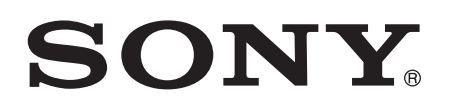

# Hướng dẫn sử dụng

XPERIA tipo ST21i/ST21a

# Mục lục

| Thông tin quan trọng                        | 6        |
|---------------------------------------------|----------|
| Android™ – là gì và tại sao?                | 7        |
| Ứng dụng                                    | 7        |
| Bắt đầu                                     | 8        |
| Lắp ráp                                     | 8        |
| Bật/tắt điện thoại                          | 10       |
| Hướng dẫn cài đặt                           | 10       |
| Khóa màn hình                               | 10       |
| Tài khoản và dịch vụ                        | 11       |
| Tìm hiểu điên thoai                         | 12       |
| Tổng quan về điện thoại                     | 12       |
| Sử dụng phím                                | 13       |
| Pin                                         | 13       |
| Sử dụng màn hình cảm ứng                    | 15       |
| Màn hình Chủ                                | 17       |
| Truy cập và sử dụng ứng dụng                | 19       |
| Trạng thái và thông báo                     | 21       |
| Menu cài đặt điện thoại                     | 23       |
| Nhập văn bản                                | 23       |
| Cài đặt bàn phím chữ và Bàn phím điện thoại | 27       |
| Tùy chỉnh điện thoại                        | 27       |
| Bộ nhớ                                      |          |
| Sứ dụng bộ tai nghe với điện thoại của bạn  |          |
| Cài đặt Internet và nhân tin                |          |
| Kiểm soát sự dụng dữ liệu                   |          |
|                                             | 33<br>22 |
|                                             |          |
|                                             |          |
| Gọi điện                                    |          |
|                                             |          |
| Xử lý cuộc gội                              |          |
| Thư moại                                    |          |
|                                             |          |
|                                             |          |
|                                             |          |
| Dann ba                                     |          |
| Criuyen dann bạ sang diện thoại mới         |          |
| Dann bạ tong quan man ninn                  |          |
|                                             | 42       |

| Liên lạc với các liên lạc của bạn                   | 44 |
|-----------------------------------------------------|----|
| Chia sẻ danh bạ của bạn                             | 44 |
| Sao lưu danh bạ                                     | 45 |
| Nhắn tin                                            | 46 |
| Sử dụng nhắn tin văn bản và nhắn tin đa phương tiện | 46 |
| Các tùy chọn tin nhắn SMS và MMS                    | 47 |
| Email                                               | 48 |
| Sử dụng email                                       | 48 |
| Sử dụng tài khoản email                             | 51 |
| Gmail™ và các dịch vụ Google™ khác                  | 52 |
| Google Talk™                                        | 53 |
| Bắt đầu với Google Play™                            | 54 |
| Tải xuống từ Google Play™                           | 54 |
| Xoá dữ liệu ứng dụng của bạn                        | 54 |
| Quyền                                               | 55 |
| Cài đặt các ứng dụng không phải của Google Play™    | 55 |
| Dịch vụ PlayNow™                                    | 56 |
| Trước khi bạn tải nội dung về                       | 56 |
| Tải về từ dịch vụ PlayNow™                          | 56 |
| Sắp xếp                                             | 57 |
| Lịch                                                | 57 |
| Đồng hồ báo thức                                    | 57 |
| Quét bằng ứng dụng NeoReader™                       | 60 |
| Tổng quan menu ứng dụng NeoReader™                  | 60 |
| Đồng bộ hoá dữ liệu trên điện thoại của bạn         | 61 |
| Đồng bộ hóa với Google™                             | 61 |
| Đồng bộ hóa email, lịch và danh bạ công ty          | 62 |
| Đồng bộ hoá với Facebook™ trong điện thoại Xperia™  | 62 |
| Đồng bộ hóa bằng SyncML™                            | 63 |
| Kết nối với mạng không dây                          | 65 |
| Wi-Fi®                                              | 65 |
| Trình duyệt web                                     | 68 |
| Duyệt web                                           | 68 |
| Điều hướng trang web                                | 68 |
| Quản lư dấu trang                                   | 69 |
| Quản lý văn bản và hình ảnh                         | 71 |
| Nhiều cửa số                                        | 71 |
| Tái xuông từ web                                    | 72 |
| Cai dật třnh duyệt                                  | 72 |
| Nhạc                                                | 74 |
| Sao chép các tập tin giái trí sang thé nhớ          | 74 |

| Sử dụng trình phát nhạc                                                                | 74                    |
|----------------------------------------------------------------------------------------|-----------------------|
| Nhận dạng âm nhạc bằng công nghệ TrackID<br>Sử dụng các kết quả của công nghệ TrackID™ | <b>79</b><br>79       |
| Sử dụng đài FM.<br>Tổng quan về đài FM                                                 | <mark>81</mark><br>81 |
| Di chuyển giữa các kênh đài radio                                                      | 81                    |
| Sử dụng các kênh radio ưa thích                                                        | 82                    |
| Thực hiện tìm kiếm mới cho các kênh radio                                              | 82                    |
| Để chuyển đổi giữa loa ngoài và thiết bị rảnh tay                                      | 82                    |
| Nhận dạng các bản nhạc trên đài radio bằng TrackID™                                    | 82                    |
| Chụp ảnh và quay phim                                                                  | 83                    |
| Tổng quan điều khiển camera                                                            | 83                    |
| Thêm vị trí địa lý cho ảnh chụp của bạn                                                | 84                    |
| Sử dụng các cài đặt camera tĩnh                                                        | 84                    |
| Các mẹo sử dụng camera                                                                 | 86                    |
| Sử dụng máy quay phim                                                                  | 86                    |
| Xem ảnh và video trong Thư viện                                                        | 90                    |
| Thao tác với các album                                                                 | 90                    |
| Thao tác với ảnh chụp trong Bộ sưu tập                                                 | 92                    |
| Công nghệ vô tuyến Bluetooth™                                                          | 95                    |
| Đặt tên điện thoại                                                                     | 95                    |
| Ghép với thiết bị Bluetooth™ khác                                                      | 95                    |
| Dùng công nghệ Bluetooth™ đế gửi và nhận các mục nội dung                              | 96                    |
| Kết nối điện thoại của bạn với máy vi tính                                             | <b>9</b> 8            |
| Chuyển và xử lý nội dung bằng cáp USB                                                  | 98                    |
| Truyền tải tập tin bằng chế độ Truyền tải media qua Wi-Fi®                             | 98                    |
| PC Companion                                                                           | 99                    |
| Media Go™                                                                              | 99                    |
| Sử dụng các dịch vụ địa điểm để tìm vị trí của bạn                                     | 101                   |
| Sử dụng GPS                                                                            | 101                   |
| Google Maps™                                                                           | 101                   |
| Sử dụng Google Maps™ để tìm đường                                                      | 102                   |
| Khóa và bảo vệ điện thoại                                                              | 103                   |
| Số IMEI                                                                                | 103                   |
| Bảo vệ thẻ SIM                                                                         | 103                   |
| Cài đặt khóa màn hình                                                                  | 104                   |
| Cập nhật điện thoại của bạn                                                            | 106                   |
| Cập nhật điện thoại qua mạng không dây                                                 | 106                   |
| Cập nhật điện thoại băng kêt nôi cáp USB                                               | 106                   |
| Tổng quan về cài đặt điện thoại                                                        | 108                   |

| Tổng quan về các biểu tượng trạng thái và thông báo              | .110 |
|------------------------------------------------------------------|------|
| Biểu tượng trạng thái                                            | 110  |
| Các biểu tượng thông báo                                         | 110  |
| Tổng quan về ứng dụng                                            | .112 |
| Hỗ trợ người dùng                                                | .114 |
| Khắc phục sự cố                                                  | .115 |
| Điện thoại tôi không hoạt động như dự kiến                       | 115  |
| Cài lại điện thoại                                               | 115  |
| Tôi không thể sạc điện thoại                                     | 115  |
| Không xuất hiện biểu tượng sạc pin khi điện thoại bắt đầu sạc…   |      |
| Hiệu suất hoạt động pin thấp                                     | 115  |
| Thiết bị không nhận biết được tai nghe có dây                    | 115  |
| Tôi không thể truyền tải nội dung giữa điện thoại và máy vi tính |      |
| khi sử dụng cáp USB                                              | 116  |
| Tôi không thể sử dụng các dịch vụ dựa trên Internet              | 116  |
| Thông báo lỗi                                                    | 116  |
| Tái chế điện thoại của bạn                                       | .117 |
| Thông tin pháp lý                                                | .118 |
| Từ mục                                                           | .119 |

# Thông tin quan trọng

# Vui lòng đọc phần Thông tin quan trọng trước khi sử dụng điện thoại di động.

Một số dịch vụ và tính năng được mô tả trong hướng dẫn Người dùng này không được hỗ trợ bởi tất cả quốc gia/vùng hoặc bởi tất cả các mạng và/hoặc các nhà cung cấp dịch vụ ở tất cả các khu vực. Không có hạn chế nào, điều này áp dụng đối với Số điện thoại Khẩn cấp Quốc tế GSM 112. Vui lòng liên hệ với nhà khai thác mạng hoặc nhà cung cấp dịch vụ để xác định tính khả dụng của bất kỳ dịch vụ hoặc tính năng cụ thế nào và để biết phụ phí sử dụng hoặc truy cập có áp dụng hay không.

Sử dụng các tính năng và ứng dụng nhất định mô tả trong hướng dẫn này có thể yêu cầu truy cập Internet. Bạn có thể phải chịu các phí kết nối dữ liệu khi kết nối Internet từ điện thoại của mình. Liên hệ với nhà cung cấp dịch vụ không dây để biết thêm thông tin.

# Android™ – là gì và tại sao?

Điện thoại thông minh Xperia của Sony chạy trên nền tảng Android. Điện thoại Android có thể thực hiện nhiều chức năng tương tự như một máy vi tính và bạn có thể tùy chỉnh chúng theo các nhu cầu của mình. Ví dụ, bạn có thể thêm và xóa, hoặc nâng cấp các ứng dụng hiện có nhằm cải thiện chức năng hoạt động. Trên Google Play™ bạn có thể tải về một loạt các ứng dụng và trò chơi từ một bộ sưu tập không ngừng lớn mạnh. Bạn cũng có thể tích hợp các ứng dụng trên điện thoại Android™ của mình với các ứng dụng khác và với các dịch vụ trực tuyến bạn đang sử dụng. Ví dụ, bạn có thể sao lưu danh bạ điện thoại, truy cập các tài khoản email và các lịch biểu khác nhau từ một nơi, theo dõi các cuộc hẹn và tham gia vào mạng xã hội.

Các điện thoại Android™ hiện đang thường xuyên được phát triển. Khi có một phần mềm mới và điện thoại của bạn hỗ trợ phần mềm mới này, bạn có thể cập nhật điện thoại của mình để có những tính năng và cải tiến mới nhất.

- Điện thoại Android™ của bạn được nạp sẵn các dịch vụ của Google™. Để tận dụng tối đa các dịch vụ Google™ được cung cấp, bạn nên tạo một tài khoản Google™ và đăng nhập vào đó khi lần đầu khởi động điện thoại. Bạn cũng cần phải có truy cập Internet để sử dụng nhiều tính năng trong Android™.
- Các bản phát hành phần mềm mới có thể không tương thích với tất cả các điện thoại.

# Ứng dụng

Mỗi ứng dụng là một chương trình điện thoại giúp bạn thực hiện một công việc. Ví dụ, có các ứng dụng để thực hiện cuộc gọi, chụp ảnh và tải về thêm các ứng dụng.

# Bắt đầu

# Lắp ráp

Cách tháo nắp đậy pin

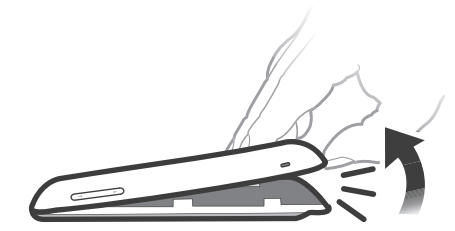

- Ấn đầu ngón tay vào khe hở phía cuối điện thoại, ngay giữa điện thoại và nắp đậy pin. Sau đó nhẹ nhàng nhấc nắp lên thật dứt khoát.
- Không dùng vật nhọn vì có thể gây hư hại điện thoại.

# Cách tháo pin

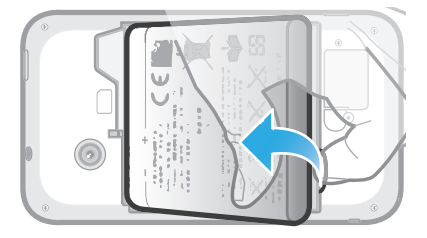

- 1 Tháo nắp đậy pin.
- 2 Đặt đầu ngón tay vào trong lỗ mở ở phần cuối pin và nhấc pin lên.

# Cách gắn thẻ nhớ

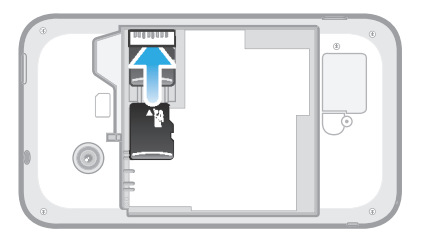

 Tháo nắp đậy pin ra và gắn thẻ nhớ vào với các điểm tiếp xúc màu vàng úp xuống.

# Cách tháo thẻ nhớ

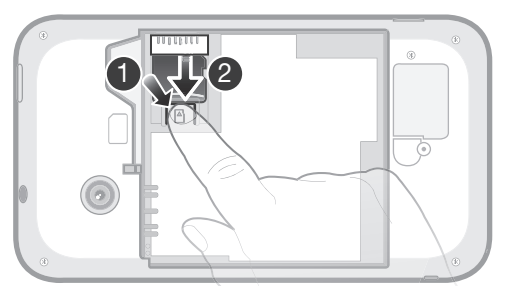

- 1 Tháo nắp đậy pin và pin.
- 2 Bấm phần kẹp nhựa giữ thẻ nhớ ở đúng vị trí. Trong lúc bấm giữ miếng kẹp đó, dùng móng tay trượt thẻ nhớ ra ngoài.

Cách gắn thẻ SIM

Không được gắn thẻ SIM không tương thích vào trong khe cắm thẻ SIM. Làm như vậy có thể gây hư hỏng thẻ SIM hoặc điện thoại của bạn vĩnh viễn.

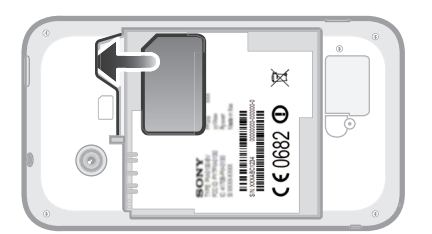

 Tháo nắp đậy pin ra, sau đó gắn thẻ SIM vào khe cắm của nó với các điểm tiếp xúc màu vàng úp xuống.

Cách tháo thẻ SIM

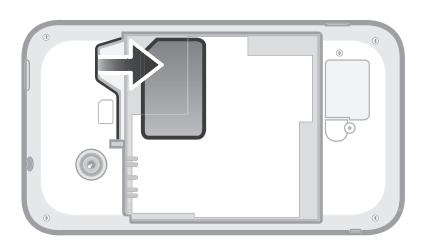

- 1 Tháo nắp đậy pin và pin.
- 2 Đặt đầu ngón tay lên thẻ SIM và trượt nó ra khỏi khe cắm.

Cách gắn nắp đậy pin

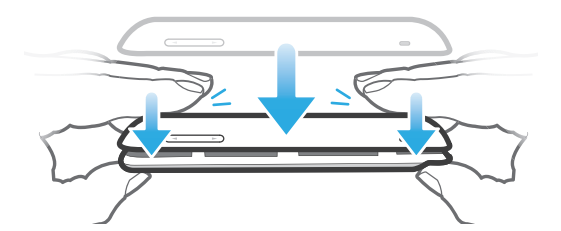

- 1 Đặt nắp đậy lên phía sau điện thoại sao cho lỗ ống kính camera trên nắp đậy vừa khít lên ống kính camera.
- 2 Bấm mạnh xuống trên tất cả cạnh của nắp đậy pin để chắc rằng nó được gắn chặt.

# Bật/tắt điện thoại

Cách bật điện thoại

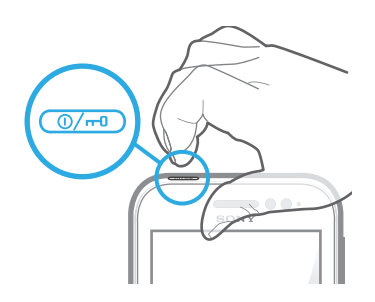

- 1 Bấm và giữ phím nguồn 💓 ở trên đỉnh điện thoại cho đến khi điện thoại rung.
- 2 Nếu màn hình tối đi, hãy bấm nhanh phím nguồn @ dể kích hoạt màn hình.
- 3 Để mở khóa màn hình, kéo 👩 sang bên phải ngang qua màn hình.
- 4 Nhập mã PIN thẻ SIM của bạn khi được yêu cầu, và chọn **OK**.
- Mă PIN của SIM ban đầu do nhà khai thác mạng cung cấp, nhưng sau này có thể thay đổi từ menu Cài đặt. Để sửa chữa khi nhập sai mã PIN thẻ SIM, nhấn a.
- Có thể mất chút thời gian để điện thoại khởi động.

# Cách tắt điện thoại

- 1 Bấm và giữ phím nguồn @ cho đến khi menu tùy chọn mở ra.
- 2 Trong menu tuỳ chọn, nhấn Tắt nguồn.
- 3 Nhấn **OK**.
- Có thể mất chút thời gian để điện thoại tắt.

# Hướng dẫn cài đặt

Lần đầu tiên bạn khởi động điện thoại, trình hướng dẫn cài đặt sẽ mở ra để giải thích các chức năng cơ bản của điện thoại và giúp bạn nhập các cài đặt cần thiết. Đây là lúc thích hợp để cấu hình điện thoại theo các nhu cầu cụ thể của bạn. Bạn cũng có thể bỏ qua một số bước và truy cập vào trình hướng dẫn cài đặt bằng tay vào lúc khác.

# Cách truy cập hướng dẫn cài đặt bằng tay

- 1 Từ Màn hình chính, nhấn 🔛
- 2 Tìm và nhấn Hướng dẫn cài đặt.

# Khóa màn hình

Khi bật điện thoại lên và không dùng trong một khoảng thời gian, màn hình sẽ tối đi để tiết kiệm pin và máy tự động khóa. Điều này ngăn ngừa các động chạm vô tình lên màn hình cảm ứng khi bạn không sử dụng máy. Trên màn hình khóa, bạn vẫn có thể xem các thông báo, ví dụ như các thông báo cuộc gọi nhỡ và tin nhắn đã đến từ lần cuối điện thoại khóa lại.

#### Cách bật màn hình

Bấm nhẹ vào phím nguồn @/--.

Cách mở khóa màn hình

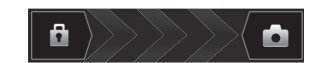

Kéo a sang bên phải ngang qua màn hình.

#### Cách khóa màn hình thủ công

Khi màn hình đã được kích hoạt, nhấn nhanh vào phím 🕼.

# Tài khoản và dịch vụ

Đăng nhập vào tài khoản dịch vụ trực tuyến từ điện thoại của bạn và hưởng lợi từ một loạt các dịch vụ. Kết hợp các dịch vụ và có thêm nhiều hơn nữa ngoài các dịch vụ đó. Ví dụ, tập hợp các liên lạc từ các tài khoản Google™ và Facebook™ của bạn và tích hợp chúng vào trong danh bạn, và thế là bạn có được mọi thứ ở chỉ một chỗ.

Bạn có thể đăng ký các dịch vụ trực tuyến từ điện thoại cũng như từ máy vi tính. Khi đăng ký lần đầu tiên, một tài khoản sẽ được tạo với tên người dùng, mật khẩu, cài đặt và thông tin cá nhân. Lần kế tiếp khi bạn đăng nhập, bạn sẽ có một kiểu xem được cá nhân hóa.

# Tài khoản Google™

Có một tài khoản Google™ là chìa khóa để sử dụng hàng loạt ứng dụng và dịch vụ với điện thoại Android của bạn. Bạn cần một tài khoản Google™, chẳng hạn để sử dụng ứng dụng Gmail™ trong điện thoại, nhằm tán gẫu với bạn bè bằng Google Talk™, để đồng bộ hóa lịch điện thoại với Google Calendar™ của bạn, và để tải về các ứng dụng và trò chơi, âm nhạc và phim ảnh, sách báo từ Google Play™.

# Tài khoản Microsoft<sup>®</sup> Exchange ActiveSync<sup>®</sup>

Đồng bộ hóa điện thoại với tài khoản Microsoft<sup>®</sup> Exchange ActiveSync<sup>®</sup> công ty của bạn. Bằng cách này, bạn sẽ giữ email, danh bạ và các sự kiện lịch cho công việc theo sát bên mình mọi lúc.

# Tài khoản Facebook™

Facebook™ là dịch vụ mạng xã hội giúp kết nối bạn với bạn bè, gia đình và các bạn đồng nghiệp trên khắp thế giới. Thiết lập Facebook để hoạt động trên điện thoại sao cho bạn có thể giữ liên lạc từ khắp mọi nơi.

# Tài khoản SyncML™

Đồng bộ hoá điện thoại của bạn với máy chủ Internet bằng SyncML™. Xem và quản lý danh bạ, các sự kiện lịch và địa chỉ từ điện thoại của bạn dễ dàng như là đang ngồi trước máy vi tính vậy.

# Tìm hiểu điện thoại

# Tổng quan về điện thoại

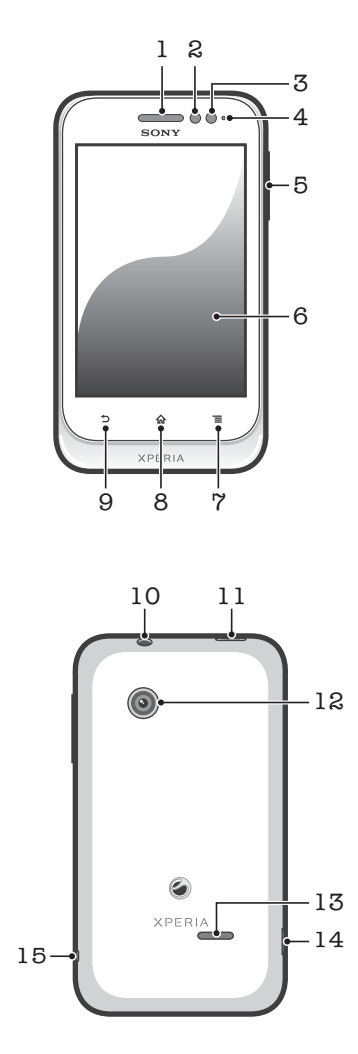

- 1. Loa nghe
- 2. Bộ cảm biến độ gần 1
- 3. Bộ cảm biến độ gần 2
- 4. Đèn LED thông báo
- 5. Phím Âm lượng/Thu phóng
- 6. Màn hình cảm ứng
- 7. Phím Menu
- 8. Phím Home

- 9. Phím Back
- 10. Đầu nối tai nghe (Chuẩn CTIA)
- 11. Phím nguồn
- 12. Ông kính camera
- 13. Loa nghe
- 14. Đầu nối dành cho bộ sạc/cáp USB
- 15. Lỗ xỏ dây đeo

# Sử dụng phím

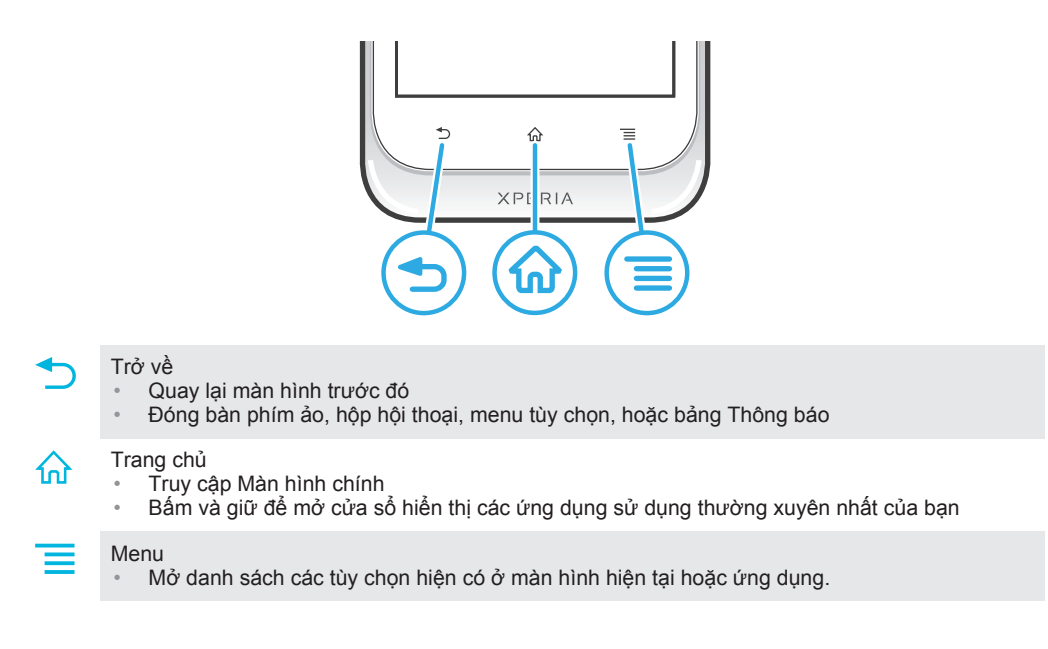

# Pin

# Sạc pin

Pin điện thoại được sạc một phần khi bạn mua điện thoại. Có thể mất vài phút trước khi biểu tượng pin a hiển thị trên màn hình khi bạn kết nối cáp sạc điện thoại với nguồn điện, chẳng hạn như cổng USB hoặc bộ sạc điện thoại. Bạn vẫn có thể sử dụng điện thoại của mình trong khi sạc pin. Sạc điện thoại trong một thời gian dài, chẳng hạn qua đêm không làm hỏng pin hoặc điện thoại.

Pin sẽ bắt đầu ngừng sạc một chút sau khi được sạc đầy rồi sau đó sạc lại sau một thời gian nhất định khi bộ sạc điện thoại được kết nối. Điều này là để kéo dài tuổi thọ pin và có thể dẫn đến việc tình trạng sạc thể hiện mức dưới 100 phần trăm.

# Cách sạc điện thoại

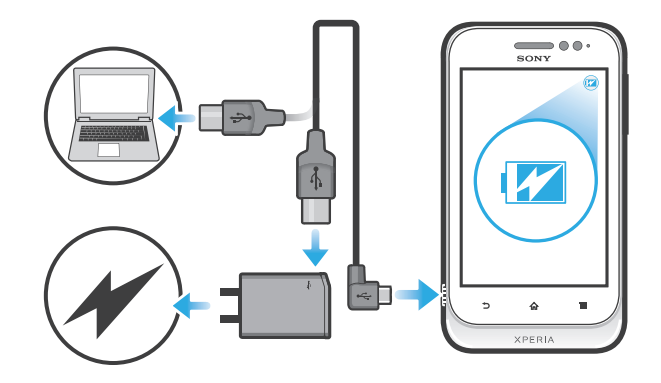

- 1 Cắm sạc điện thoại vào ổ cắm điện.
- 2 Cắm một đầu của cáp USB vào bộ sạc (hoặc vào cổng USB của máy tính).
- 3 Cắm đầu kia của cáp vào cổng micro USB trên điện thoại của bạn với biểu tượng USB quay lên trên. Đèn LED trạng thái pin sáng lên khi bắt đầu sạc.

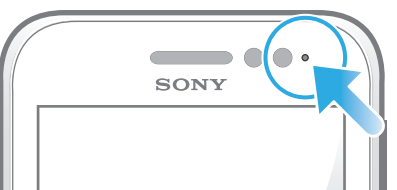

4 Khi đèn LED trạng thái pin màu xanh, điện thoại được sạc đầy. Ngắt kết nối cáp USB khỏi điện thoại bằng cách kéo cáp thẳng ra bên ngoài.

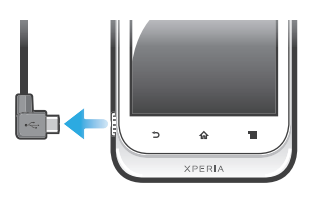

Dảm bảo không làm cong đầu nối khi tháo cáp ra khỏi điện thoại.

# Tình trạng pin theo đèn LED

| Xanh lá cây  | Pin đã được sạc đầy                            |
|--------------|------------------------------------------------|
| Nhấp nháy đỏ | Pin quá yếu                                    |
| Cam          | Pin đang sạc. Mức pin ở khoảng giữa cạn và đầy |

# Cách kiểm tra mức pin

- 1 Từ Màn hình chính của bạn, nhấn 📖.
- 2 Tìm và nhấn Cài đặt > Giới thiệu về điện thoại > Trạng thái > Mức pin.

# Cải thiện hiệu suất hoạt động của pin

Những lời khuyên sau có thể giúp bạn cải thiện được hiệu suất hoạt động của pin:

- Sạc điện thoại thường xuyên. Điều này sẽ không ảnh hưởng đến tuổi thọ pin.
- Tải các dữ liệu từ Internet tiêu tốn điện năng. Khi bạn không sử dụng mạng Internet, bạn có thể tiết kiệm năng lượng bằng cách tắt mọi kết nối dữ liệu trên mạng di động. Bạn có thể thực hiện việc này từ Cài đặt > Khác... > Mạng di động > Dữ liệu được kích hoạt. Cài đặt này không ngăn chặn điện thoại của bạn truyền dữ liệu trên các mạng không dây khác.
- Tắt GPS, Bluetooth™ và Wi-Fi® khi không sử dụng những tính năng này. Bạn có thể dễ dàng bật tắt chúng bằng cách thêm tiện ích công tắc Trạng thái vào Màn hình chính. Bạn không cần tắt 3G.

- Cài các ứng dụng đồng bộ hóa (được sử dụng để đồng bộ hóa email, lịch và danh bạ của bạn) sang đồng bộ hóa thủ công. Bạn vẫn có thể đồng bộ hóa tự động được nhưng nên gia tăng khoảng thời gian đồng bộ hóa.
- Kiểm tra menu sử dụng pin để xem ứng dụng nào dùng nhiều điện năng nhất. Pin hao tốn điện năng nhiều hơn khi bạn chạy những ứng dụng để xem video và nghe nhạc như là YouTube™. Một vài ứng dụng Android Market™ cũng làm hao pin hơn.
- Đóng và thoát các ứng dụng bạn không dùng.
- Giảm độ sáng màn hình.
- Tắt điện thoại hoặc sử dụng Chế độ máy bay nếu bạn ở ngoài vùng phủ sóng. Nếu không, điện thoại sẽ liên tục dò tìm các mạng hiện có và sẽ hao tốn pin.
- Sử dụng thiết bị rảnh tay chính hãng của Sony để nghe nhạc. Các thiết bị rảnh tay cần ít năng lượng pin hơn so với loa ngoài của điện thoại.
- Giữ điện thoại của bạn ở chế độ chờ bất cứ khi nào có thể. Thời gian chờ đề cập đến khoảng thời gian trong lúc đó điện thoại được kết nối vào mang và không sử dụng.
- Truy cập vào www.sonymobile.com để xem các mẹo sử dụng pin mới nhất cho kiểu máy điện thoại của bạn.

#### Cách truy cập menu sử dụng pin

- 1 Từ Màn hình chính của bạn, nhấn 🔛.
- 2 Tìm và nhấn Cài đặt > Pin để xem ứng dụng đã được cài đặt nào tiêu tốn pin nhất.

# Cách thêm tiện ích Theo dõi lưu lượng dữ liệu vào màn hình Chủ

- 1 Từ Màn hình chính, bấm 💳
- 2 Nhấn Thêm > Tiện ích > Công cụ.
- 3 Vuốt sang trái và chọn tiện ích Lưu lượng dữ liệu. Bây giờ, bạn có thể bật và tắt kết nối dữ liệu dễ dàng hơn.

# Sử dụng màn hình cảm ứng

Lớp nhựa bảo vệ được dán vào màn hình điện thoại khi bạn mua điện thoại. Bạn nên gỡ miếng dán này trước khi sử dụng màn hình cảm ứng. Nếu không, màn hình cảm ứng có thể không hoạt động đúng cách.

Khi bật điện thoại lên và không dùng trong một khoảng thời gian, màn hình sẽ tối đi để tiết kiệm pin và máy tự động khóa. Điều này ngăn ngừa các động chạm vô tình lên màn hình cảm ứng khi bạn không sử dụng máy. Bạn có thể cài khóa riêng để bảo vệ thuê bao và chắc chắn chỉ có mình bạn mới có thể truy cập nội dung điện thoại.

Màn hình điện thoại của bạn được làm từ gương. Không chạm vào màn hình nếu gương bị vỡ hoặc rạn. Tránh tự sửa màn hình đã bị hư. Màn hình gương rất nhạy cảm với các chấn động cơ học và bị rơi. Các trường hợp do bất cẩn sẽ không được dịch vụ bảo hành của Sony sửa chữa.

#### Để mở hoặc tô sáng một mục

Nhấn vào mục đó.

Cách đánh dấu chọn hoặc bỏ đánh dấu các tuỳ chọn

- Nhấn vào hộp kiểm liên quan hoặc tùy chọn danh sách.
  - Hộp kiểm được đánh dấu chọn

Hộp kiểm được bỏ đánh dấu

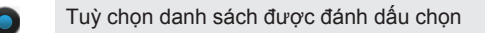

Tuỳ chọn danh sách được bỏ đánh dấu

# Phóng to thu nhỏ

Tùy chọn phóng to thu nhỏ sử dụng được phụ thuộc vào ứng dụng bạn đang dùng.

# Cách phóng to thu nhỏ

- Khi sử dụng được, nhấn = hoặc = để phóng to hoặc thu nhỏ.
- Bạn có thể phải kéo màn hình (theo bất kỳ hướng nào) để hiển thị các biểu tượng thu phóng.

# Cách phóng to thu nhỏ bằng hai ngón tay

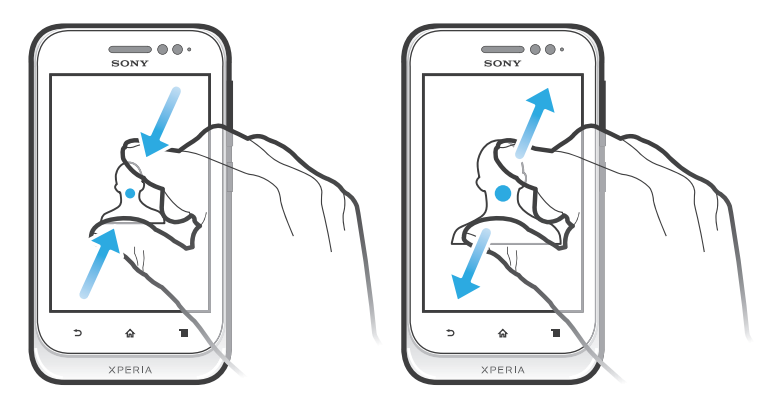

- Đặt cùng lúc hai ngón tay trên màn hình và kéo hai ngón tay đó lại gần nhau (để thu nhỏ) hoặc kéo chúng ra xa nhau (để phóng to).
- Sử dụng chức năng phóng to thu nhỏ khi xem ảnh chụp và bản đồ hoặc khi duyệt web.

# Di chuyển

Di chuyển bằng cách chuyển động ngón tay của bạn lên hoặc xuống trên màn hình. Trên một số trang web, bạn cũng có thể di chuyển các slide.

Việc kéo hoặc nhấp sẽ không kích hoạt bất cứ thứ gì trên màn hình.

# Cách di chuyển

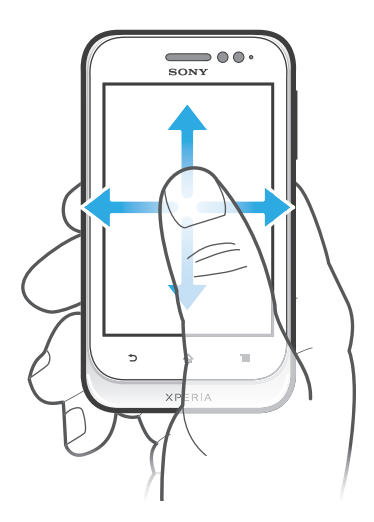

- Kéo hoặc lướt ngón tay của bạn theo hướng bạn muốn di chuyển trên màn hình.
- 👻 Để di chuyển nhanh hơn, vuốt ngón tay bạn theo hướng bạn muốn chuyển đi trên màn hình.

Cách vuốt

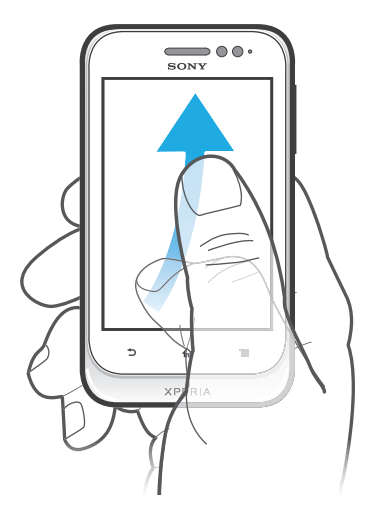

Để di chuyển nhanh hơn, vuốt ngón tay bạn theo hướng bạn muốn chuyển đi trên màn hình. Bạn có thể đợi đến khi tự ngừng di chuyển, hoặc bạn có thể ngừng di chuyển ngay lập tức bằng cách nhấn lên màn hình.

# Bộ cảm biến

Thiết bị của bạn có các bộ cảm biến để phát hiện độ gần. Cảm biến độ gần sẽ tắt màn hình cảm ứng trong lúc diễn ra các cuộc gọi thoại khi tai của bạn để gần sát màn hình. Điều này ngăn ngừa bạn vô tình kích hoạt các chức năng khác trên thiết bị của mình khi bạn đang thực hiện cuộc gọi.

# Màn hình Chủ

Màn hình chính điện thoại giống như màn hình trên máy tính. Đó chính là cổng nối đến những chức năng chính trong điện thoại của bạn. Bạn có thể tuỳ chỉnh Màn hình chính bằng các tiện ích, phím tắt, thư mục, chủ đề, hình nền và các mục khác.

Màn hình chính mở rộng ra bên ngoài chiều rộng màn hình thông thường, do đó bạn cần phải vuốt sang trái hoặc phải để xem nội dung trên một trong bốn phần mở rộng của màn hình.

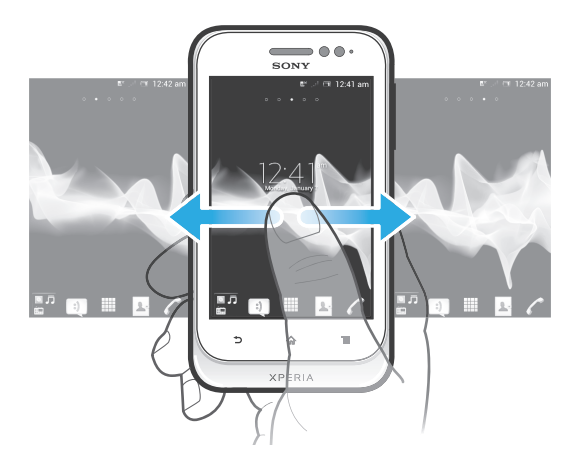

Các mục trong thanh ở cuối màn hình luôn luôn có sẵn để truy cập nhanh.

Cách truy cập màn hình Chủ

• Bấm 🏠.

Cách duyệt màn hình Chủ

Vuốt phải hoặc trái.

# Cách chia sẻ một mục từ màn hình Chủ

- 1 Bấm 🏠 để mở Màn hình chính.
- 2 Chạm và giữ một mục cho đến khi nào nó phóng to lên và điện thoại rung nhẹ, sau đó kéo mục đó vào kỹ.
- 3 Chọn một tuỳ chọn và xác nhận, nếu cần. Bây giờ, bạn có thể chia sẻ những ứng dụng và tiện ích mà bạn thích với bạn bè của mình để họ có thể tải về và sử dụng.

# Các widget

Các widget là những ứng dụng nhỏ cho phép bạn sử dụng trực tiếp Màn hình chính. Ví dụ: tiện ích trình phát Nhạc cho phép bạn bắt đầu phát nhạc trực tiếp.

# Cách thêm một tiện ích vào màn hình Chủ

- 1 Từ Màn hình chính, bấm 💳.
- 2 Nhấn Thêm > Tiện ích.
- 3 Nhấn vào một widget.

# Cách chỉnh lại kích cỡ tiện ích

- 1 Chạm và giữ một tiện ích cho đến khi nó phóng to lên và điện thoại rung, sau đó nhả tiện ích. Nếu tiện ích được chỉnh lại kích cỡ, khung được tô sáng và các chấm chỉnh lại kích cỡ sẽ xuất hiện.
- 2 Kéo các chấm vào trong hoặc ra ngoài để co hoặc giãn tiện ích.
- 3 Để xác nhận kích cỡ mới của tiện ích, nhấn vào bất kỳ đâu trên Màn hình chính.

# Cách xem tổng quan về tất cả các tiện ích trên Màn hình chủ

- Giữ bất kỳ vùng nào trên Màn hình chính. Bây giờ, tất cả các tiện ích từ các phần khác nhau của Màn hình chính được hiến thị trên cùng một màn hình xem.
- Khi tất cả các Màn hình chính tiện ích được kết hợp trong một màn hình xem, nhấn vào bất kỳ tiện ích nào để đi tới phần của Màn hình chính chứa tiện ích đó.

# Tiện ích Timescape™ Friends

Tiện ích Timescape™ Friends thông báo cho bạn về các hoạt động mạng xã hội mới nhất liên quan đến bạn và bạn bè. Bạn có thể xem mọi hoạt động và trao đổi thông tin với bạn bè của mình bằng các lời nhận xét, bấm thích và trả lời tweet.

# Tiện ích Timescape™ Share

Chia sẻ tình trạng của bạn thông qua một trong những dịch vụ bạn đã đăng nhập vào từ điện thoại của mình. Ví dụ, bạn có thể đăng các thông tin cập nhật trên Facebook™ hoặc Twitter™.

# Sắp xếp lại màn hình Chủ

Tuỳ chỉnh giao diện Màn hình chủ và thay đổi các tính năng mà bạn có thể truy cập từ đó. Thay đổi nền của màn hình, di chuyển các mục xung quanh, tạo thư mục và thêm phím tắt cho danh bạ.

#### Cách mở menu tuỳ chọn của Màn hình chủ

Bạn có thể mở menu tuỳ chọn của Màn hình chính theo hai cách:

- 🔹 Từ Màn hình chính, bấm 📃
- Chạm và giữ vào bất kỳ phần nào trên Màn hình chính.

# Cách thêm phím tắt vào màn hình Chủ

- 1 Từ Màn hình chính, bấm 💳.
- 2 Nhấn Thêm > Phím tắt.
- 3 Tìm và chọn một phím tắt.
- Thêm phím tắt cho ứng dụng trực tiếp từ màn hính Ứng dụng bằng cách chạm và giữ ứng dụng đó.

# Cách thêm thư mục vào màn hình Chủ

- 1 Từ Màn hình chính, bấm 📃
- 2 Nhấn Thêm > Thư mục.
- 3 Nhập tên cho thư mục và nhấn Xong.
- Kéo và thả một mục lên trên một mục khác trên Màn hình Chủ của bạn để tạo thư mục tự động.

#### Cách thêm các mục vào thư mục

 Chạm và giữ một mục cho đến khi nào nó phóng to lên và điện thoại rung nhẹ, sau đó kéo mục đó vào thư mục.

#### Cách đặt tên thư mục

- 1 Nhấn vào thư mục để mở.
- 2 Chạm vào thanh tiêu đề của thư mục để hiển thị trường **Tên thư mục**.
- 3 Nhập tên thư mục mới và nhấn **Xong**.

#### Cách di chuyển một mục trên màn hình Chủ

- 1 Bấm 🏠 để mở Màn hình chính.
- 2 Chạm và giữ một mục đến khi nó phóng to lên và điện thoại báo rung, sau đó kéo mục đó vào vị trí mới.

# Cách xóa một mục từ màn hình Chủ

 Chạm và giữ một mục cho đến khi nào nó phóng to lên và điện thoại rung nhẹ, sau đó kéo mục đó vào m.

# Thay hình nền của màn hình Chủ

Làm cho Màn hình chính thích ứng với kiểu riêng của bạn bằng cách sử dụng hình nền và các chủ đề khác.

#### Cách thay đổi hình nền màn hình Chủ

- 1 Từ Màn hình chính, bấm 💳
- 2 Nhấn **Hình nền**, sau đó chọn một hình nền.
- Pan có thể sử dụng ảnh đã chụp hoặc hoạt hình. Đi tới Android Market™ và các nguồn khác để tải về, chẳng hạn như hình nền động thay đổi theo các giờ trong ngày.

# Cách cài một chủ đề

- 1 Từ Màn hình chính, bấm 💳.
- 2 Nhấn Chủ đề, rồi chọn một chủ đề.
- Khi bạn thay đổi chủ đề, hình nền cũng sẽ thay đổi trong một số ứng dụng.

# Truy cập và sử dụng ứng dụng

Mở các ứng dụng từ các phím tắt trên màn hình Màn hình chính hoặc màn hình Ứng dụng.

# Màn hình ứng dụng

Màn hình Ứng dụng mà bạn mở từ Màn hình chính, có chứa các ứng dụng được cài đặt kèm theo điện thoại cũng như các ứng dụng bạn tải về.

Màn hình Ứng dụng sẽ mở rộng ra ngoài chiều rộng màn hình thông thường, do đó bạn cần phải vuốt sang trái hoặc phải để xem toàn bộ các nội dung.

Cách mở màn hình Ứng dụng

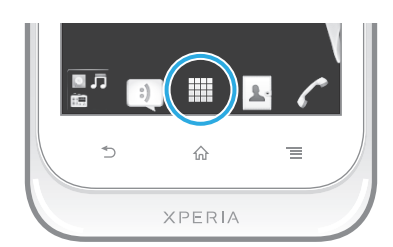

# Cách duyệt màn hình Ứng dụng

• Mở màn hình Ứng dụng, sau đó vuốt sang phải hoặc trái.

# Các tạo phím tắt đến một ứng dụng trên màn hình Chủ

- 1 Từ Màn hình chính của bạn, nhấn 🛄.
- 2 Chạm và giữ một ứng dụng cho đến khi nó xuất hiện trên Màn hình chính, sau đó kéo nó đến vị trí mong muốn.

# Cách chia sẻ ứng dụng từ màn hình Ứng dụng

- 1 Từ Màn hình chính của bạn, nhấn 📖.
- 2 Chạm và giữ một ứng dụng cho đến khi ứng dụng này xuất hiện trên Màn hình chính, sau đó kéo mục đó đến kỹ.
- 3 Chọn một tuỳ chọn và xác nhận, nếu cần. Bây giờ, bạn có thể chia sẻ những ứng dụng mà bạn thích với bạn bè của mình để họ có thể tải về và sử dụng.

# Mở và đóng các ứng dụng

Cách mở một ứng dụng

Từ Màn hình chính hoặc màn hình Ứng dụng, nhấn vào ứng dụng đó.

# Cách đóng một ứng dụng

- Bấm 👈.
- Một số ứng dụng được tạm ngừng khi bạn bấm ng để thoát ra, trong khi các ứng dụng khác có thể tiếp tục chạy ngầm. Trong trường hợp đầu, lần sau khi bạn mở ứng dụng đó, bạn có thể tiếp tục ở chỗ bạn đã thoát ra. Nhớ rằng một số ứng dụng có thể làm bạn phải trả các phí kết nối dữ liệu khi chúng chạy ngầm, ví dụ như các dịch vụ mạng xã hội.

# Cửa sổ ứng dụng dùng gần đây

Bạn có thể xem và truy cập vào những ứng dụng được dùng gần đây từ cửa sổ này.

# Cách mở cửa sổ các ứng dụng vừa sử dụng

# Menu ứng dụng

Bạn có thể mở menu bất cứ lúc nào khi bạn đang sử dụng ứng dụng bằng cách bấm vào phím = trên điện thoại của mình. Menu sẽ trông khác nhau tuỳ thuộc vào ứng dụng bạn đang sử dụng.

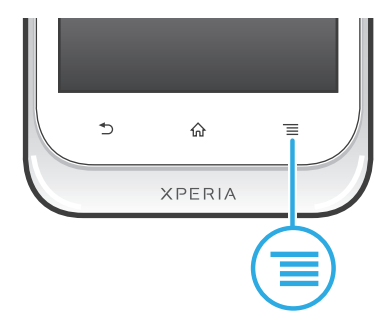

# Để mở menu trong ứng dụng

- Trong khi sử dụng ứng dụng, hãy bấm =
- Menu không sẵn có trong tất cả các ứng dụng.

# Sắp xếp lại màn hình Ứng dụng

Di chuyển ứng dụng xung quanh màn hình Ứng dụng tùy ý bạn.

# Cách sắp xếp các ứng dụng trên màn hình Ứng dụng

- 1 Từ Màn hình chính, nhấn 🏢 để đi tới màn hình Ứng dụng.
- 2 Nhấn J≡ và chọn một tùy chọn.

# Cách di chuyển một ứng dụng trên màn hình Ứng dụng

- 1 Mở màn hình Ứng dụng, sau đó nhấn 💾.
- 2 Chạm và giữ một mục đến khi nó phóng to lên và điện thoại báo rung, sau đó kéo mục đó vào vị trí mới.
- 3 Nhấn 🎬 để thoát chế độ chỉnh sửa.
- Bạn chỉ có thể di chuyển các ứng dụng khi J≡ được chọn.

# Cách gỡ cài đặt ứng dụng khỏi màn hình Ứng dụng

- 1 Từ Màn hình chính của bạn, nhấn 🛄.
- 2 Nhấn \_\_\_. Tất cả các ứng dụng không thể gỡ cài đặt được đánh dấu bằng biểu tượng x.
- 3 Nhấn vào ứng dụng bạn muốn gỡ cài đặt, sau đó nhấn **OK**.

# Trạng thái và thông báo

Thanh trạng thái ở trên cùng màn hình của bạn sẽ hiển thị những gì đang diễn ra trong điện thoại. Bạn nhận được thông báo ở bên trái khi có thứ gì mới hoặc đang diễn ra. Ví dụ: tin nhắn mới và thông báo lịch xuất hiện tại đây. Mặt bên phải hiển thị cường độ tín hiệu, trạng thái pin và các thông tin khác.

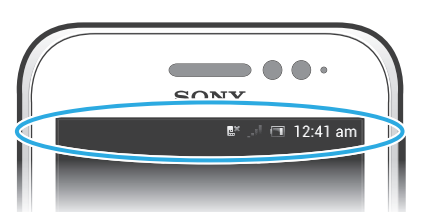

Đèn thông báo cũng sẽ cho bạn biết thông tin về trạng thái pin và một vài thông báo. Ví dụ, đèn màu xanh dương nhấp nháy nghĩa là có tin nhắn mới hoặc cuộc gọi nhỡ. Đèn thông báo có thể không hoạt động khi mức pin thấp.

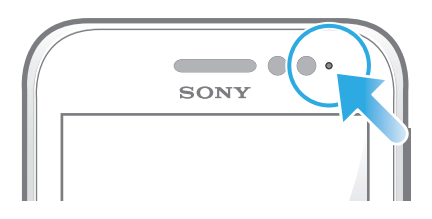

Kiểm tra các thông báo và hoạt động đang diễn ra

Bạn có thể kéo thanh trạng thái xuống để mở bảng Thông báo và xem thêm các thông tin. Ví dụ: bạn có thể sử dụng bảng để mở thông báo mới hoặc xem sự kiện lịch. Bạn cũng có thể mở một số ứng dụng chạy ngầm, chẳng hạn như trình phát nhạc.

# Để mở bảng Thông báo

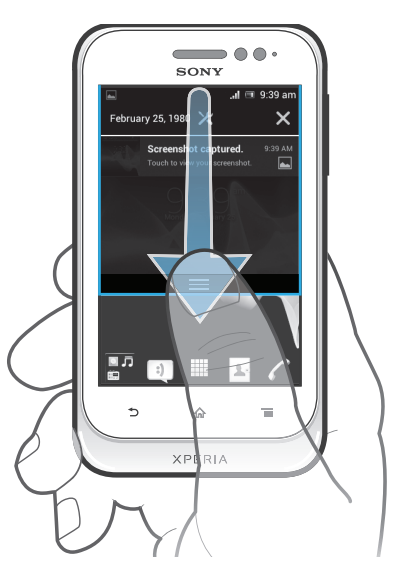

Kéo thanh trạng thái xuống dưới.

Cách đóng bảng Thông báo

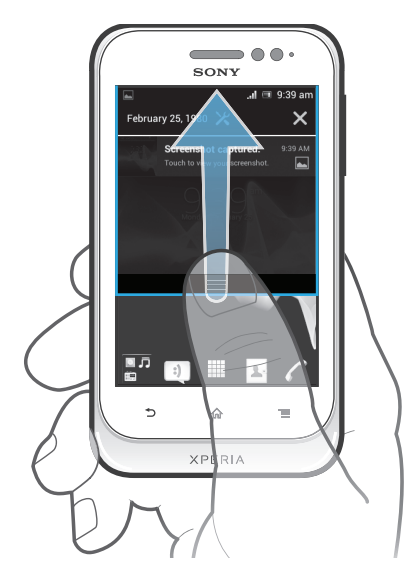

Kéo thẻ mục ở cuối bảng Thông báo lên trên.

Cách mở một ứng dụng đang chạy từ bảng Thông báo

• Nhấn vào biểu tượng của ứng dụng đang chạy để mở ứng dụng.

Cách mở trình đơn cài đặt điện thoại từ bảng Thông báo

Nhấn 🔀.

Cách loại bỏ thông báo khỏi bảng Thông báo

• Đặt ngón tay của bạn vào thông báo và vuốt sang trái hoặc sang phải.

Cách xoá tất cả thông báo khỏi bảng Thông báo

Nhấn X.

# Menu cài đặt điện thoại

Xem và thay đổi các cài đặt điện thoại của bạn từ menu Cài đặt.

# Để truy cập cài đặt điện thoại

- 1 Từ Màn hình chính, hãy nhấn 🔛.
- 2 Nhấn Cài đặt.

# Nhập văn bản

# Bàn phím ảo

Nhấn các phím của bàn phím chữ QWERTY trên màn hình để nhập văn bản thuận tiện. Một số ứng dụng sẽ tự động mở bàn phím ảo. Bạn cũng có thể mở bàn phím chữ này bằng cách chạm vào trường văn bản.

Sử dụng bàn phím chữ trên màn hình

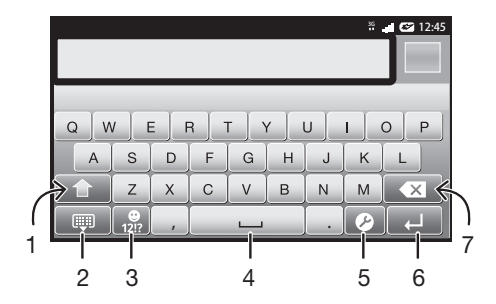

- 1 Thay đổi dạng ký tự và bật Caps lock. Với một vài ngôn ngữ, phím này được sử dụng để truy cập các ký tự phụ trong ngôn ngữ đó.
- 2 Đóng chế độ xem bàn phím chữ trên màn hình
- 3 Hiển thị số và biểu tượng. Chạm và giữ để hiển thị các biểu tượng cảm xúc.
- 4 Nhập một dấu cách
- 5 Mở menu cài đặt nhập liệu để thay đổi, ví dụ: Ngôn ngữ viết. Phím này cũng thay đổi ngôn ngữ viết khi nhiều ngôn ngữ nhập liệu được chọn.
- 6 Nhập một dấu xuống dòng hoặc xác nhận việc nhập liệu văn bản
- 7 Xóa ký tự trước con trỏ
- Tất cả các minh họa chỉ nhằm mục đích minh họa và có thể không mô tả chính xác điện thoại thực tế.

# Cách hiển thị bàn phím ảo để nhập văn bản

Nhấn vào trường nhập văn bản.

# Cách ẩn bàn phím ảo

🔹 Khi bàn phím ảo đang mở, bấm 숙.

#### Để sử dụng bàn phím ảo theo hướng ngang

- Khi bạn nhập văn bản, hãy xoay ngang điện thoại.
- Đối với bàn phím chữ hỗ trợ tính năng này, ứng dụng bạn đang sử dụng phải hỗ trợ chế độ ngang và cài đặt hướng màn hình phải được đặt thành tự động.

### Cách nhập văn bản bằng bàn phím ảo

- Để nhập một ký tự thấy được trên bàn phím chữ, hãy nhấn vào ký tự đó.
- Để nhập một biến thể của ký tự, hãy chạm và giữ một ký tự thông thường để có một danh sách các tùy chọn có thể sử dụng được, sau đó chọn từ danh sách này. Ví dụ, để nhập "é", hãy chạm và giữ "e" cho đến khi các tùy chọn khác xuất hiện, khi đó trong lúc vẫn giữ ngón tay bạn trên bàn phím chữ, hãy kéo đến và chọn "é".

#### Cách chuyển đổi giữa chữ hoa và chữ thường

#### Cách bật phím caps lock

🔹 Trước khi nhập một từ, nhấn 🏠 hoặc 🚹 đến khi 🚹 xuất hiện.

#### Cách nhập số hoặc biểu tượng

Khi bạn nhập văn bản, hãy nhấn 2. Một bàn phím có các số và biểu tượng sẽ xuất hiện. Nhấn 10 để xem thêm các tuỳ chọn.

# Cách nhập các dấu chấm câu thông thường

- 1 Khi bạn nhập xong một từ, nhấn vào thanh dấu cách.
- 2 Chọn một dấu chấm câu từ thanh đề nghị. Dấu đã chọn sẽ được chèn vào trước dấu cách.
- Để nhanh chóng nhập một dấu chấm, hãy nhấn thanh dấu cách hai lần khi bạn đã nhập xong một từ.

#### Để chèn mặt cười

- 1 Khi bạn nhập văn bản, hãy chạm và giữ 🔐
- 2 Chọn mặt cười.

#### Cách xóa các ký tự

Nhấn để đặt con trỏ chuột sau ký tự muốn xóa, sau đó nhấn

### Cách nhập dấu xuống dòng

🕐 Khi bạn nhập văn bản, nhấn 💻 để nhập dấu xuống dòng.

#### Cách chọn văn bản

- 1 Khi bạn nhập văn bản, chạm và giữ trường văn bản hoặc nhấn đúp vào trường văn bản.
- 2 Từ mà bạn chạm vào sẽ được tô sáng bằng các thẻ mục ở cả hai bên. Kéo các thẻ mục sang trái hoặc sang phải để chọn thêm văn bản.

#### Để sửa văn bản theo hướng dọc

- 1 Khi bạn nhập văn bản, chạm và giữ trường văn bản cho đến khi thanh ứng dụng xuất hiện.
- 2 Chọn văn bản bạn muốn sửa, sau đó sử dụng thanh ứng dụng để thực hiện thay đổi mong muốn.
- Để dán văn bản từ bảng ghi tạm, bạn cũng có thể giữ trường văn bản cho đến khi Dán xuất hiện, sau đó nhấn Dán.

# Thanh ứng dụng

|   |   |   | . 🕅 5 | :25 pm |
|---|---|---|-------|--------|
| × |   | ß |       | Ê      |
|   |   |   |       |        |
| 1 | 2 | 3 | 4     | 5      |

- 1 Đóng thanh ứng dụng
- 2 Chọn tất cả văn bản
- 3 Cắt văn bản
- 4 Sao chép văn bản
- 5 Dán văn bản
- light chỉ xuất hiện khi bạn có văn bản lưu trên bảng ghi tạm.

# Sử dụng chức năng Lướt để viết để soạn thảo văn bản

Bạn có thể nhập văn bản bằng cách trượt ngón tay của mình qua từng chữ cái trên bàn phím ảo. Bạn chỉ cần nhấc ngón tay lên giữa các từ để điện thoại có thể nhận biết chúng.

Lướt để viết chỉ có thể sử dụng được khi bạn đang dùng bàn phím ảo.

# Cách thay đổi cài đặt Lướt để viết

- 1 Khi bạn nhập văn bản bằng bàn phím ảo, nhấn ∑. Nếu bạn đã chọn nhiều hơn một ngôn ngữ soạn thảo, hãy chạm và giữ <sup>(™)</sup>.
- 2 Nhấn Cài đặt kiểu nhập văn bản.
- 3 Đánh dấu chọn hoặc bổ đánh dấu chọn hộp kiểm Lướt để viết.
- 4 Nếu bạn muốn tự động thêm một dấu cách giữa các cử chỉ mà không cần phải nhấn vào thanh dấu cách mỗi lần như vậy, hãy đánh dấu chọn vào hộp kiểm Dấu cách trước từ.

# Cách nhập văn bản bằng chức năng Lướt để viết

- 1 Khi bạn nhập văn bản bằng bàn phím ảo, hãy trượt ngón tay từ chữ cái này sang chữ cái khác để vạch ra từ bạn muốn viết. Nhấc ngón tay lên khi bạn đã nhập xong một từ.
- 2 Điện thoại sẽ đề nghị một từ dựa trên các ký tự bạn đã vạch ra. Nếu cần thiết, chọn từ đúng trong thanh đề nghị. Để xem thêm các tùy chọn, hãy cuộn sang phải hoặc trái trong thanh đề nghị. Nếu không thể tìm thấy những từ bạn muốn, hãy nhấp a một lần để xóa toàn bộ từ. Sau đó thử vạch lại từ đó bằng Lướt để viết, hoặc nhấn từng chữ cái để nhập vào từ đó.
- 3 Nếu cài đặt Dấu cách trước từ được kích hoạt, hãy vạch từ kế tiếp mà bạn muốn nhập vào. Nếu không, hãy nhấn phím cách và sau đó vạch từ kế tiếp mà bạn muốn nhập vào.
- Để nhập các từ ghép được nối khi cài đặt Dấu cách trước từ đang được kích hoạt, bạn cần phải trượt để nhập phần chữ đầu tiên của từ đó, sau đó nhấn từng chữ để nhập phần còn lại của từ.

# Bàn phím điện thoại

Bàn phím điện thoại giống với bàn phím điện thoại chuẩn 12 phím. Bàn phím này cung cấp các tuỳ chọn đoán trước từ nhập và nhập thông thường. Bạn có thể kích hoạt kiểu nhập văn bản của Bàn phím điện thoại thông qua cài đặt bàn phím. Bàn phím điện thoại chỉ khả dụng theo chiều dọc.

# Sử dụng Bàn phím điện thoại

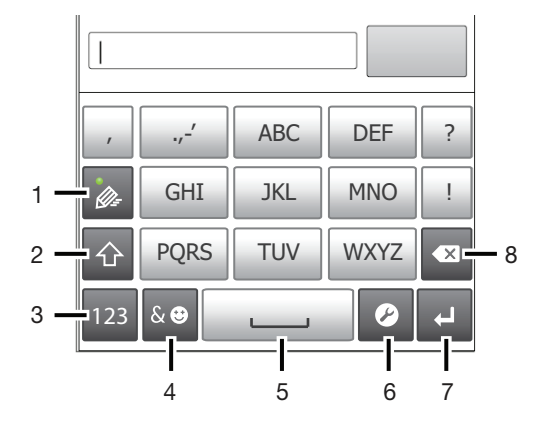

- 1 Chọn tuỳ chọn nhập văn bản
- 2 Thay đổi dạng ký tự và bật caps lock
- 3 Hiển thị số
- 4 Hiển thị các biểu tượng và biểu tượng cảm xúc
- 5 Nhập một dấu cách
- 6 Mở menu cài đặt nhập liệu để thay đổi, ví dụ: Ngôn ngữ viết. Phím này cũng thay đổi ngôn ngữ viết khi nhiều ngôn ngữ nhập liệu được chọn.
- 7 Nhập một dấu xuống dòng hoặc xác nhận việc nhập liệu văn bản
- 8 Xóa ký tự trước con trỏ
- Tất cả các minh họa chỉ nhằm mục đích minh họa và có thể không mô tả chính xác điện thoại thực tế.

# Cách mở Bàn phím điện thoại lần đầu tiên

- Nhấn vào trường nhập văn bản, rồi nhấn vào P hoặc chạm và giữ 
  nếu bạn đã chọn nhiều ngôn ngữ nhập. Nhấn Bàn phím dọc và chọn một tùy chọn.
- Khi bạn đã thực hiện cài đặt, bạn có thể kích hoạt đơn giản Bàn phím điện thoại bằng cách nhấn vào trường nhập văn bản.

# Để chuyển đổi giữa bàn phím ảo và Bàn phím điện thoại

- 1 Khi bạn nhập văn bản, nhấn 
  , hoặc chạm và giữ 
  function nhiều hơn một ngôn ngữ nhập liệu.
- 2 Nhấn **Bàn phím dọc** và chọn một tùy chọn.
- Nhớ rằng Bàn phím điện thoại chỉ khả dụng theo chiều dọc.

# Cách nhập văn bản bằng Bàn phím điện thoại

Khi sử dụng Bàn phím điện thoại, bạn có thể chọn từ hai tuỳ chọn nhập:

- Khi w xuất hiện trong Bàn phím điện thoại, nhấn từng phím ký tự chỉ một lần, ngay cả khi chữ cái bạn muốn không phải chữ cái đầu tiên trên phím. Nhấn vào từ xuất hiện hoặc nhấn p để xem thêm các gợi ý từ và chọn một từ trong danh sách.
- Khi xuất hiện trong Bàn phím điện thoại, nhấn vào phím ảo cho ký tự bạn muốn nhập. Tiếp tục bấm phím này cho tới khi ký tự mong muốn được chọn. Sau đó, thực hiện tương tự với ký tự tiếp theo bạn muốn nhập, v.v...

# Cách nhập số bằng Bàn phím điện thoại

 Khi Bàn phím điện thoại đang mở, nhấn 123. Một Bàn phím điện thoại có các số sẽ xuất hiện.

# Để chèn biểu tượng và biểu tượng cảm xúc bằng Bàn phím điện thoại

- 1 Khi Bàn phím điện thoại đang mở, nhấn se. Một lưới các biểu tượng và biểu tượng cảm xúc xuất hiện.
- 2 Di chuyển lên hoặc xuống để xem thêm các lựa chọn. Nhấn vào một biểu tượng hoặc biểu tượng cảm xúc để chọn.

# Cài đặt bàn phím chữ và Bàn phím điện thoại

Bạn có thể chọn cài đặt cho bàn phím ảo và Bàn phím điện thoại, như ngôn ngữ viết và sửa tự động.

Cách truy cập cài đặt bàn phím và Bàn phím điện thoại

# Cách thay đổi ngôn ngữ viết bằng bàn phím ảo hoặc Bàn phím điện thoại

- 1 Khi bạn nhập văn bản, nhấn 2, hoặc chạm và giữ 1 nếu bạn đã chọn nhiều hơn một ngôn ngữ nhập liêu.
- 2 Nhấn Ngôn ngữ viết và chọn ngôn ngữ bạn muốn dùng để soạn thảo.
- <sup>3</sup> Nếu bạn có nhiều ngôn ngữ soạn thảo, nhấn <sup>(\*)</sup> để chuyển đổi giữa các ngôn ngữ soạn thảo lựa chọn.

# Cách chuyển bàn phím

- 1 Khi bạn nhập văn bản, kéo thanh trạng thái xuống dưới để mở bảng Thông báo.
- 2 Nhấn Chọn Kiểu nhập Văn bản và chọn tuỳ chọn.

# Cài đặt nhập văn bản

Trong khi nhập văn bản, bạn có thể truy cập menu cài đặt nhập văn bản giúp bạn đặt các tuỳ chọn đoán trước từ nhập. Ví dụ, bạn có thể quyết định cách bạn muốn điện thoại đưa ra những từ thay thế và những từ đúng khi bạn đang gõ, hoặc kích hoạt ứng dụng nhập văn bản để nhớ những từ mới bạn đang viết.

# Cách thay đổi cài đặt nhập văn bản

- Khi bạn nhập văn bản bằng bàn phím ảo hoặc Bàn phím điện thoại, hãy nhấn
   hoặc chạm và giữ and.
- 2 Nhấn Cài đặt kiểu nhập văn bản.
- 3 Chọn các cài đặt mong muốn.

# Tùy chỉnh điện thoại

Thích ứng điện thoại theo nhu cầu của bạn bằng cách điều chỉnh các mục như nhạc chuông cá nhân, ngôn ngữ điện thoại và cài đặt Quyền Riêng tư của bạn.

# Điều chỉnh âm lượng

Bạn có thể điều chỉnh âm lượng nhạc chuông cho cuộc gọi và thông báo điện thoại cũng như cho phát lại nhạc và video.

#### Để điều chỉnh âm lượng chuông bằng phím âm lượng

Bấm phím âm lượng lên hoặc xuống.

# Để điều chỉnh âm lượng phát media bằng phím âm lượng

• Khi đang phát nhạc hoặc xem video, hãy bấm phím âm lượng lên hoặc xuống.

# Cách đăt điện thoại ở chế đô im lăng

- 1 Từ Màn hình chính của bạn, nhấn III.
- 2 Tìm và nhấn Cài đăt > Âm thanh.
- 3 Chọn Chế độ im lặng, sau đó chọn Tắt âm.

# Cách đặt điện thoại ở chế độ rung

- 1 Từ Màn hình chính của bạn, nhấn 📖.
- 2 Tìm và nhấn Cài đăt > Âm thanh.
- 3 Chọn Chế độ im lặng, sau đó chọn Rung.

# Cách cài điện thoại ở chế độ rung và chuông

- 1 Từ Màn hình chính của ban, nhấn III.
- 2 Tìm và nhấn Cài đặt > Âm thanh.
- 3 Chọn Chế độ im lặng, sau đó chọn Tắt.
- 4 Đánh dấu chọn hộp kiểm Rung khi đổ chuông.

# Cách tăng âm lượng của loa

- 1 Từ Màn hình chính của bạn, nhấn III.
- 2 Tìm và nhấn Cài đặt > Âm thanh.
  3 Đánh dấu vào ô xLOUD™.

# Ngày và giờ

Bạn có thể thay đổi ngày và giờ trong điện thoại của mình.

# Cách đặt ngày thủ công

- 1 Từ Màn hình chính của bạn, nhấn 📖.
- 2 Tìm và nhấn Cài đặt > Ngày & giờ.
- 3 Bỏ đánh dấu hộp kiểm Ngày & giờ tự động nếu hộp kiểm đã được đánh dấu chon.
- 4 Nhấn Cài ngày.
- 5 Điều chỉnh ngày bằng cách di chuyển lên và xuống.
- 6 Nhấn Cài.

# Cách đặt giờ thủ công

- 1 Từ Màn hình chính, nhấn 🔛 .
- 2 Tìm và nhấn Cài đặt > Ngày & giờ.
  3 Bỏ đánh dấu hộp kiểm Ngày & giờ tự động nếu hộp kiểm đã được đánh dấu chon.
- 4 Nhấn Cài giờ.
- Di chuyển lên hoặc xuống để điều chỉnh giờ và phút. 5
- Nếu có thể, hãy di chuyển lên để thay đổi AM sang PM, hoặc ngược lại.
- 7 Nhấn Cài.

# Cách đăt múi giờ

- 1 Từ Màn hình chính của bạn, nhấn 📖.
- 2 Tìm và nhấn Cài đặt > Ngày & giờ.
- 3 Bỏ đánh dấu hộp kiểm Múi giờ tự động nếu hộp kiểm đã được đánh dấu chọn.
- 4 Nhấn Chọn múi giờ.
- 5 Chọn một tùy chọn.

# Cách cài định dạng ngày

- 1 Từ Màn hình chính của bạn, nhấn 📖.
- 2 Tìm và nhấn Cài đặt > Ngày & giờ > Chon định dang ngày.
- 3 Chọn một tùy chọn.

# Cài đặt nhạc chuông

# Cách cài nhạc chuông điện thoại

- 1 Từ Màn hình chính của bạn, nhấn 🛄.
- 2 Tìm và nhấn Cài đặt > Âm thanh > Nhạc chuông điện thoại.
- 3 Chọn nhạc chuông.
- 4 Nhấn Xong.

# Cách kích hoạt âm báo chạm

- 1 Từ Màn hình chính của bạn, nhấn 📖.
- 2 Tìm và nhấn Cài đặt > Âm thanh.
- 3 Đánh dấu chọn vào các ô Âm chạm bàn phím số và Âm thanh chạm.

# Cách chọn nhạc chuông thông báo

- 1 Từ Màn hình chính của bạn, nhấn III.
- 2 Tìm và nhấn Cài đặt > Âm thanh > Thông báo mặc định.
- 3 Chọn nhạc chuông.
- 4 Nhấn Xong.

# Cài đặt màn hình

# Cách điều chỉnh độ sáng màn hình

- 1 Từ Màn hình chính của bạn, nhấn 🔛.
- 2 Tìm và nhấn Cài đặt > Màn hình > Độ sáng.
- 3 Để giảm độ sáng màn hình, hãy kéo thanh trượt về bên trái. Để tăng độ sáng màn hình, hãy kéo thanh trượt về bên phải.
- 4 Nhấn **OK**.
- Mức độ sáng sẽ ảnh hưởng đến hiệu suất hoạt động của pin. Để biết các mẹo về cách cải thiện hiệu suất pin, hãy xem Cải thiện hiệu suất hoạt động của pin trên trang 14.

#### Cách cài màn hình sang chế độ rung

- 1 Từ Màn hình chính của bạn, nhấn 🛄.
- 2 Tìm và nhấn Cài đặt > Âm thanh.
- 3 Đánh dấu vào ô **Rung khi chạm**. Màn hình bây giờ sẽ báo rung khi bạn nhấn các phím chọn và các ứng dụng nào đó.

#### Cách điều chỉnh thời gian chờ trước khi màn hình tắt

- 1 Từ Màn hình chính của bạn, nhấn iii.
- 2 Tìm và nhấn Cài đặt > Màn hình > Ngủ.
- 3 Chọn một tùy chọn.
- 👻 Để tắt nhanh màn hình, bấm nhẹ vào phím nguồn 🚛.

#### Cách giữ màn hình luôn bật khi đang sạc điện thoại

- 1 Từ Màn hình chính, nhấn 🏢.
- 2 Tìm và nhấn Cài đặt > Tùy chọn nhà phát triển.
- 3 Đánh dấu vào ô **Duy trì hoạt động**.

# Ngôn ngữ điện thoại

Bạn có thể chọn ngôn ngữ để sử dụng trong điện thoại của mình.

# Để thay đổi ngôn ngữ điện thoại

- 1 Từ Màn hình chính của bạn, nhấn 📖.
- 2 Tìm và nhấn Cài đặt > Ngôn ngữ & kiểu nhập > Ngôn ngữ.
- 3 Chọn một tùy chọn.
- Nếu bạn chọn sai ngôn ngữ và không thể đọc được chữ trên menu, hãy tím và nhấn vào biểu tượng Cài đặt . Sau đó chọn mục nhập bên cạnh =, và chọn mục nhập đầu tiên trên menu dưới đây. Sau đó bạn có thể chọn ngôn ngữ mà bạn muốn.

# Chế độ máy bay

Ở chế độ Máy bay, bộ thu phát tín hiệu mạng và đài FM sẽ được tắt nhằm tránh làm nhiễu sóng thiết bị nhạy cảm. Tuy nhiên, bạn vẫn có thể chơi trò chơi, nghe nhạc, xem video và các nội dung khác, miễn là tất cả các nội dung này được lưu trên thẻ nhớ hoặc bộ nhớ trong của máy. Bạn cũng có thể được thông báo bằng báo thức nếu như báo thức đang được kích hoạt.

Việc bật chế độ Máy bay sẽ giúp giảm tiêu hao pin.

#### Cách bật chế độ Máy bay

- 1 Từ Màn hình chính của bạn, nhấn III.
- 2 Tìm và nhấn Cài đặt > Khác....
- 3 Đánh dấu vào ô **Chế độ máy bay**.
- Bạn cũng có thể chọn Chế độ máy bay từ menu Tùy chọn điện thoại. Để truy cập menu Tùy chọn điện thoại, bấm và giữ phím nguồn @-.

# Bộ nhớ

Bạn có thể lưu nội dung vào thẻ nhớ, bộ nhớ trong điện thoại của bạn và vào bộ nhớ điện thoại. Nhạc, video clip và ảnh chụp được lưu vào bộ nhớ trong hoặc thẻ nhớ khi các ứng dụng, danh bạ và tin nhắn được lưu trong bộ nhớ điện thoại.

Bạn có thể di chuyển một số ứng dụng từ bộ nhớ điện thoại sang bộ nhớ trong.

#### Cách di chuyển một ứng dụng sang bộ nhớ trong của điện thoại

- 1 Từ Màn hình chính của bạn, nhấn 📖.
- 2 Tìm và nhấn Cài đăt > Ứng dung.
- 3 Chọn ứng dụng mà bạn muốn di chuyển sang bộ nhớ trong.
- 4 Nhấn Chuyển sang bộ nhớ trong.
- Không thể di chuyển một số ứng dụng từ bộ nhớ điện thoại sang bộ nhớ trong.

# Thẻ nhớ

Có thể bạn phải mua riêng thẻ nhớ.

Điện thoại có hỗ trợ thẻ nhớ microSD™ dùng để chứa nội dung giải trí. Loại thẻ này cũng có thể được dùng làm thẻ nhớ di động cùng với các thiết bị tương thích khác.

# Định dạng thẻ nhớ

Bạn có thể định dạng thẻ nhớ trong điện thoại của bạn, chẳng hạn như để giải phóng tăng thêm bộ nhớ. Điều này có nghĩa là bạn sẽ xóa mọi dữ liệu trên thẻ nhớ đó.

Mọi nội dung trên thẻ nhớ sẽ bị xóa khi bạn định dạng nó. Đảm bảo rằng bạn đã tạo các bản sao dự phòng cho mọi thứ bạn muốn lưu trước khi định dạng thẻ nhớ. Để sao lưu nội dung của mình, bạn có thể sao chép nó sang máy vi tính. Để biết thêm thông tin, hãy tham khảo chương Kết nối điện thoại của bạn với máy vi tính trên trang 98.

#### Cách định dạng thẻ nhớ

- 1 Từ Màn hình chính của bạn, nhấn 🇰.
- 2 Tìm và nhấn Cài đặt > Lưu trữ > Tháo thẻ SD.
- 3 Sau khi đã ngắt thể nhớ, nhấn Xóa thẻ SD.

# Sử dụng bộ tai nghe với điện thoại của bạn

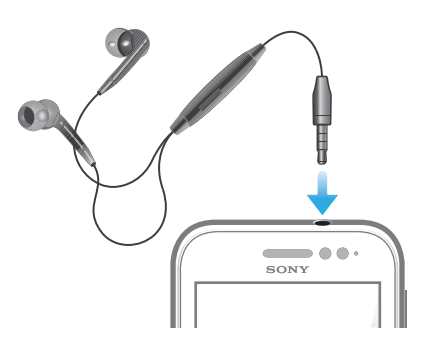

Sử dụng các phụ kiện đi kèm với điện thoại của bạn hoặc các phụ kiện tương thích khác để có hiệu suất hoạt động tối ưu.

# Cách sử dụng bộ tai nghe

- 1 Kết nối tai nghe với điện thoại.
- 2 Để trả lời một cuộc gọi, hãy bấm phím xử lý cuộc gọi.
- 3 Để kết thúc cuộc gọi, hãy bấm phím xử lý cuộc gọi.
- Nếu tai nghe không đi kèm điện thoại, bạn có thể mua riêng một cái.
- Nếu bạn đang nghe nhạc, khi bạn trả lời một cuộc gọi thì nhạc sẽ ngừng và khôi phục lại sau khi bạn kết thúc cuộc gọi.

# Cài đặt Internet và nhắn tin

Để gửi các tin nhắn văn bản và tin nhắn đa phương tiện cũng như để truy cập Internet, bạn phải có kết nối dữ liệu di động 2G/3G và cài đặt chính xác. Có các cách khác nhau để nhận các cài đặt này:

- Đối với hầu hết các mạng và nhà điều hành điện thoại di động, cài đặt Internet và nhắn tin được cài đặt sẵn trên điện thoại của bạn. Sau đó, bạn có thể bắt đầu sử dụng Internet và gửi tin nhắn ngay lập tức.
- Trong một số trường hợp, bạn sẽ có tuỳ chọn để tải xuống cài đặt Internet và nhắn tin trong lần đầu tiên bạn bật điện thoại của mình. Sau này bạn cũng có thể tải xuống các cài đặt này từ menu Cài đặt.
- Bạn có thể thêm và thay đổi cài đặt Internet và mạng một cách thủ công trong điện thoại của mình bất cứ lúc nào. Liên hệ với nhà điều hành mạng của bạn để biết thông tin chi tiết về cài đặt Internet và nhắn tin của bạn.

#### Cách tải về cài đặt Internet và nhắn tin

- 1 Từ Màn hình chính của bạn, nhấn 📖.
- 2 Tìm và nhấn Cài đặt > Xperia™ > Cài đặt Internet.

### Cách xem Tên Điểm Truy cập (APN) hiện tại

- 1 Từ Màn hình chính, nhấn 📖.
- 2 Tìm và nhấn Cài đặt > Khác... > Mạng di động.
- 3 Nhấn Tên Điểm Truy cập.
- Nếu bạn có một vài kết nối khả dụng, kết nối mạng hiện tại sẽ được thể hiện bằng nút đánh dấu chọn bên phải.

# Cách đặt cấu hình cài đặt APN thủ công

- 1 Từ Màn hình chính, nhấn 🛄.
- 2 Tìm và nhấn Cài đặt > Khác... > Mạng di động.
- 3 Nhấn Tên Điểm Truy cập, sau đó bấm 📃
- 4 Nhấn **APN Mới**.
- 5 Nhấn **Tên** và nhập tên cấu hình mạng muốn tạo.
- 6 Nhấn APN (Tên Điểm Truy Cập) và nhập tên điểm truy cập.
- 7 Nhập tất cả các thông tin khác mà nhà khai thác mạng của bạn yêu cầu.
- 8 Bấm 💳 và nhấn Lưu 💾.
- Liên hệ nhà khai thác mạng để biết thêm thông tin chi tiết về cài đặt mạng.

#### Cách cài lại các cài đặt Internet mặc định

- 1 Từ Màn hình chính của bạn, nhấn 🛄.
- 2 Nhấn Cài đặt > Khác... > Mạng di động.
- 3 Nhấn Tên Điểm Truy cập, sau đó bấm 💳.
- 4 Nhấn Cài lại thành mặc định.

# Kiểm soát sử dụng dữ liệu

Kiểm soát và theo dõi lượng dữ liệu được truyền đến và đi từ điện thoại của bạn trong một khoảng thời gian cho trước. Ví dụ, bạn có thể cài các cảnh báo và giới hạn sử dụng dữ liệu cho điện thoại để tránh bị tính phí thêm. Bạn cũng có thể giới hạn lượng dữ liệu được dùng cho các ứng dụng riêng biệt.

Việc điều chỉnh cài đặt sử dụng dữ liệu có thể giúp bạn kiểm soát tốt hơn việc sử dụng dữ liệu nhưng không thể đảm bảo ngăn ngừa việc bị tính thêm phí.

# Cách vào cài đặt sử dụng dữ liệu

- 1 Từ Màn hình chính của bạn, nhấn 📖.
- 2 Tìm và nhấn Cài đặt > Sử dụng dữ liệu.

# Cách bật lưu lượng dữ liệu

- 1 Từ Màn hình chính của bạn, nhấn iii.
- 2 Tìm và nhấn Cài đăt > Sử dung dữ liêu.
- 3 Nếu kết nối mạng dữ liệu di động không được bật, nhấn TẤT bên cạnh Dữ liệu di động để TẤT thay đổi thành BẬT.
- Bạn cũng có thể bật lưu lượng dữ liệu bằng cách đánh dấu chọn vào hộp chọn Dữ liệu được kích hoạt dưới mục Cài đặt > Khác... > Mạng di động.

# Cách cài cảnh báo sử dụng dữ liệu

- 1 Bảo đảm rằng bạn đã bật lưu lượng dữ liệu.
- 2 Từ Màn hình chính của bạn, nhấn 🏢
- 3 Tìm và nhấn Cài đặt > Sử dụng dữ liệu.
- 4 Để cài mức độ cảnh báo, hãy kéo các vạch đến giá trị bạn muốn. Bạn sẽ nhận được một thông báo cảnh báo khi lượng lưu lượng dữ liệu đạt tới mức bạn đã cài.

#### Cách cài giới hạn sử dụng dữ liệu

- 1 Bảo đảm rằng bạn đã bật lưu lượng dữ liệu.
- 2 Từ Màn hình chính của bạn, nhấn 🛄.
- 3 Tìm và nhấn Cài đăt > Sử dung dữ liêu.
- 4 Đánh dấu chọn vào hộp chọn Đặt giới hạn dữ liệu di động nếu vẫn chưa được đánh dấu, sau đó nhấn OK.
- 5 Để cài giới hạn sử dụng dữ liệu, hãy kéo các vạch đến giá trị bạn muốn.
- Một khi việc sử dụng dữ liệu đạt tới giới hạn đã cài đặt, điện thoại sẽ tự động tắt lưu lượng dữ liệu.

# Các kiểm soát việc sử dụng dữ liệu của các ứng dụng riêng biệt

- 1 Từ Màn hình chính của bạn, nhấn 🛄.
- 2 Tìm và nhấn Cài đặt > Sử dụng dữ liệu.
- 3 Tìm và nhấn vào ứng dụng bạn muốn.
- 4 Thực hiện những điều chỉnh cần thiết để thay đổi giới hạn sử dụng dữ liệu, hạn chế dữ liệu chạy ngầm, hoặc hạn chế toàn bộ lưu lượng dữ liệu cho ứng dụng đó.
- 5 Để truy cập thêm các các đặt cụ thể cho ứng dụng, nhấn Xem cài đặt ứng dụng và thực hiện các thay đổi bạn muốn.
- Các cài đặt cụ thể cho một ứng dụng không phải lúc nào cũng có thể truy cập vào được.
- Hiệu suất hoạt động của các ứng dụng riêng biệt có thể bị ảnh hưởng nếu bạn thay đổi các cài đặt sử dụng dữ liệu liên quan.

# Tắt lưu lượng dữ liệu

Bạn có thể vô hiệu hoá tất cả các kết nối dữ liệu với điện thoại của mình trên mạng 2G/3G để tránh bất kỳ quá trình tải về và đồng bộ hoá dữ liệu không mong muốn nào. Liên hệ với nhà khai thác mạng của bạn nếu bạn cần thông tin chi tiết về gói thuê bao và chi phí lưu lượng dữ liệu.

Y Khi lưu lượng dữ liệu bị tắt, bạn vẫn có thể sử dụng các kết nối Wi-Fi® và Bluetooth™. Bạn cũng có thể gửi và nhận tin nhắn MMS.

#### Cách tắt tất cả lưu lượng dữ liệu

- 1 Từ Màn hình chính của bạn, nhấn 🇰.
- 2 Tìm và nhấn Cài đặt > Khác... > Mạng di động.
- 3 Bỏ chọn Dữ liệu được kích hoạt ô đánh dấu.

# Chuyển vùng quốc tế dữ liệu

Phụ thuộc vào nhà mạng, có thể cho phép kết nối dữ liệu di động qua mạng 2G/3G bên ngoài nhà mạng của bạn (chuyển vùng quốc tế) Vui lòng lưu ý có thể tính phí truyền tải dữ liệu. Liên hệ với nhà khai thác mạng để biết thêm thông tin.

Các ứng dụng có thể kết nối Internet qua mạng mà không thông báo, ví dụ khi gửi các yêu cầu tìm kiếm và đồng bộ hóa. Có thể tính phụ phí đối với chuyển vùng quốc tế dữ liệu. Liên hệ với nhà cung cấp dịch vụ của bạn.

# Cách kích hoạt chuyển vùng quốc tế dữ liệu

- 1 Từ Màn hình chính, nhấn 🔛.
- 2 Tìm và nhấn Cài đặt > Khác... > Mạng di động.
- 3 Đánh dấu vào ô **Chuyển vùng q.tế d.liệu**.
- Bạn không thể kích hoạt chuyển vùng dữ liệu khi đã tắt các kết nối dữ liệu

# Cài đặt mạng

Điện thoại của bạn tự động chuyển đổi giữa các mạng tuỳ theo mạng khả dụng qua các vị trí khác nhau. Ban đầu, điện thoại của bạn được cấu hình để sử dụng chế độ mạng di động nhanh nhất khả dụng cho dữ liệu. Tuy nhiên, bạn có thể cấu hình điện thoại của mình theo cách thủ công để chỉ sử dụng chế độ mạng 2G chậm hơn dành cho dữ liệu, để kéo dài tuổi thọ của pin giữa các lần sạc. Bạn cũng có thể cấu hình điện thoại của mình để truy cập hoàn toàn một loạt các chế độ mạng khác nhau hoặc để xử lý theo cách đặc biệt khi chuyển vùng quốc tế.

# Cách chọn chế độ mạng

- 1 Từ Màn hình chính của bạn, nhấn 🛄.
- 2 Tìm và nhấn Cài đặt > Khác... > Mạng di động.
- 3 Nhấn Chế độ Mạng.
- 4 Chọn một chế độ mạng.

### Cách chọn một mạng khác theo cách thủ công

- 1 Từ Màn hình chính, nhấn 🛄.
- 2 Tìm và nhấn Cài đặt > Khác... > Mạng di động > Nhà khai thác mạng.
- 3 Nhấn Chế độ dò mạng.
- 4 Khi cửa sổ bật lên xuất hiện, nhấn **Thủ công**.
- 5 Chon một mạng.
- Nếu bạn chọn một mạng theo cách thủ công, điện thoại của bạn sẽ không tìm kiếm các mạng khác, ngay cả khi bạn di chuyển ra khỏi phạm vi của mạng đã chọn theo cách thủ công.

# Cách kích hoạt chọn mạng tự động

- 1 Từ Màn hình chính, nhấn 📖.
- 2 Tìm và nhấn Cài đặt > Khác... > Mạng di động > Nhà khai thác mạng.
- 3 Khi cửa sổ thông báo pop-up xuất hiện, nhấn Chế độ dò mạng.
- 4 Nhấn Tự động.

# Gọi điện

# Cuộc gọi khẩn cấp

Điện thoại của bạn hỗ trợ các số điện thoại khẩn cấp quốc tế, ví dụ như 112 hoặc 911. Thông thường, bạn có thể sử dụng các số này để gọi điện khẩn cấp ở bất kỳ quốc gia nào khi có hoặc không có gắn thẻ SIM nếu bạn đang ở trong phạm vi mạng phủ sóng.

# Để gọi điện khẩn cấp

- 1 Từ Màn hình chính của bạn, nhấn 🔛.
- 2 Tìm và nhấn Điện thoại.
- 3 Nhập số gọi khẩn cấp và nhấn **Gọi**. Để xóa một số, nhấn 🔬
- Bạn có thể thực hiện cuộc gọi khẩn cấp khi không có thẻ SIM trong máy hoặc khi cuộc gọi đi bị chặn.

# Cách thực hiện cuộc gọi khẩn cấp khi thẻ SIM bị khóa

- 1 Nhấn Cuộc gọi khẩn cấp.
- 2 Nhập số gọi khẩn cấp và nhấn Gọi. Để xóa một số, nhấn

# Xử lý cuộc gọi

Bạn có thể thực hiện cuộc gọi bằng cách quay số điện thoại thủ công, bằng cách nhấn số được lưu trong danh sách liên lạc của điện thoại hoặc nhấn số điện thoại trong màn hình nhật ký cuộc gọi.

# Cách thực hiện cuộc gọi bằng cách quay số

- 1 Từ Màn hình chính của bạn, nhấn iii.
- 2 Tìm và nhấn Điên thoai.
- 3 Nhập số điện thoại người nhận và nhấn Gọi. Để xóa một số, nhấn 🔬

# Để kết thúc cuộc gọi

Nhấn <a>[b]</a>.

# Cách thực hiện cuộc gọi quốc tế

- 1 Từ Màn hình chính của bạn, nhấn 🔛.
- 2 Tìm và nhấn Điện thoại.
- 3 Chạm và giữ 0 cho tới khi dấu "+" xuất hiện.
- 4 Nhập mã quốc gia, mã vùng (không cần nhập số 0 đầu) và số điện thoại, sau đó nhấn Gọi.

# Cách trả lời cuộc gọi

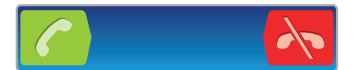

- Kéo C sang bên phải ngang qua màn hình.
- Nếu đang sử dụng tai nghe thông thường không có micrô, bạn phải tháo tai nghe khỏi đầu nối tai nghe để có thể trả lời cuộc gọi.

# Để từ chối cuộc gọi

Kéo 📉 sang bên trái ngang qua màn hình.

Để từ chối một cuộc gọi thứ hai

• Khi bạn nghe thấy tiếp bíp nhiều lần trong một cuộc gọi, nhấn **Bận**.

Để thay đổi âm lượng loa trong cuộc gọi

Bấm phím âm lượng lên hoặc xuống.

Để bật loa ngoài khi đang trong cuộc gọi

Nhấn 📣.

Để tắt tiếng micrô trong quá trình gọi

Nhấn 🕵.

Cách kích hoạt màn hình khi gọi

• Bấm 🏠.

# Để nhập các số trong một cuộc gọi

- 1 Trong suốt cuộc gọi, hãy nhấn 🏭. Bàn phím xuất hiện.
- 2 Nhâp các số.

#### Cách tắt nhạc chuông cuộc gọi đến

Khi bạn nhận được cuộc gọi, hãy bấm vào phím âm lượng.

# Cuộc gọi gần đây

Trong nhật ký cuộc gọi, bạn có thể xem các cuộc gọi bị nhỡ gần đây 🏠, các cuộc gọi đã nhận 🅜 và các cuộc gọi đã quay số 🥕.

# Cách xem các cuộc gọi nhỡ

- 1 Khi có cuộc gọi nhỡ, 2 xuất hiện trên thanh trạng thái. Kéo thanh trạng thái xuống dưới.
- 2 Nhấn Cuộc gọi nhỡ.

# Cách gọi một số điện thoại từ danh sách cuộc gọi

- 1 Từ Màn hình chính của bạn, nhấn 📖.
- 2 Tìm và nhấn Điện thoại.Chế độ xem nhật lý cuộc gọi xuất hiện ở phía trên màn hình.
- 3 Để gọi trực tiếp một số điện thoại, nhấn vào số điện thoại đó. Để chỉnh sửa số điện thoại trước khi gọi, chạm và giữ số đó, rồi nhấn Sửa số trước khi gọi.
- Bạn cũng có thể gọi một số điện thoại bằng cách nhấn S > Gọi lại.

# Cách thêm một số vào liên lạc từ nhật ký cuộc gọi

- 1 Từ Màn hình chính của bạn, nhấn 📖.
- 2 Tìm và nhấn **Điện thoại**.Chế độ xem nhật lý cuộc gọi xuất hiện ở phía trên màn hình.
- 3 Chạm và giữ số, sau đó nhấn **Thêm vào Danh bạ**.
- 4 Nhấn vào liên lạc mong muốn, hoặc nhấn **Tạo liên lạc mới**.
- 5 Chỉnh sửa chi tiết liên lạc và nhấn Đã xong.

# Thư thoại

Nếu thuê bao của bạn bao gồm dịch vụ thư thoại, người gọi có thể để lại tin nhắn thoại cho bạn khi bạn không thể trả lời cuộc gọi. Số dịch vụ thư thoại của bạn thường được lưu trên thẻ SIM. Nếu không, bạn có thể lấy số này từ nhà cung cấp dịch vụ của bạn và nhập vào bằng tay.

# Cách nhập số thư thoại

- 1 Từ Màn hình chính, nhấn 🛄.
- 2 Tìm và nhấn Cài đặt > Cài đặt cuộc gọi > Cài đặt thư thoại > Số thư thoại.
- 3 Nhập số thư thoại của bạn.
- 4 Nhấn OK.
### Cách gọi dịch vụ thư thoại

- 1 Từ Màn hình chính của bạn, nhấn 🏢.
- 2 Tìm và nhấn **Điện thoại**.
- 3 Chạm và giữ 1.

# Nhiều cuộc gọi

Nếu bạn đã kích hoạt chờ cuộc gọi, bạn có thể xử lý nhiều cuộc gọi cùng một lúc. Khi chờ cuộc gọi được kích hoạt, bạn sẽ được thông báo bằng một tiếng bíp nếu bạn nhận được một cuộc gọi khác.

### Để kích hoạt hoặc bỏ kích hoạt chờ cuộc gọi

- 1 Từ Màn hình chính, hãy nhấn 🛄.
- 2 Tìm và nhấn Cài đặt > Cài đặt cuộc gọi > Cài đặt bổ sung.
- 3 Để kích hoạt hoặc bỏ kích hoạt chờ cuộc gọi, hãy nhấn Cuộc gọi chờ.

### Cách trả lời cuộc gọi thứ hai và kết thúc cuộc đang gọi

 Khi bạn nghe các tiếng bíp lặp lại khi đang nghe cuộc gọi, hãy nhấn K.thúc c.gọi h.thời và trả lời.

### Để trả lời cuộc gọi thứ hai và đặt cuộc gọi đang diễn ra ở chế độ chờ

• Khi bạn nghe thấy tiếng bíp nhiều lần trong một cuộc gọi, hãy nhấn **Trả lời**.

### Để thực hiện một cuộc gọi thứ hai

- 2 Nhập số của người nhận và nhấn C.
- 3 Nếu người nhận trả lời, cuộc gọi đầu tiên được đặt ở chế độ chờ.
- 👻 Quy trình tương tự được áp dụng cho các cuộc gọi tiếp theo.

### Để chuyển đổi giữa nhiều cuộc gọi

 Để chuyển sang một cuộc gọi khác và đặt cuộc gọi hiện tại ở chế độ chờ, hãy nhấn vào số điện thoại hoặc liên lạc mong muốn.

### Để kết thúc cuộc gọi đang diễn ra và trở lại cuộc gọi chờ tiếp theo

Nhấn 📐.

# Cuộc gọi hội nghị

Với cuộc gọi hội nghị hoặc cuộc gọi đa bên, bạn có thể có hội thoại chung với hai người trở lên.

### Để thực hiện cuộc gọi hội nghị

- 1 Trong suốt cuộc gọi đi, hãy nhấn .......
- 2 Quay số của người tham gia thứ hai của bạn và nhấn 🍊.
- 3 Nếu người tham gia thứ hai trả lời, cuộc gọi đầu tiên được đặt ở chế độ chờ.
- 4 Nhấn 🔗.
- 👻 Để thêm những người tham gia khác, hãy lặp lại các bước từ 1 đến 4.

### Cách thực hiện cuộc hội thoại riêng với một người tham gia cuộc gọi hội nghị

- 1 Trong lúc thực hiện cuộc gọi hội nghị, nhấn vào nút hiển thị số của thành viên tham gia cuộc gọi. Ví dụ, nhấn **3 thành viên** nếu có ba thành viên đang tham gia cuộc gọi.
- 2 Nhấn vào tên của thành viên bạn muối nói chuyện riêng.
- 3 Để kết thúc cuộc trò chuyện riêng tư và quay trở lại cuộc gọi hội nghị, nhấn 🐼.

### Cách giải phóng người tham gia khỏi cuộc gọi hội nghị

- 1 Khi cuộc gọi hội nghị đang diễn ra, hãy nhấn nút biểu thị số lượng người tham gia. Ví dụ: nhấn **3 thành viên** nếu có 3 người tham gia.
- 2 Nhấn 📐 bên cạnh người tham gia mà bạn muốn giải phóng.

### Để kết thúc cuộc gọi hội nghị

Trong suốt cuộc gọi, hãy nhấn

# Cài đặt cuộc gọi

### Chặn cuộc gọi

Bạn có thể chặn tất cả hoặc một số loại cuộc gọi đi và gọi đến nhất định. Khi sử dụng tính năng chặn cuộc gọi lần đầu, bạn phải nhập mã PUK (Mã Mở khoá Cá nhân) của mình rồi nhập mật khẩu mới để kích hoạt chức năng chặn cuộc gọi.

### Cách chặn các cuộc gọi đến hoặc cuộc gọi đi

- 1 Từ Màn hình chính của bạn, nhấn iii.
- 2 Tìm và nhấn Cài đặt > Cài đặt cuộc gọi > Chặn cuộc gọi.
- 3 Chọn một tùy chọn.
- 4 Nhập mật khẩu và nhấn Bật.

### Từ chối cuộc gọi bằng tin nhắn

Bạn có thể từ chối một cuộc gọi bằng tin nhắn định trước. Khi từ chối cuộc gọi bằng một tin nhắn như vậy, tin nhắn đó sẽ tự động được gửi đến người gọi và được lưu vào điện thoại của bạn.

Có sáu tin nhắn được định trước trong điện thoại. Bạn có thể chọn từ các tin nhắn định trước này và cũng có thể chỉnh sửa chúng nếu cần.

### Cách từ chối cuộc gọi bằng tin nhắn định trước

Kéo Từ chối cuộc gọi có tin nhắn lên trên, sau đó chọn một tin nhắn.

### Cách từ chối cuộc gọi thứ hai bằng tin nhắn

 Khi nghe các tiếp bíp lặp lại trong lúc đang gọi điện, hãy kéo Từ chối cuộc gọi có tin nhắn lên trên, sau đó chọn một tin nhắn.

### Cách chỉnh sửa tin nhắn được dùng để từ chối cuộc gọi

- 1 Từ Màn hình chính của bạn, nhấn 🏢
- 2 Tìm và nhấn Cài đặt > Cài đặt cuộc gọi > Từ chối cuộc gọi có tin nhắn.
- 3 Nhấn vào tin nhắn bạn muốn chỉnh sửa, sau đó thực hiện những thay đổi cần thiết.
- 4 Khi bạn đã làm xong, nhấn **OK**.

### Chuyển tiếp cuộc gọi

Bạn có thể chuyển tiếp cuộc gọi, ví dụ: đến một số điện thoại khác hoặc đến dịch vụ trả lời.

### Cách chuyển cuộc gọi

- 1 Từ Màn hình chính của bạn, nhấn III.
- 2 Tìm và nhấn Cài đặt > Cài đặt cuộc gọi > Chuyển tiếp cuộc gọi.
- 3 Chọn một tùy chọn.
- 4 Nhập số mà bạn muốn chuyển cuộc gọi đến, rồi nhấn Bật.

### Cách tắt tính năng chuyển cuộc gọi

- 1 Từ Màn hình chính của bạn, nhấn iii.
- 2 Tìm và nhấn Cài đặt > Cài đặt cuộc gọi > Chuyển tiếp cuộc gọi.
- 3 Chọn một tuỳ chọn rồi nhấn **Tắt**.

### Hiên và ẩn số điên thoai của ban

Bạn có thể chọn hiện hoặc ẩn số điện thoại của mình trên thiết bị của người nhận cuộc gọi khi bạn gọi cho họ.

### Cách hiển thị hoặc ẩn số điện thoại của bạn

- 1 Từ Màn hình chính của bạn, nhấn iii.
- 2 Tìm và nhấn Cài đặt > Cài đặt cuốc gọi > Cài đặt bổ sung > ID Người gọi.

### Số Quay số Định sẵn

Nếu bạn đã nhận được mã PIN2 từ nhà cung cấp dịch vụ của mình, bạn có thể sử dụng danh sách Số quay số định sẵn (FDN) để hạn chế các cuộc gọi đi.

### Cách bật hoặc tắt quay số định sẵn

- 1 Từ Màn hình chính của bạn, nhấn iii.
- 2 Tìm và nhấn Cài đặt > Cài đặt cuộc gọi > Các số Quay số Định sẵn.
   3 Bấm K.hoạt quay số định sẵn hoặc Tắt quay số định sẵn.
- 4 Nhập mã PIN2 của bạn và nhấn **OK**.

### Cách xem danh sách người nhận cuộc gọi

- 1 Từ Màn hình chính của bạn, nhấn 📖.
- 2 Tìm và nhấn Cài đặt > Cài đặt cuộc gọi > Các số Quay số Định sẵn > Các số Quay số Định sẵn.

# Danh bạ

Sử dụng ứng dụng Danh bạ để lưu trữ và quản lý tất cả các số điện thoại, địa chỉ email và các dữ liệu liên lạc khác của bạn tại cùng một chỗ. Chỉ cần nhấn lên một liên lạc để xem mọi trao đổi thông tin với liên lạc đó một cách tổng quát và dễ dàng.

Bạn có thể thêm các liên lạc mới trong điện thoại và đồng bộ hóa chúng với danh bạ đã lưu trong tài khoản Google<sup>™</sup>, tài khoản Microsoft<sup>®</sup> Exchange ActiveSync<sup>®</sup>, hoặc các tài khoản khác của bạn có hỗ trợ đồng bộ hóa. Ứng dụng Danh bạ sẽ tự động tạo các mục nhập mới và cũng giúp bạn khớp dữ liệu như các địa chỉ email với các mục nhập hiện có. Bạn cũng có thể quản lý quá trình này bằng thủ công. Để biết thêm thông tin, hãy truy cập vào *www.sonymobile.com/support*.

# Chuyển danh bạ sang điện thoại mới

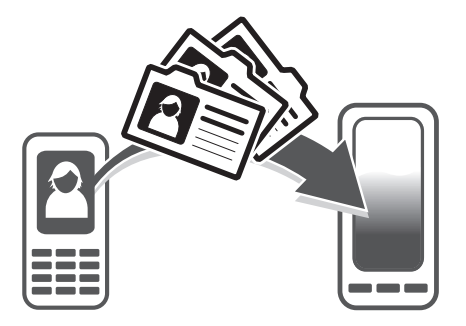

Có một vài cách để chuyển danh bạ sang điện thoại mới của bạn. Hãy chọn một phương thức truyền tải phù hợp nhất với tình huống của bạn.

### Chuyển danh bạ bằng máy tính PC

Bạn có thể sử dụng máy tính PC để chuyển danh bạ từ một số nhãn hiệu điện thoại, bao gồm iPhone, Samsung, HTC và Nokia.

Bạn cần có:

- Một máy tính PC chạy Windows® kết nối Internet
- Cáp USB cho điện thoại cũ của bạn
- Cáp USB cho điện thoại Android™ mới
- Điện thoại cũ của bạn
- Điện thoại Android™ mới của bạn
- Nếu bạn không có tất cả các mục ở trên, hãy truy cập www.sonymobile.com/support/contacts để tìm hiểu những cách khác để chuyển danh bạ của mình.

### Sử dụng chương trình PC Companion để chuyển đổi danh bạ

Nếu bạn đang chuyển đổi danh bạ bằng PC, hãy sử dụng chương trình PC Companion. Chương trình này miễn phí và các tập tin cài đặt đã được lưu trên điện thoại mới của bạn. PC Companion còn cung cấp một loạt các tính năng khác, bao gồm giúp cập nhật phần mềm điện thoại của bạn.

### Cách cài đặt PC Companion

- 1 **Điện thoại mới**: Bật điện thoại Android™ mới của bạn lên và kết nối vào máy tính PC bằng cáp USB.
- 2 **Điện thoại mới**: Nhấn **Cài đặt** để cài đặt PC Companion lên máy tính PC.
- 3 Máy vi tính: Nếu cửa sổ popup xuất hiện, hãy chọn Run Startme.exe. Trong cửa sổ popup mới xuất hiện, nhấn chuột vào Install để bắt đầu việc cài đặt và sau đó làm theo các hướng dẫn để hoàn tất quá trình cài đặt.

### Chuyển danh bạ sang điện thoại mới bằng PC Companion

- 1 Đảm bảo rằng đã cài đặt PC Companion trên máy tính PC của bạn.
- 2 Mở chương trình PC Companion trên máy tính PC, sau đó nhấn vào *Contacts* Setup và làm theo các hướng dẫn để chuyển danh bạ của bạn.

### Chuyển danh bạ bằng máy tính Apple® Mac®

Để biết các hướng dẫn chi tiết về cách sử dụng máy tính Apple Mac để chuyển danh bạ từ điện thoại cũ của bạn, hãy truy cập www.sonymobile.com/support/contacts.

### Chuyển danh bạ bằng các tài khoản đồng bộ hóa

Điện thoại của bạn hoạt động với các tài khoản đồng bộ hóa trực tuyến thông dụng như Google Sync™, Microsoft<sup>®</sup> Exchange ActiveSync<sup>®</sup>hoặc Facebook™. Nếu bạn đã đồng bộ hóa danh bạ trong điện thoại cũ hoặc máy tính với một tài khoản trực tuyến, bạn có thể chuyển danh bạ sang điện thoại mới bằng tài khoản đó. Để biết thêm thông tin về đồng bộ hóa, hãy xem Đồng bộ hoá dữ liệu trên điện thoại của bạn trên trang 61.

### Cách đồng bộ hóa danh bạ điện thoại với tài khoản đồng bộ hóa

- 1 Từ Màn hình chính của bạn, nhấn 🇰, sau đó nhấn ⊾.
- 2 Nhấn =, sau đó nhấn Cài đặt > T.khoản & đồng bộ hoá.
- 3 Để thiết lập tài khoản đồng bộ hóa, nhấn Thêm tài khoản và theo các chỉ dẫn trên màn hình. Nếu bạn đã thiết lập một tài khoản đồng bộ hóa và bạn muốn đồng bộ hóa với tài khoản đó, hãy nhấn vào tài khoản đó, bấm \_\_\_\_, và nhấn Đồng bộ hóa ngay bây giờ.

### Cách nhập danh bạ từ thẻ SIM

- 1 Từ Màn hình chính, nhấn 🏢 , sau đó nhấn ⊾ .
- 2 Bấm 🔁 , sau đó nhấn Nhập danh bạ > SIM.
- 3 Nếu bạn đã thiết lập một tài khoản đồng bộ hóa, bạn có thể thêm các liên lạc trên thẻ SIM theo tài khoản đó. Hoặc bạn có thể chọn chỉ sử dụng các liên lạc này trong điện thoại. Chọn tùy chọn ưa thích của bạn.
- 4 Để nhập một liên lạc riêng lẻ, tìm và nhấn vào liên lạc đó. Để nhập vào toàn bộ danh bạ, nhấn Nhập tất cả.

### Cách nhập danh bạ từ thẻ nhớ

- 1 Từ Màn hình chính của bạn, nhấn 🏢, sau đó nhấn 🔽.
- 2 Bấm 🔁, sau đó nhấn Nhập danh bạ > Thẻ nhớ.
- 3 Nếu bạn đã thiết lập một tài khoản đồng bộ hóa, bạn có thể thêm các liên lạc trên thẻ nhớ đã được nhập vào theo tài khoản đó. Hoặc bạn có thể chọn chỉ sử dụng danh bạ đã nhập vào trong điện thoại. Chọn tùy chọn ưa thích của bạn.
- 4 Nếu bạn có nhiều hơn một tập tin Danh thiếp ảo vCard trên Thẻ nhớ, một danh sách sẽ xuất hiện thể hiện các nhóm danh bạ khác nhau với các ngày tương ứng khi chúng được tạo. Chọn nhóm bạn muốn nhập vào.

### Cách nhận dữ liệu liên lạc gửi bằng công nghệ Bluetooth™

- 1 Hãy bảo đảm chức năng Bluetooth™ đã được bật và các thiết bị khác có thể nhận ra điện thoại của bạn. Nếu không, bạn không thể nhận dữ liệu từ các thiết bị khác.
- 2 Khi được yêu cầu xác nhận xem bạn có nhận tập tin hay không, hãy nhấn Chấp nhận.
- 3 Kéo bảng Thông báo xuống dưới và nhấn vào tập tin bạn đã nhận được để nhập các dữ liệu liên lạc.

### Cách nhận danh bạ qua dịch vụ tin nhắn

- 1 Khi nhận được tin nhắn văn bản, tin nhắn đa phương tiện, hoặc email mới, hãy mở tin nhắn đó.
- 2 Liên lạc nhận được sẽ xuất hiện dưới dạng tập tin đính kèm vCard. Nhấn hoặc chạm và giữ tập tin vCard để mở menu để bạn có thể để lưu dữ liệu liên lạc.

# Danh bạ tổng quan màn hình

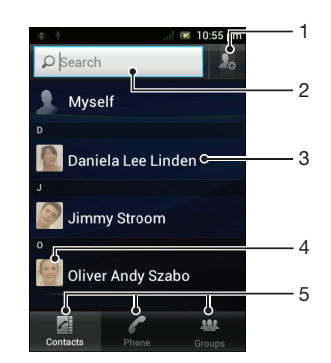

- 1 Nhấn biểu tượng này để tạo một liên lạc
- 2 Trường tìm kiếm liên lạc
- 3 Nhấn vào một liên lạc để xem các chi tiết của nó
- 4 Nhấn vào hình nhỏ của liên lạc để truy cập menu danh bạ nhanh
- 5 Các thẻ mục phím tắt

# Quản lý danh bạ

Bạn có thể tạo, sửa và đồng bộ hóa danh bạ của mình chỉ bằng vài bước đơn giản. Bạn có thể chọn danh bạ được lưu trong các tài khoản khác nhau và quản lý cách bạn hiển thị chúng trong điện thoại.

Nếu bạn đồng bộ hóa danh bạ của mình với nhiều hơn một tài khoản, bạn có thể kết hợp danh bạ trong điện thoại để tránh bị trùng lặp.

Một số dịch vụ đồng bộ hóa, ví dụ như một số mạng xã hội, sẽ không cho phép sửa các chi tiết liên lạc.

### Cách xem danh bạ của bạn

Từ Màn hình chính của bạn, nhấn <u>m</u>, sau đó nhấn <u>s</u>. Danh bạ của bạn sẽ được liệt kê tại đây.

### Cách chọn những liên lạc sẽ hiển thị trong ứng dụng Danh bạ

- 1 Từ Màn hình chính của bạn, nhấn 🇰, sau đó nhấn 🔽.
- 2 Bấm 🔁, sau đó nhấn Lọc.
- 3 Trong danh sách hiện ra, chọn và bỏ chọn các tùy chọn bạn muốn. Nếu bạn đã đồng bộ hoá danh bạ của mình với tài khoản đồng bộ hoá, tài khoản đó sẽ xuất hiện trong danh sách. Bạn có thể nhấn vào tài khoản để mở rộng thêm danh sách các tùy chọn khác. Khi bạn đã làm xong, nhấn **OK**.

### Cách thêm liên lạc

- 1 Từ Màn hình chính của bạn, nhấn 🇰, sau đó nhấn 🔽.
- 2 Nhấn 🎩
- 3 Nếu bạn đã đồng bộ hóa danh bạ với hơn một tài khoản, hãy chọn tài khoản bạn muốn thêm liên lạc này vào, hoặc nhấn Liên lạc trong điện thoại nếu bạn chỉ muốn dùng liên lạc này trong điện thoại.
- 4 Chọn và nhập thông tin tùy thích cho liên lạc.
- 5 Khi bạn đã làm xong, nhấn Đã xong.
- Nếu bạn thêm dấu "+" và mã quốc gia trước số điện thoại, bạn có thể gọi số này khi bạn đang ở nước ngoài.

### Để thêm số liên lạc

- 1 Từ Màn hình chính, nhấn 🏢, sau đó nhấn ⊾.
- 2 Chạm và giữ liên lạc bạn muốn chỉnh sửa, sau đó nhấn **Sửa liên lạc**.
- 3 Chỉnh sửa thông tin. Khi bạn đã làm xong, nhấn Đã xong.

### Cách liên kết một hình ảnh với một liên lạc

- 1 Từ Màn hình chính của bạn, nhấn 🏭, sau đó nhấn 🔽.
- 2 Chạm và giữ liên lạc bạn muốn chỉnh sửa, sau đó nhấn Sửa liên lạc.
- 3 Nhấn 🚺 và chọn cách mong muốn để thêm hình ảnh vào liên lạc.
- 4 Khi bạn đã thêm hình ảnh, nhấn Đã xong.
- I Bạn vẫn có thể thêm hình ảnh vào liên lạc trực tiếp từ ứng dụng Xperia™ Thư viện.

### Cách xem trao đổi thông tin của bạn với một liên lạc

- 1 Từ Màn hình chính, nhấn 🏢, sau đó nhấn 🔽.
- 2 Nhấn vào liên lạc bạn muốn xem.
- 3 Để xem trao đổi thông tin của bạn với một liên lạc đối với phương tiện khác, nhấn hoặc vuốt qua các mục được lọc dưới màn hình.

#### Cách xóa danh bạ

- 1 Từ Màn hình chính của bạn, nhấn 🇰, sau đó nhấn 🔽.
- 2 Bấm 💳, sau đó nhấn Xoá danh bạ.
- 3 Đánh dấu danh bạ muốn xóa, hoặc nhấn Chọn hết nếu muốn xóa toàn bộ danh bạ.
- 4 Nhấn Xoá > OK.

### Cách chỉnh sửa thông tin liên lạc về bản thân

- 1 Từ Màn hình chính của bạn, nhấn 🏢, sau đó nhấn ⊾.
- 2 Chạm và giữ Tôi ở phía trên cùng của danh sách liên lạc, sau đó nhấn Sửa liên lạc.
- 3 Nhập thông tin mới và lưu các thay đổi nếu muốn.
- 4 Khi bạn đã làm xong, nhấn Đã xong.

### Tránh các mục trùng lặp trong ứng dụng Danh bạ

Nếu bạn đồng bộ hóa danh bạ với tài khoản mới hoặc nhập thông tin liên lạc theo cách khác, bạn có thể bị trùng lặp các mục nhập trong ứng dụng Danh bạ. Nếu điều này xảy ra, bạn có thể ghép các mục trùng lặp để tạo thành một mục duy nhất. Và nếu bạn vô tình ghép các mục, bạn có thể tách chúng ra lại.

### Cách liên kết danh bạ

- 1 Từ Màn hình chính của bạn, nhấn 🇰, sau đó nhấn 🔽.
- 2 Chạm và giữ liên lạc bạn muốn liên kết với liên lạc khác, sau đó nhấn Liên kết liên lạc.
- 3 Từ danh sách xuất hiện, nhấn vào liên lạc có thông tin mà bạn muốn nối với liên lạc đầu tiên, sau đó nhấn OK để xác nhận. Thông tin từ liên lạc thứ nhất sẽ được ghép vào liên lạc thứ hai, sau đó liên lạc đầu tiên sẽ không còn được hiển thị trong danh sách Danh bạ.

### Cách phân chia danh bạ liên kết

- 1 Từ Màn hình chính của bạn, nhấn 🏢, sau đó nhấn 🔽.
- 2 Chạm và giữ liên lạc được liên kết mà bạn muốn chỉnh sửa, sau đó nhấn Sửa liên lạc.
- 3 Nhấn Huỷ I.kết I.lạc.
- 4 Nhấn **OK**.

### Nhóm

Bạn có thể gán các liên lạc cho các nhóm để truy cập đến chúng nhanh hơn từ bên trong ứng dụng Danh bạ.

### Cách gán một liên lạc vào một nhóm

- 1 Trong ứng dụng Danh bạ, hãy chạm và giữ liên lạc mà bạn muốn gán cho một nhóm.
- 2 Nhấn Sửa liên lạc, sau đó nhấn thanh ngay dưới Gán cho nhóm.
- 3 Đánh dấu chọn các hộp kiểm cho các nhóm mà bạn muốn thêm liên lạc đó vào, sau đó nhấn Xong.
- 4 Nhấn Xong.

### Mục yêu thích

Bạn có thể đánh dấu liên lạc làm mục yêu thích để bạn có thể truy cập nhanh vào liên lạc đó từ ứng dụng Danh bạ.

#### Cách chọn hoặc bỏ chọn danh bạ là mục ưa thích

- 1 Từ Màn hình chính, nhấn 🏭, sau đó nhấn 🛂.
- 2 Nhấn vào liên lạc muốn thêm hoặc xóa khỏi mục ưa thích.
- 3 Nhấn 🛧

### Cách xem các liên lạc ưa thích của bạn

- 1 Từ Màn hình chính của bạn, nhấn 🏭, sau đó nhấn ⊾.
- 2 Nhấn Nhóm, sau đó nhấn 🛧.

### Liên lạc với các liên lạc của bạn

### Cách tìm kiếm một liên lạc

- 1 Từ Màn hình chính của bạn, nhấn 🏢, sau đó nhấn 🔽.
- 2 Nhập một vài ký tự đầu tiên của tên liên lạc vào trường Tìm kiếm. Tất cả các liên lạc bắt đầu bằng các ký tự đó sẽ xuất hiện.

### Xem menu danh bạ nhanh

Nhấn vào hình nhỏ của một liên lạc để xem nhanh các tùy chọn trao đổi thông tin cho một liên lạc cụ thể. Các tùy chọn bao gồm gọi điện cho liên lạc, gửi tin nhắn SMS hoặc tin nhắn MMS và bắt đầu trò chuyện bằng ứng dụng Google Talk™.

Để ứng dụng xuất hiện dưới dạng một tùy chọn trong menu danh bạ nhanh, bạn có thể cần phải cài đặt ứng dụng đó trong điện thoại và đăng nhập vào ứng dụng. Ví dụ: bạn cần khởi động ứng dụng Gmail™ và nhập các thông tin đăng nhập trước khi có thể sử dụng Gmail™ từ menu danh bạ nhanh.

### Chia sẻ danh bạ của bạn

#### Cách gửi danh thiếp

- 1 Từ Màn hình chính của bạn, nhấn 🏭, sau đó nhấn 🔽.
- 2 Nhấn Tôi.
- 3 Nhấn =, sau đó nhấn Gửi liên lạc > OK.
- 4 Chọn phương thức truyền tải hiện có và theo các chỉ dẫn trên màn hình.

### Cách gửi một liên lạc

- 1 Từ Màn hình chính của bạn, nhấn 🏭, sau đó nhấn 🔽.
- 2 Nhấn vào liên lạc có các chi tiết bạn muốn gửi.
- 3 Nhấn =, sau đó nhấn Gửi liên lạc > OK.
- 4 Chọn phương thức truyền tải hiện có và theo các chỉ dẫn trên màn hình.

### Cách gửi một vài liên lạc cùng một lúc

- 1 Từ Màn hình chính của bạn, nhấn 🏢, sau đó nhấn ⊾.
- 2 Bấm =, sau đó nhấn Gửi liên lạc.
- 3 Đánh dấu chọn các liên lạc bạn muốn gửi, hoặc chọn tất cả nếu bạn muốn gửi đi toàn bộ danh bạ.
- 4 Nhấn **Gửi**, rồi sau đó nhấn **OK** để xác nhận.
- 5 Chọn phương thức truyền tải hiện có và theo các chỉ dẫn trên màn hình.

### Sao lưu danh bạ

Bạn có thể sử dụng thẻ nhớ, thẻ SIM hoặc công cụ đồng bộ hóa trực tuyến như Microsoft<sup>®</sup> Exchange ActiveSync<sup>®</sup> để sao lưu danh bạ.

#### Cách xuất tất cả danh bạ sang thẻ nhớ

- 1 Từ Màn hình chính của bạn, nhấn 🏭, sau đó nhấn 🔽.
- 2 Bấm =, sau đó nhấn Sao lưu danh bạ > Thẻ nhớ.
- 3 Nhấn OK.

### Cách xuất danh bạ sang thẻ SIM

- 1 Từ Màn hình chính của bạn, nhấn 🏭, sau đó nhấn 🔽.
- 2 Nhấn =, sau đó nhấn Sao lưu danh bạ > SIM.
- 3 Đánh dấu các liên lạc bạn muốn xuất ra, hoặc nhấn Chọn hết nếu bạn muốn xuất ra toàn bộ danh bạ.
- 4 Nhấn Sao lưu.
- 5 Chọn Thêm các liên lạc nếu bạn muốn thêm các liên lạc vào danh bạ hiện hữu trên thẻ SIM, hoặc chọn Thay thế tất cả liên lạc nếu bạn muốn thay thể danh bạ hiện hữu trên thẻ SIM.
- Khi bạn xuất danh bạ sang thẻ SIM, không phải mọi thông tin đều có thể được xuất theo. Vấn đề này là do hạn chế về bộ nhớ trên các thẻ SIM.

# Nhắn tin

# Sử dụng nhắn tin văn bản và nhắn tin đa phương tiện.

Có thể gửi và nhận tin nhắn văn bản từ điện thoại bằng SMS (Dịch vụ Tin nhắn Rút gọn) Nếu thuê bao của bạn có MMS (Dịch vụ Tin nhắn Đa phương tiện), bạn có thể gửi và nhận các tin nhắn chứa các tập tin media như hình ảnh và video. Số lượng ký tự bạn có thể gửi trong một tin nhắn SMS đơn tùy thuộc vào nhà khai thác mạng và ngôn ngữ bạn sử dụng. Nếu bạn vượt quá giới hạn ký tự thì tất cả các tin nhắn riêng lẻ sẽ được nối vào và gửi đi cùng nhau như là một tin nhắn. Bạn sẽ bị tính phí cho từng tin nhắn SMS đơn lẻ mà bạn gửi. Khi xem, tin nhắn xuất hiện như là đoạn hội thoại, nghĩa là mọi tin nhắn đi và đến từ một người cụ thể được gom vào một nhóm.

Để gửi tin nhắn đa phương tiện, bạn cần phải chỉnh lại cài đặt MMS cho đúng trong điện thoại. Xem phần Cài đặt Internet và nhắn tin ở trang 31.

### Để tạo và gửi tin nhắn

- 1 Từ Màn hình chính, nhấn III, sau đó tìm và nhấn 🕕.
- 2 Nhấn Tin nhắn mới.
- 3 Để thêm người nhận, nhấn Thêm người nhận, sau đó tìm và đánh dấu chọn hộp kiểm bên cạnh tên người nhận. Để thêm nhiều người nhận, đánh dấu chọn hộp kiểm cho người nhận mong muốn. Bạn cũng có thể nhập số đầy đủ vào trường tìm kiếm theo cách thủ công, sau đó nhấn Thêm.
- 4 Khi bạn thêm người nhận xong, nhấn Xong.
- 5 Nhấn **Soạn tin nhắn**, sau đó nhập nội dung tin nhắn văn bản.
- 6 Nếu bạn muốn thêm tập tin media, nhấn <u>m</u>ả và chọn một tùy chọn.
- 7 Nếu muốn thêm hoặc bỏ người nhận trước khi gửi tin, nhấn \_\_\_\_. Để thêm người nhận, nhấn Thêm người nhận. Để bỏ một người nhận, nhấn Sửa người nhận và nhấn X kế bên trường người nhận. Khi bạn đã làm xong, nhấn Xong.
- 8 Để gửi tin nhắn, nhấn **Gửi**.
- Nếu bạn thoát ra khỏi tin nhắn trước khi gửi đi thì nó sẽ được lưu lại thành tin nháp. Hội thoại đó sẽ được thêm nhãn bằng từ Nháp:.

### Cách đọc tin nhắn đã nhận

- 1 Từ Màn hình chính, nhấn 🏭, sau đó tìm và nhấn 🧃.
- 2 Nhấn vào đoạn hội thoại mong muốn.
- 3 Nếu tin nhắn chưa được tải về, chạm và giữ vào tin nhắn đó, sau đó nhấn Tải tin nhắn về.
- Khị nhận tin nhắn văn bản hoặc tin nhắn đa phương tiện 1 xuất hiện trong thanh trạng thái. Để đọc tin nhắn, bạn cũng có thể kéo thanh trạng thái xuống và nhấn vào tin nhắn đã nhận khi thanh trạng thái đang mở.

### Cách trả lời tin nhắn

- 1 Từ Màn hình chính của bạn, nhấn 🛄, sau đó nhấn **Tin nhắn**.
- 2 Nhấn vào đoạn hội thoại mong muốn.
- 3 Nhập trả lời và nhấn **Gửi**.

### Cách gửi chuyển tiếp tin nhắn

- 1 Từ Màn hình chính của bạn, nhấn 📖, sau đó nhấn **Tin nhắn**.
- 2 Nhấn vào đoạn hội thoại mong muốn.
- 3 Chạm và giữ tin nhắn muốn gửi chuyển tiếp, sau đó nhấn Chuyển tiếp tin nhắn.
- 4 Chọn người nhận từ danh sách, hoặc nhấn Thêm người nhận để thêm người nhận không có trọng danh sách.
- 5 Chỉnh sửa tin nhắn và nhấn **Gửi**.

### Cách xóa một tin nhắn

- 1 Từ Màn hình chính của bạn, nhấn 🏢, sau đó nhấn **Tin nhắn**.
- 2 Nhấn vào đoạn hội thoại mong muốn.
- 3 Chạm và giữ tin nhắn muốn xóa, sau đó nhấn Xoá tin nhắn > Có.

### Cách xóa các hội thoại

- 1 Từ Màn hình chính của bạn, nhấn 🏢, sau đó nhấn **Tin nhắn**.
- 2 Nhấn 💳, sau đó nhấn Xoá nhiều cuộc TC.
- 3 Đánh dấu các ô chọn hội thoại muốn xóa, sau đó nhấn Xoá.

### Cách lưu số người gửi vào một liên lạc

- 1 Từ Màn hình chính của bạn, nhấn 🏢, sau đó nhấn Tin nhắn.
- 2 Nhấn vào một cuộc trò chuyện.
- 3 Nhấn vào trường người gửi phía trên màn hình.
- 4 Nhấn 💁.
- 5 Chọn một liên lạc hiện hữu, hoặc nhấn 🌆 nếu muốn tạo liên lạc mới.
- 6 Chỉnh sửa thông tin của liên lạc và nhấn Đã xong.

### Cách gọi cho người gửi tin nhắn

- 1 Từ Màn hình chính của bạn, nhấn 🃖, sau đó nhấn **Tin nhắn**.
- 2 Nhấn vào một cuộc trò chuyện.
- 3 Nhấn vào tên hoặc số điện thoại của người nhận ở trên đầu màn hình.
- 4 Nếu người nhận được lưu trong danh bạ của bạn, hãy nhấn số điện thoại bạn muốn gọi. Nếu bạn chưa lưu người nhận trong danh bạ, hãy nhấn /.

### Cách lưu tập tin chứa trong tin nhắn nhận được

- 1 Từ Màn hình chính của bạn, nhấn 📖, sau đó nhấn **Tin nhắn**.
- 2 Nhấn vào đoạn hội thoại mong muốn.
- 3 Nếu tin nhắn chưa được tải vễ, chạm và giữ vào tin nhắn đó, sau đó nhấn Tải tin nhắn về.
- 4 Chạm và giữ tập tin muốn lưu, sau đó chọn đúng tùy chọn bạn muốn.

### Các tùy chọn tin nhắn SMS và MMS

### Cách thay đổi cài đặt thông báo tin nhắn

- 1 Từ Màn hình chính của bạn, nhấn 🏬, sau đó nhấn **Tin nhắn**.
- 2 Nhấn 🚞, sau đó nhấn Cài đặt.
- 3 Nếu muốn, nhấn **Âm báo thông báo** và chọn âm báo.
- 4 Nếu muốn, nhấn Rung thông báo và đánh dấu vào ô chọn để kích hoạt.

### Cách thay đổi cài đặt báo tin nhắn đã gửi thành công

- 1 Từ Màn hình chính của bạn, nhấn 🏢, sau đó nhấn **Tin nhắn**.
- Nhấn =, sau đó nhấn Cài đặt.
- 3 Nhấn Thông báo đã nhận tin để bật tắt tính năng báo tin nhắn đã gửi thành công.
- Khi tin nhắn đã gửi thành công đến người nhận, v xuất hiện trên màn hình.

### Cách xem tin nhắn đã lưu trên thẻ SIM

- 1 Từ Màn hình chính của bạn, nhấn 📖, sau đó nhấn **Tin nhắn**.
- 2 Nhấn 💳, sau đó nhấn Cài đặt > Tin nhắn trên SIM.

# Email

Sử dụng ứng dụng Email trong điện thoại của bạn để gửi và nhận email thông qua tài khoản email thông thường hoặc tài khoản công ty của bạn. Hoặc bạn có thể thực hiện cả hai cách. Điện thoại của bạn có thể quản lý một vài tài khoản email cùng lúc. Bạn có thể thiết lập các tài khoản này để chạy thông qua một hộp thư đến kết hợp, hoặc thông qua các hộp thư đến riêng biệt. Lưu ý rằng các email bạn nhận đến tài khoản Gmail™ của bạn có thể được truy cập trong điện thoại từ cả ứng dụng Email và Gmail™.

Các tin nhấn email Microsoft® Outlook® công ty của bạn phải được lưu trữ trên một máy chủ Microsoft® Exchange để chức năng hoạt động được mô tả bên trên có thể hoạt động. Xem phần Đồng bộ hóa email, lịch và danh bạ công ty ở trang 62 để biết thêm thông tin.

### Cách thiết lập tài khoản email trên điện thoại

- 1 Từ Màn hình chính của bạn, nhấn 🔛.
- 2 Tìm và nhấn <u></u>∠.
- 3 Nhập địa chỉ email và mật khẩu và nhấn **Tiếp theo**.
- 4 Nếu cài đặt cho tài khoản email không được tự động tải về, hãy hoàn tất việc cài đặt bằng thủ công. Nếu cần, liên hệ với nhà cung cấp dịch vụ email của bạn để biết cài đặt chi tiết. Đối với email kết hợp đã thiết lập trên điện thoại, chọn Exchange Active Sync làm loại tài khoản.
- 5 Khi bạn được nhắc, hãy nhập tên cho tài khoản email để có thể nhận dạng dễ dàng. Tên như vậy sẽ hiển thị trong các email bạn gửi từ tài khoản này. Khi bạn đã làm xong, nhấn Tiếp theo.
- Bạn có thể thiết lập nhiều hơn một tài khoản email. Xem Cách thêm tài khoản email phụ vào điện thoại trên trang 51.

## Sử dụng email

### Cách tạo và gửi tin nhắn email

- 1 Từ Màn hình chính, nhấn ∰, sau đó tìm và nhấn ∠. Hộp thư đến trong tài khoản email mặc định của bạn xuất hiện. Nếu bạn muốn sử dụng tài khoản email khác mà bạn đã thiết lập trên điện thoại, nhấn vào thanh chứa ∠, sau đó chọn tài khoản bạn muốn gửi thư từ đó.
- 2 Nhấn 🕂.
- 3 Nhấn Tới và bắt đầu nhập địa chỉ email của người nhận. Các thông tin trùng khớp sẽ được hiển thị theo danh sách động. Nhấn vào kết quả khớp phù hợp hoặc tiếp tục gõ toàn bộ địa chỉ email. Để thêm nhiều người nhận hơn, nhập dấu phẩy (,) hoặc dấu chấm phẩy (;) và bắt đầu nhập một tên khác. Để xoá người nhận, nhấn .
- 4 Để chọn một địa chỉ email đã lưu vào danh bạ của bạn, nhấn sau đó tìm và đánh dấu chọn hộp kiểm bên cạnh trường người nhận. Để thêm nhiều người nhận, đánh dấu chọn hộp kiểm cho người nhận mong muốn. Khi bạn đã làm xong, nhấn Xong.
- 5 Nhấn vào trường chủ đề và nhập chủ đề email.
- 6 Để đính kèm một tệp, bấm =, sau đó Đính kèm tệp. Chọn loại tập tin, sau đó nhấn vào tập tin bạn muốn đính kèm từ trong danh sách tập tin xuất hiện.
- 7 Nhấn vào trường văn bản nội dụng và nhập nội dụng thư.
- 8 Đế thêm các trường Cc/Bcc, bấm 📃, sau đó nhấn + Cc/Bcc.
- 9 Để gửi email, nhấn >>.

### Cách nhận tin nhắn email

- 1 Từ Màn hình chính của bạn, nhấn 🏢.
- 2 Tìm và nhấn M. Hộp thư đến trong tài khoản email mặc định của bạn xuất hiện.
- 3 Nếu bạn muốn kiểm tra tài khoản email khác mà bạn đã thiết lập trên điện thoại, nhấn vào thanh chứa , sau đó chọn tài khoản bạn muốn kiểm tra. Nếu bạn muốn kiểm tra tất cả các tài khoản email cùng một lúc, nhấn vào thanh chứa , sau đó nhấn Combined view.
- 4 Cách tải về thư mới, nhấn C.
- Nếu bạn đã thiết lập tài khoản email kết hợp, bạn có thể đặt tần suất kiểm tra thành Tự động (Push).

### Cách đọc tin nhắn email

- 1 Từ Màn hình chính của bạn, nhấn 🔛.
- 2 Tìm và nhấn M. Hộp thư đến trong tài khoản email mặc định của bạn xuất hiện. Nếu bạn muốn kiểm tra tài khoản email khác mà bạn đã thiết lập trên điện thoại, nhấn vào thanh chứa , sau đó chọn tài khoản bạn muốn kiểm tra.
- 3 Trong hộp thư email đến, di chuyển lên hoặc xuống và nhấn vào email bạn muốn đọc.
- 4 Trong trường văn bản nội dung, kéo hai ngón tay ra xa hoặc kéo lại gần nhau để phóng to hoặc thu nhỏ.
- 5 Sử dụng các mũi tên tiến và lùi để đọc tin nhắn kế tiếp hoặc trước đó.

### Cách xem tập tin đính kèm trong email

- 1 Từ Màn hình chính của bạn, nhấn III.
- 2 Tìm và nhấn M. Hộp thư đến trong tài khoản email mặc định của bạn xuất hiện. Nếu bạn muốn kiểm tra tài khoản email khác mà bạn đã thiết lập trên điện thoại, nhấn vào thanh chứa /, sau đó chọn tài khoản bạn muốn kiểm tra.
- 3 Tìm và nhấn vào tin nhắn muốn chọn trong hộp thư email đến. Email có tệp đính kèm được nhận dạng bằng 2.
- 4 Nhấn vào thẻ mục tệp đính kèm trong phần thân email. Tất cả các tệp đính kèm xuất hiện trong danh sách.
- 5 Nhấn **Tải** bên dưới một mục đính kèm.
- 6 Khi tệp đính kèm được tải về, nhấn Xem hoặc Lưu.

### Cách lưu địa chỉ email của người gửi vào danh bạ

- 1 Từ Màn hình chính của bạn, nhấn 📖.
- 2 Tìm và nhấn M. Hộp thư đến trong tài khoản email mặc định của bạn xuất hiện. Nếu bạn muốn kiểm tra tài khoản email khác mà bạn đã thiết lập trên điện thoại, nhấn vào thanh chứa , sau đó chọn tài khoản bạn muốn kiểm tra.
- 3 Tìm và nhấn vào tin nhắn muốn chọn trong hộp thư email đến.
- 4 Nhấn vào tên của người gửi.
- 5 Nhấn **OK** khi bạn được nhắc thêm tên vào danh bạ của bạn.
- 6 Chọn một liên lạc hiện hữu, hoặc nhấn Tạo liên lạc mới nếu muốn tạo liên lạc mới.
- 7 Chỉnh sửa thông tin của liên lạc và nhấn **Đã xong**.

### Để trả lời tin nhắn email

- 1 Từ Màn hình chính của bạn, nhấn 🔛.
- 2 Tìm và nhấn <u>→</u>. Hộp thư đến trong tài khoản email mặc định của bạn xuất hiện. Nếu bạn muốn kiểm tra tài khoản email khác mà bạn đã thiết lập trên điện thoại, nhấn vào thanh chứa <u>/</u>, sau đó chọn tài khoản bạn muốn kiểm tra.
- 3 Tìm và nhấn vào thư bạn muốn trả lời, sau đó nhấn ig.
- 4 Để trả lời tất cả, nhấn 📳, sau đó nhấn Trả lời tất cả.
- 5 Nhập tin nhắn trả lời của bạn, sau đó nhấn 📂.

### Cách gửi chuyển tiếp tin nhắn email

- 1 Từ Màn hình chính của bạn, nhấn 🏢.
- 2 Tìm và nhấn M. Hộp thư đến trong tài khoản email mặc định của bạn xuất hiện. Nếu bạn muốn kiểm tra tài khoản email khác mà bạn đã thiết lập trên điện thoại, nhấn vào thanh chứa A, sau đó chọn tài khoản bạn muốn kiểm tra.
- 3 Tìm và nhấn vào tin nhắn bạn muốn chuyển tiếp.
- 4 Nhấn 📘, sau đó nhấn Chuyển tiếp.
- 5 Nhấn **Tới** và nhập địa chỉ người nhận.
- 6 Nhập nội dung tin nhắn, sau đó nhấn >>.

### Cách xoá tin nhắn email

- 1 Từ Màn hình chính của bạn, nhấn 🔛.
- 2 Nhấn M. Hộp thư đến trong tài khoản email mặc định của bạn xuất hiện. Nếu bạn muốn kiểm tra tài khoản email khác mà bạn đã thiết lập trên điện thoại, nhấn vào thanh chứa , sau đó chọn tài khoản bạn muốn kiểm tra.
- 3 Trong hộp thư đến email của bạn, đánh dấu chọn hộp kiểm cho email bạn muốn xoá, sau đó nhấn m.

### Cách tìm email

- 1 Từ Màn hình chính của bạn, nhấn . Sau đó, tìm và nhấn . Hộp thư đến trong tài khoản email mặc định của bạn xuất hiện. Nếu bạn muốn kiểm tra tài khoản email khác mà bạn đã thiết lập trên điện thoại, nhấn vào thanh chứa \_, sau đó chọn tài khoản bạn muốn kiểm tra.
- 2 Nhấn 🔘.
- 3 Nhập văn bản tìm kiếm, sau đó nhấn phím tìm kiếm hoặc nhấn phím xác nhận trên bàn phím.
- 4 Kết quả tìm kiếm hiển thị trong danh sách được sắp xếp theo ngày. Nhấn vào email muốn mở.

### Cách đánh dấu một email đã đọc là chưa đọc

- 1 Từ Màn hình chính của bạn, nhấn 🏭.
- 2 Tìm và nhấn ≥. Hộp thư đến trong tài khoản email mặc định của bạn xuất hiện. Nếu bạn muốn kiểm tra tài khoản email khác mà bạn đã thiết lập trên điện thoại, nhấn vào thanh chứa , sau đó chọn tài khoản bạn muốn kiểm tra.
- 3 Đánh dấu chọn hộp kiểm cho email mong muốn, sau đó nhấn 🖂.
- Để đánh dấu một email chưa đọc là đã đọc, đánh dấu chọn hộp kiểm của email này, sau đó nhấn

### Cách gắn dấu sao một email

- 1 Từ Màn hình chính của bạn, nhấn 🔛.
- 2 Tìm và nhấn ∑. Hộp thư đến trong tài khoản email mặc định của bạn xuất hiện. Nếu bạn muốn kiểm tra tài khoản email khác mà bạn đã thiết lập trên điện thoại, nhấn vào thanh chứa , sau đó chọn tài khoản bạn muốn kiểm tra.
- 3 Đánh dấu chọn hộp kiểm cho email bạn muốn gắn dấu sao, sau đó nhấn M.
- 🁻 Để bỏ gắn dấu sao một email, đánh dấu chọn email, sau đó nhấn 😭.

### Cách xem tất cả các email gắn dấu sao

- 1 Từ Màn hình chính, nhấn 🏢, sau đó tìm và nhấn 🔀.
- 2 Nhấn ], sau đó nhấn Có gắn sao. Email gắn dấu sao từ tất cả các tài khoản của bạn xuất hiện trong danh sách.

### Cách quản lý email theo nhóm

- 1 Từ Màn hình chính, nhấn ∰, sau đó tìm và nhấn ⋈. Hộp thư đến trong tài khoản email mặc định của bạn xuất hiện. Nếu bạn muốn kiểm tra tài khoản email khác mà bạn đã thiết lập trên điện thoại, nhấn vào thanh chứa ⊿, sau đó chọn tài khoản bạn muốn kiểm tra.
- 2 Đánh dấu chọn các hộp kiểm cho email mà bạn muốn chọn.
- 3 Khi bạn kết thúc, nhấn vào một trong số các biểu tượng trong thanh công cụ để, chẳng hạn, di chuyển email đã chọn đến một thư mục khác.

### Cách xem tất cả các thư mục cho một tài khoản email

- 1 Từ Màn hình chính, nhấn ∰, sau đó tìm và nhấn ∠. Hộp thư đến trong tài khoản email mặc định của bạn xuất hiện. Nếu bạn muốn kiểm tra tài khoản email khác mà bạn đã thiết lập trên điện thoại, nhấn vào thanh chứa ∠, sau đó chọn tài khoản bạn muốn kiểm tra.
- 2 Nhấn i để xem tất cả các thư mục trong tài khoản.

### Cách thay đổi tần suất kiểm tra hộp thư đến

- 1 Từ Màn hình chính của bạn, nhấn 🔛.
- 2 Tìm và nhấn ≥.
- 3 Bấm 📃, sau đó nhấn Cài đặt.
- 4 Nếu bạn đang sử dụng nhiều tài khoản email, nhấn vào tài khoản bạn muốn điều chỉnh.
- 5 Nhấn Tần suất k.tra hộp thư đến và chọn một tùy chọn.

### Sử dụng tài khoản email

#### Cách thêm tài khoản email phụ vào điện thoại

- 1 Từ Màn hình chính của bạn, nhấn 🇰.
- Tìm và nhấn 🔀.
- 3 Bấm 🚞, sau đó nhấn Cài đặt.
- 4 Nhấn **Thêm tài khoản**.
- 5 Nhập địa chỉ email và mật khẩu và nhấn **Tiếp theo**.
- 6 Nếu cài đặt cho tài khoản email không được tự động tải về, hãy hoàn tất việc cài đặt bằng thủ công. Nếu cần, liên hệ với nhà cung cấp dịch vụ email của bạn để biết cài đặt chi tiết.
- 7 Khi được nhắc, hãy nhập tên cho tài khoản email để có thể được nhận biết dễ dàng. Tên như vậy sẽ hiển thị trong các email bạn gửi từ tài khoản này.
- 8 Khi bạn đã làm xong, nhấn **Tiếp theo**.

### Cách cài tài khoản email làm tài khoản mặc định

- 1 Từ Màn hình chính của bạn, nhấn 📖.
- 2 Tìm và nhấn 🔀.
- 3 Bấm 🔁, sau đó nhấn Cài đặt.
- 4 Nhấn vào tài khoản muốn sử dụng làm tài khoản mặc định để soạn và gửi email.
- 5 Đánh dấu vào ô Tài khoản mặc định. Hộp thư đến của tài khoản mặc định hiển thị mỗi lần bạn mở ứng dụng Email.
- 👻 Nếu bạn chỉ có một tài khoản email thì tài khoản này sẽ tự động là tài khoản mặc định.

### Cách xóa tài khoản email khỏi điện thoại

- 1 Từ Màn hình chính của bạn, nhấn 🏭.
- 2 Tìm và nhấn ≥.
- 3 Bấm 🚞, sau đó nhấn Cài đặt.
- 4 Nhấn vào tài khoản bạn muốn xoá.
- 5 Tìm và nhấn **Xoá tài khoản > OK**.

### Gmail™ và các dịch vụ Google™ khác

Nếu bạn có tài khoản Google™, bạn có thể dùng ứng dụng Gmail™ trong điện thoại để đọc, viết và tổ chức các tin nhắn email. Sau khi bạn đã thiết lập tài khoản Google™ để hoạt động trên điện thoại, bạn có thể tán gẫu với bạn bè cùng sử dụng ứng dụng Google Talk™, đồng bộ hóa ứng dụng lịch điện thoại với Google Calendar™ và tải về các ứng dụng và trò chơi từ Android Market™.

Các dịch vụ và đặc tính mô tả trong chương này có thể không được hỗ trợ tại một số quốc gia và khu vực, hoặc bởi các nhà cung cấp dịch vụ và/hoặc các nhà mạng.

### Cách thiết lập tài khoản Google™ trong điện thoại

- 1 Từ Màn hình chính của bạn, nhấn 📖.
- 2 Tìm và nhấn Cài đặt > Tài khoản & đồng bộ hoá > Thêm tài khoản > Google.
- 3 Làm theo hướng dẫn đăng ký để tạo một tài khoản Google™ hoặc đăng nhập nếu bạn đã có tài khoản. Điện thoại của bạn giờ có thể sử dụng cùng với các dịch vụ Gmail™, Google Talk™ và Google Calendar™.
- Iban cũng có thể đăng nhập hoặc tạo một tài khoản Google™ từ trình hướng dẫn cài đặt trong lần đầu khởi động điện thoại. Hoặc bạn có thể lên mạng trực tuyến và tạo một tài khoản tại trang web www.google.com/accounts.

### Cách mở ứng dụng **Gmail™**

- 1 Từ Màn hình chính, nhấn 🛄.
- 2 Tìm và nhấn **Gmail**.

# Google Talk<sup>™</sup>

Bạn có thể sử dụng nhắn tin tức thì của Google Talk™ trong điện thoại của mình để trò chuyện với bạn bè cũng sử dụng ứng dụng này.

Cách khởi động Google Talk™

- 1 Từ Màn hình chính của bạn, nhấn 🔛.
- 2 Tìm và nhấn **Nói chuyện**.

Cách trả lời tin nhắn nhanh với Nói chuyện

- 1 Khi một ai đó liên lạc với bạn trên **Nói chuyện**, 🔄 sẽ hiển thị trong thanh trạng thái.
- 2 Kéo thanh trạng thái xuống dưới, sau đó nhấn vào tin nhắn đó và bắt đầu chat.

# Bắt đầu với Google Play™

Mở Google Play™ và bạn sẽ bước vào một thế giới ứng dụng và trò chơi. Bạn có thể duyệt qua các ứng dụng và trò chơi này thông qua các thể loại khác nhau. Bạn cũng có thể xếp loại ứng dụng hoặc trò chơi và gửi phản hồi cho chúng tôi.

Để sử dụng Google Play™, bạn cần có một tài khoản Google™. Hãy xem Cách thiết lập tài khoản Google™ trong điện thoại trên trang 52.

Google Play™ có thể không có sẵn ở tất cả quốc gia hoặc khu vực

### Cách mở Google Play™

- 1 Từ Màn hình chính, nhấn .
- 2 Tìm và nhấn **Play Store**.

### Tải xuống từ Google Play™

Bạn có thể tải xuống tất cả loại ứng dụng từ Google Play™ bao gồm cả các ứng dụng miễn phí.

### Trước khi bạn tải các ứng dụng xuống

Trước khi bạn bắt đầu tải xuống từ Google Play™, hãy đảm bảo là kết nối Internet của bạn đang hoạt động.

Ngoài ra, hãy nhớ rằng bạn có thể phải chịu các phí lưu lượng dữ liệu khi bạn tải nội dung xuống điện thoại của bạn. Liên hệ với nhà khai thác mạng của bạn để biết thêm thông tin.

### Để tải xuống ứng dụng miễn phí

- 1 Trong Google Play™, tìm mục bạn muốn tải xuống bằng cách duyệt qua các thể loại, hoặc bằng cách dùng chức năng tìm kiếm.
- 2 Nhấn vào mục đó để xem chi tiết và thực hiện theo hướng dẫn để hoàn tất việc cài đặt.
- 3 Nếu ứng dụng bạn muốn tải xuống yêu cầu truy cập dữ liệu hoặc kiểm soát bất kỳ chức năng nào trên điện thoại của bạn, một màn hình bổ sung sẽ xuất hiện với các chi tiết. Hãy đọc kỹ màn hình này vì chức năng của điện thoại có thể bị ảnh hưởng nghiêm trọng nếu bạn tiếp tục. Nhấn **OK** nếu bạn đồng ý hoặc **Huỷ** nếu bạn muốn huỷ quá trình tải xuống.

### Để tải xuống ứng dụng có phí

- 1 Trong Google Play™, tìm mục bạn muốn tải xuống bằng cách duyệt qua các thể loại, hoặc bằng cách dùng chức năng tìm kiếm.
- 2 Nhấn vào mục đó để xem chi tiết và thực hiện theo hướng dẫn trong điện thoại để hoàn tất việc mua hàng.
- 3 Nếu ứng dụng bạn muốn tải xuống yêu cầu truy cập dữ liệu hoặc kiểm soát bất kỳ chức năng nào trên điện thoại của bạn, một màn hình bổ sung sẽ xuất hiện với các chi tiết. Hãy đọc kỹ màn hình này vì chức năng của điện thoại có thể bị ảnh hưởng nghiêm trọng nếu bạn tiếp tục. Nhấn **OK** nếu bạn đồng ý hoặc **Huỷ** nếu bạn muốn huỷ quá trình tải xuống.

### Để mở ứng dụng đã tải xuống

- 1 Trong Google Play™, bấm =, rồi nhấn My Apps.
- 2 Nhấn vào ứng dụng đã tải xuống.
- Bạn cũng có thể truy cập các ứng dụng đã tải xuống từ màn hình Ứng dụng.

# Xoá dữ liệu ứng dụng của bạn

Đôi khi, bạn có thể cần xoá dữ liệu ứng dụng. Ví dụ: điều này có thể xảy ra nếu bộ nhớ ứng dụng đầy hoặc nếu bạn muốn xoá các điểm số cao của trò chơi. Bạn cũng

có thể muốn xoá thư email, tin nhắn văn bản và đa phương tiện đến trong một số ứng dụng.

### Cách xoá tất cả bộ nhớ đệm cho ứng dụng

- 1 Từ Màn hình chính của bạn, nhấn 🔛.
- 2 Tìm và nhấn Cài đặt.
- 3 Nhấn **Ứng dụng**.
- 4 Nhấn vào ứng dụng mà bạn muốn xoá tất cả bộ nhớ đệm cho ứng dụng đó.
- 5 Nhấn Xoá cache.
- Không thể xoá bộ nhớ đệm cho một số ứng dụng.

### Cách xoá ứng dụng đã cài đặt

- 1 Từ Màn hình chính của bạn, nhấn 🔛.
- 2 Tìm và nhấn Cài đặt.
- 3 Nhấn **Ứng dụng**.
- 4 Chọn ứng dụng bạn muốn xoá.
- 5 Nhấn Gỡ cài đặt.
- Không thể xoá một số ứng dụng đã cài đặt trước.

# Quyền

Một số ứng dụng cần truy cập vào các phần trên điện thoại của bạn để có thể hoạt động bình thường. Ví dụ: một ứng dụng điều hướng cần có quyền gửi và nhận lưu lượng dữ liệu và truy cập vị trí của bạn. Một số ứng dụng có thể sử dụng sai quyền của chúng bằng việc đánh cắp hoặc xoá hoặc báo cáo vị trí của bạn. Chắc chắn rằng bạn chỉ cài đặt và cấp quyền cho ứng dụng mà bạn tin tưởng.

### Cách xem sự cho phép của một ứng dụng

- 1 Từ Màn hình chính của bạn, nhấn 🛄.
- 2 Tìm và nhấn **Cài đăt**.
- 3 Nhấn Ứng dụng.
- 4 Nhấn vào ứng dụng mong muốn.
- 5 Di chuyển xuống để xem các chi tiết liên quan trong Cho phép.

## Cài đặt các ứng dụng không phải của Google Play™

Cài đặt các ứng dụng có nguồn gốc không xác định hoặc không tin cậy có thể làm hỏng điện thoại của bạn. Theo mặc định, điện thoại của bạn được cài để chặn các cài đặt đó. Tuy nhiên, bạn có thể thay đổi cài đặt này và cho phép các cài đặt từ các nguồn không xác định.

Sony không bảo hành hoặc đảm bảo hiệu suất của bất kỳ ứng dụng nào của bên thứ ba hoặc nội dung được truyền tải qua quá trình tải về hoặc giao diện khác về điện thoại của bạn. Tương tự, Sony không chịu trách nhiệm về mọi thiệt hại hoặc hiệu năng giảm sút của điện thoại do truyền tải nội dung của bên thứ ba. Chỉ sử dụng nội dung từ các nguồn tin cậy. Liên hệ với nhà cung cấp nội dung nếu bạn có bất kỳ thắc mắc hoặc quan tâm nào.

### Cách cho phép cài đặt các ứng dụng không phải từ Google Play™

- 1 Từ Màn hình chính của bạn, nhấn 🔛.
- 2 Tìm và nhấn Cài đặt > Bảo mật.
- 3 Đánh dấu chọn vào hộp kiểm Nguồn không xác định.

# Dịch vụ PlayNow™

Bạn có thể sử dụng dịch vụ PlayNow™ để tải về các ứng dụng, nhạc, trò chơi, nhạc chuông và hình nền. Dịch vụ PlayNow™ cung cấp cả bản tải về miễn phí và có phí.

# Trước khi bạn tải nội dung về

Trước khi bạn tải về, hãy đảm bảo rằng bạn có kết nối Internet. Thêm nữa, bạn có thể cần có thể nhớ chèn trong điện thọai của bạn để tải nội dung về.

Khi bạn tải nội dung về điện thoại của bạn, bạn có thể phải trả tiền cho số lượng dữ liệu truyền tải. Liên hệ với nhà khai thác mạng để biết về mức phí theo lưu lượng tại quốc gia của bạn.

### Cách khởi động PlayNow™

- 1 Từ Màn hình chính, nhấn 🔛.
- 2 Tìm và nhấn 🔜.

# Tải về từ dịch vụ PlayNow™

Tải một loạt nội dung từ dịch vụ PlayNow™ trực tiếp về điện thoại của bạn. Chọn từ một loạt các ứng dụng, trò chơi, nhạc, nhạc chuông và nội dung khác. Lưu ý rằng các tùy chọn thanh toán cho các ứng dụng không miễn phí có thể khác nhau tùy quốc gia.

### Cách tải một mục PlayNow về điện thoại của bạn

- 1 Từ Màn hình chính của bạn, nhấn 📖.
- 2 Tìm và nhấn PlayNow™.
- 3 Tìm mục bạn muốn tải về bằng cách duyệt qua các danh mục hoặc bằng cách sử dụng chức năng tìm kiếm.
- 4 Nhấn vào một mục để xem chi tiết.
- 5 Nhấp vào "Mua ngay bây giờ!" để bắt đầu quá trình mua hàng. Sau khi giao dịch mua hàng của bạn được xác thực, bạn có thể bắt đầu tải về nội dung của mình.

# Sắp xếp

# Lịch

Điện thoại có lịch để quản lý thời khóa biểu của bạn. Nếu bạn có một tài khoản Google™, bạn có thể đồng bộ hóa lịch điện thoại của mình với lịch trên web của bạn. Xem phần *Đồng bộ hoá dữ liệu trên điện thoại của bạn* ở trang 61.

### Cách đặt chế độ xem lịch

- 1 Từ Màn hình chính, nhấn 🏭, sau đó tìm và nhấn Lịch.
- 2 Bấm 🚞 và chọn một tuỳ chọn.

### Cách xem nhiều lịch

- 1 Từ Màn hình chính, nhấn 🏭, sau đó tìm và nhấn Lịch.
- 2 Nhấn =, sau đó nhấn Khác > Lịch của tôi.
- 3 Nhấn để chọn các lịch bạn muốn xem.

### Các tạo mới một sự kiện lịch

- 1 Từ Màn hình chính của bạn, nhấn 📖, sau đó nhấn Lịch.
- 2 Bấm 🚞, sau đó nhấn **Sự kiện mới**.
- 3 Nhập tên, thời gian, vị trí và mô tả về sự kiện đó.
- 4 Nếu muốn, bạn có thể chọn một tuỳ chọn khác trong Lặp lại.
- 5 Chọn nhắc nhở cho sự kiện. Để thêm nhắc nhở mới cho sự kiện, nhấn ∓.
- 6 Nhấn Lưu.
- Khi đến giờ cuộc hẹn, điện thoại sẽ phát âm báo ngắn để nhắc nhở. Dòng 📷 cũng xuất hiện trên thanh trạng thái.

### Để xem sự kiện lịch

- 1 Từ Màn hình chính của bạn, nhấn 🇰, sau đó nhấn Lịch.
- 2 Nhấn vào sự kiện bạn muốn xem.

### Cách thay đổi cài đặt lịch

- 1 Từ Màn hình chính của bạn, nhấn 🏭, sau đó nhấn Lịch.
- 2 Nhấn 🔁, sau đó nhấn Khác > Cài đặt.
- 3 Nhấn để mở cài đặt bạn muốn thay đổi và chỉnh sửa theo ý muốn.

# Đồng hồ báo thức

Sử dụng điện thoại làm đồng hồ báo thức và chọn âm bất kỳ trong điện thoại làm tín hiệu báo thức. Báo thức không kêu nếu điện thoại của bạn tắt. Nhưng báo thức kêu khi điện thoại của bạn được cài ở chế độ im lặng.

### Cách mở đồng hồ báo thức

- 1 Từ Màn hình chính của bạn, nhấn 📖.
- 2 Tìm và nhấn Đồng hồ.
- 3 Nhấn Set alarm.

### Cách cài một báo thức mới

- 1 Từ Màn hình Chủ, nhấn 🔛.
- 2 Tìm và nhấn Đồng hồ.
- 3 Nhấn Set alarm.
- 4 Nhấn Thêm báo thức.
- 5 Nhấn **Thời gian** và điều chỉnh thời gian bằng cách cuộn lên và xuống.
- 6 Nhấn Cài.
- 7 Nếu muốn, hãy chỉnh sửa cài đặt báo thức khác.
- 8 Nhấn OK.

### Cách thay đổi giờ báo thức hiện hữu

- 1 Từ Màn hình chính của bạn, nhấn 🛄.
- 2 Tìm và nhấn Đồng hồ.
- 3 Nhấn Set alarm.
- 4 Nhấn vào báo thức bạn muốn chỉnh sửa.
- 5 Nhấn Thời gian.
- 6 Di chuyển lên hoặc xuống để điều chỉnh thời gian.
- 7 Nhấn Cài.
- 8 Nếu muốn, hãy chỉnh sửa cài đặt báo thức khác.
- 9 Nhấn **OK**.
- Định dạng thời gian báo thức được hiển thị giống với định dạng bạn chọn cho cài đặt thời gian chung, chẳng hạn như 12 giờ hoặc 24 giờ.

### Cách tắt báo thức

- 1 Từ Màn hình chính của bạn, nhấn 📖.
- 2 Tìm và nhấn Đồng hồ.
- 3 Nhấn Set alarm.
- 4 Bỏ đánh dấu chọn vào hộp kiểm kế bên báo thức bạn muốn tắt kích hoạt.

### Cách kích hoạt báo thức

- 1 Từ Màn hình chính của bạn, nhấn 📖.
- 2 Tìm và nhấn Đồng hồ.
- 3 Nhấn Set alarm.
- 4 Đánh dấu vào hộp kiểm kế bên báo thức bạn muốn kích hoạt.

### Cách xóa một báo thức

- 1 Từ Màn hình chính của bạn, nhấn 🔛.
- 2 Tìm và nhấn Đồng hồ.
- 3 Nhấn Set alarm.
- 4 Chạm và giữ báo thức bạn muốn xóa.
- 5 Nhấn Xoá báo thức, sau đó nhấn OK.

### Cách cài lại nhạc chuông báo thức

- 1 Từ Màn hình chính của bạn, nhấn 🔛.
- 2 Tìm và nhấn Đồng hồ.
- 3 Nhấn Set alarm.
- 4 Nhấn vào báo thức bạn muốn chỉnh sửa.
- 5 Nhấn **Nhạc chuông** và chọn một tùy chọn.
- 6 Nhấn Xong, sau đó nhấn OK.

### Cách cài một báo thức lặp lại

- 1 Từ Màn hình chính của bạn, nhấn 🔛.
- 2 Tìm và nhấn **Đồng hồ**.
- 3 Nhấn Set alarm.
- 4 Nhấn vào báo thức bạn muốn chỉnh sửa.
- 5 Nhấn Lặp lại.
- 6 Đánh dấu vào các hộp kiểm để chọn ngày mong muốn, sau đó nhấn **OK**.
- 7 Nhấn **OK**.

### Cách cài tiêu đề báo thức

- 1 Từ Màn hình chính của bạn, nhấn 📖.
- 2 Tìm và nhấn Đồng hồ.
- 3 Nhấn Set alarm.
- 4 Nhấn vào báo thức bạn muốn chỉnh sửa.
- 5 Nhấn vào Nhãn và nhập tên cho báo thức.
- 6 Nhấn **OK**.

### Cách kích hoạt chức năng báo thức rung

- 1 Từ Màn hình chính của bạn, nhấn 🔛.
- 2 Tìm và nhấn Đồng hồ.
- 3 Nhấn Set alarm.
- 4 Nhấn vào báo thức bạn muốn chỉnh sửa.
- 5 Đánh dấu vào hộp kiểm **Rung**, sau đó nhấn **OK**.

### Cách đặt báo thức kêu khi điện thoại ở chế độ im lặng

- 1 Từ Màn hình chính, nhấn 🔛 .
- 2 Tìm và nhấn Đồng hồ.
- 3 Nhấn Set alarm.
- 4 Bấm = , sau đó nhấn Cài đặt.
  5 Đánh dấu chọn vào hộp kiểm Báo thức ở c.độ im lặng.

### Để báo lai khi báo thức kêu

• Khi báo thức kêu, nhấn Báo lại.

### Cách tắt báo thức khi báo thức kêu

• Khi báo thức kêu, nhấn Huỷ bỏ.

# Quét bằng ứng dụng NeoReader™

Sử dụng điện thoại làm máy quét mã vạch để khám phá thêm về các mặt hàng bạn cần quét. Ví dụ: bạn nhìn thấy một chiếc áo mưa trong một quảng cáo trên tạp chí và muốn tìm cửa hàng bán lẻ gần nhất để mua. Nếu quảng cáo có chứa mã vạch có thể đọc được, ứng dụng NeoReader™ sẽ sử dụng mã này để truy cập nội dung web di động như trang web có nhiều thông tin về sản phẩm hơn hoặc bản đồ những cửa hàng bán lẻ gần đó. NeoReader™ hỗ trợ hầu hết các loại mã vạch thông thường.

#### Để khởi động ứng dụng NeoReader™

- 1 Từ Màn hình chính, hãy nhấn iii.
- 2 Tìm và nhấn MeoReader™.

#### Cách quét mã vạch

- 1 Khi ứng dụng NeoReader™ đang mở, giữ camera của điện thoại trên mã vạch cho đến khi mã vạch hoàn chỉnh hiển thị trong kính ngắm.
- 2 Điện thoại tự động quét mã vạch và rung lên khi mã vạch được nhận dạng. Nếu mã vạch không được nhận dạng, nhấn ▷ để quét mã vạch thủ công.

### Cách nhập mã vạch thủ công

- 1 Khi ứng dụng NeoReader™ đang mở, nhấn 🏢
- 2 Nhấn vào trường văn bản, sau đó nhấp các số của mã vạch.

### Tổng quan menu ứng dụng NeoReader™

Các tùy chọn menu sau đây có thể sử dụng được cho ứng dụng NeoReader™.

- Ghi hình mã vạch bằng độ phân giải hình ảnh cao hơn trong trường hợp NeoReader™ không tự động nhận biết được mã vạch đó
- Nhập các số hiệu mã vạch bằng tay. Tùy chọn này có thể sử dụng được nếu camera của bạn gặp khó khăn khi đọc mã vạch
- Xem danh sách các mã vạch đã được quét trước đó
- (ô) Chọn các tùy chọn ưa thích về cách bạn sử dụng ứng dụng NeoReader™
- (c) Xem thông tin về ứng dụng NeoReader™
- P Đọc thêm về các loại mã vạch khác nhau và về cách bạn sử dụng NeoReader™
- Chọn các cài đặt cá nhân của bạn, chẳng hạn như ngôn ngữ hoặc quốc gia. Các thông tin này được sử dụng để cá nhân hóa các nội dung mã vạch

🔝 🛛 Gửi tin nhắn SMS để mời bạn bè tải về ứng dụng NeoReader™

# Đồng bộ hoá dữ liệu trên điện thoại của bạn

Bạn có thể đồng bộ hoá danh bạ, email, sự kiện lịch và thông tin khác với điện thoại từ nhiều tài khoản email, các dịch vụ đồng bộ hoá và các loại tài khoản khác, tuỳ theo các ứng dụng được cài đặt trên điện thoại của bạn. Việc đồng bộ hóa điện thoại của bạn với các nguồn thông tin sẽ hết sức dễ dàng và là cách hiệu quả để luôn cập nhật thông tin.

Bạn có thể:

- truy cập Gmail™, Google Calendar™, danh bạ Google™, dấu trang Google™ Chrome và các dịch vụ Google khác mà bạn sử dụng.
- truy cập các ứng dụng email, danh bạ và lịch kết hợp.
- truy cập danh bạ, lịch, album trên Facebook™ và các dịch vụ khác mà bạn sử dụng.
- đồng bộ hoá điện thoại của bạn với máy chủ Internet bằng SyncML™.

# Đồng bộ hóa với Google™

Đồng bộ hoá điện thoại với Gmail™, Google Calendar™, danh bạ Google™, dấu trang Google™ Chrome và dữ liệu từ các dịch vụ Google khác mà bạn sử dụng. Xem và quản lý chúng từ điện thoại của bạn dễ dàng như là đang ngồi trước máy vi tính vậy.

Sau khi đồng bộ hoá, bạn có thể tm Gmail™ trong ứng dụng Gmail™ ; Google Calendar™ trong ứng dụng Lịch; danh bạ Google™ trong ứng dụng Danh bạ; và dữ liệu khác trong ứng dụng Google tương ứng mà bạn đă cài đặt.

### Cách thiết lập tài khoản Google™ trong điện thoại để đồng bộ hóa

- 1 Từ Màn hình chính của bạn, nhấn 📖.
- 2 Nhấn Cài đặt > Tài khoản & đồng bộ hoá.
- 3 Đảm bảo rằng đồng bộ hoá được bật để ứng dụng có thể đồng bộ hoá dữ liệu tự động.
- 4 Nhấn Thêm tài khoản > Google.
- 5 Làm theo hướng dẫn đăng ký để tạo một tài khoản Google™ hoặc đăng nhập nếu bạn đã có tài khoản.
- 6 Đánh dấu chọn hộp kiểm **Sao lưu & phục hồi** nếu bạn muốn sao lưu dữ liệu vào tài khoản Google™, sau đó nhấn **C.nhận**.
- 7 Nhấn Xong.
- 8 Nhấn vào tài khoản Google™ mới tạo, sau đó nhấn vào các mục bạn muốn đồng bộ hóa.

### Cách đồng bộ hóa thủ công với tài khoản Google™

- 1 Từ Màn hình chính, nhấn 🔛.
- 2 Nhấn Cài đặt > Tài khoản & đồng bộ hoá.
- 3 Nhấn vào tài khoản Google™ muốn đồng bộ hóa.
- 4 Nhấn =, sau đó nhấn Đồng bộ hóa ngay bây giờ.

### Cách đồng bộ hoá trình duyệt của bạn với Google™ Chrome

- 1 Từ Màn hình chính của bạn, nhấn 🛄.
- 2 Nhấn Cài đặt > Tài khoản & đồng bộ hoá.
- 3 Nhấn vào tải khoản Google™, sau đó đánh dấu chọn hộp kiểm tương ứng để đồng bộ hoá trình duyệt.

### Cách xóa tài khoản Google™ khỏi điện thoại

- 1 Từ Màn hình chính của bạn, nhấn 🛄.
- 2 Nhấn Cài đặt > Tài khoản & đồng bộ hoá.
- 3 Nhấn vào tài khoản Google™ mà bạn muốn xóa khỏi danh sách tài khoản.
- 4 Bấm 🔁, sau đó nhấn Xóa tài khoản.
- 5 Nhấn **Xóa tài khoản** lần nữa để xác nhận.

# Đồng bộ hóa email, lịch và danh bạ công ty

Truy cập các tin nhắn email, các cuộc hẹn theo lịch và danh bạ công ty của bạn trực tiếp từ điện thoại. Xem và quản lý một cách dễ dàng như ngồi trước máy vi tính. Sau khi cài đặt, bạn có thể tìm các thông tin của mình trong các ứng dụng **Email**, **Lịch** và **Danh bạ**.

Để truy cập đặc tính chức năng được mô tả ở trên, các thông tin của công ty bạn phải được lưu trữ trên máy chủ Microsoft® Exchange.

### Cách thiết lập email, lịch và danh bạ công ty trong điện thoại

- 2 Nhấn Cài đặt > Tài khoản & đồng bộ hoá.
- 3 Đảm bảo rằng đồng bộ hoá được bật để dữ liệu đồng bộ hoá tự động theo khoảng thời gian đồng bộ hoá mà bạn đặt.
- 4 Nhấn Thêm tài khoản > Công ty.
- 5 Nhập địa chỉ email công ty và mật khẩu.
- 6 Nhấn Tiếp theo. Điện thoại bắt đầu truy lại thông tin tài khoản của bạn. Nếu xảy ra lỗi, liên hệ với quản trị viên mạng kết hợp của bạn để biết thêm thông tin như tên miền và địa chỉ máy chủ Exchange.
- 7 Nhấn **OK** để cho phép máy chủ kết hợp điều khiển điện thoại của bạn.
- 8 Chọn loại dữ liệu bạn muốn đồng bộ hoá với điện thoại như danh bạ và các mục nhập lịch.
- 9 Nếu muốn, hãy kích hoạt quản trị viên thiết bị để cho phép máy chủ kết hợp kiểm soát một số tính năng bảo mật nhất định trong điện thoại của bạn. Chẳng hạn, cho phép máy chủ kết hợp đặt quy tắc mật khẩu và đặt mã hoá lưu trữ.
- 10 Khi hoàn thành thiết lập, bạn có thể nhập tên cho tài khoản kết hợp để có thể dễ dàng nhận dạng.

### Cách sửa thiết lập email, lịch và danh bạ công ty

- 1 Từ Màn hình chính của bạn, nhấn III.
- 2 Nhấn Cài đặt > Tài khoản & đồng bộ hoá và chọn tài khoản công ty của bạn.
- 3 Nhấn Cài đặt tài khoản, sau đó nhấn tài khoản kết hợp mà bạn muốn sửa.
- 4 Thay đổi cài đặt mong muốn.

### Cách đặt khoảng thời gian đồng bộ hoá cho tài khoản công ty của bạn

- 1 Từ Màn hình chính của bạn, nhấn III.
- 2 Nhấn Cài đặt > Tài khoản & đồng bộ hoá và chọn tài khoản công ty của bạn.
- 3 Nhấn Cài đặt tài khoản, sau đó nhấn tài khoản kết hợp mà bạn muốn đặt mức đồng bộ hoá.
- 4 Nhấn Tần suất k.tra hộp thư đến và chọn một tuỳ chọn khoảng thời gian.

### Cách xóa tài khoản công ty khỏi điện thoại

- 1 Từ Màn hình chính của bạn, nhấn 🇰.
- 2 Nhấn Cài đặt > Tài khoản & đồng bộ hoá, rồi sau đó nhấn vào tài khoản công ty của bạn.
- 3 Bấm =, sau đó nhấn Xóa tài khoản.
- 4 Nhấn **Xóa tài khoản** lần nữa để xác nhận.

# Đồng bộ hoá với Facebook™ trong điện thoại Xperia™

Có hai cách để sử dụng Facebook™ trên điện thoại của bạn. Ngoài việc sử dụng ứng dụng Facebook chuẩn để truy cập tài khoản Facebook trực tuyến của bạn, bạn cũng có thể chọn đồng bộ hoá tài khoản Facebook với điện thoại của mình. Để thực hiện việc này, bạn cần thiết lập tài khoản Facebook™ trong Xperia™, một loại tài khoản cho phép bạn truy cập trực tiếp nội dung trên Facebook từ nhiều ứng dụng khác trong điện thoại. Chẳng hạn, bạn có thể tạo các bài đăng trên Facebook từ Timescape™ và truy cập các mục nhập danh bạ, ảnh và lịch trên Facebook từ các ứng dụng có liên quan trong điện thoại, như ứng dụng Lịch.

### Cách thiết lập tài khoản Facebook™ trong Xperia™ trên điện thoại của bạn

- 1 Từ Màn hình chính của bạn, nhấn 🇰.
- 2 Nhấn Cài đặt > Tài khoản & đồng bộ hoá.
- 3 Đảm bảo rằng đồng bộ hoá được bật để ứng dụng có thể đồng bộ hoá dữ liệu tự động.
- 4 Nhấn Thêm tài khoản > Tích hợp Facebook trong Sony™.
- 5 Làm theo hướng dẫn trên màn hình để tạo tài khoản Facebook™ trong Xperia™ hoặc đăng nhập nếu bạn đã có tài khoản.
- Pan cũng có thể thiết lập tài khoản Facebook™ trong Xperia™ trên điện thoại của bạn bằng cách đánh dấu chọn hộp kiểm Tích hợp Facebook trong Cài đặt > Xperia™ > Tích hợp Facebook trong Sony™.

Để đồng bộ hoá với tài khoản Facebook™ trong Xperia™ theo cách thủ công

- 1 Từ Màn hình chính của bạn, nhấn 📖.
- 2 Nhấn Cài đặt > Tài khoản & đồng bộ hoá.
- 3 Nhấn vào tài khoản Tích hợp Facebook trong Sony™.
- 4 Bấm =, sau đó nhấn Đồng bộ hóa ngay bây giờ.

### Cách xoá tài khoản Facebook™ trong Xperia™ từ điện thoại

- Khi bạn xoá tài khoản Facebook™ trong Xperia™ khỏi điện thoại, tài khoản Facebook trực tuyến được liên kết sẽ không bị xoá và bạn vẫn có thể truy cập vào tài khoản đó từ máy tính.
- 1 Từ Màn hình chính của bạn, nhấn 📖.
- 2 Nhấn Cài đặt > Tài khoản & đồng bộ hoá.
- 3 Nhấn vào tài khoản Tích hợp Facebook trong Sony™.
- 4 Bấm 💳, sau đó nhấn Xóa tài khoản.
- 5 Nhấn Xóa tài khoản lần nữa để xác nhận.

## Đồng bộ hóa bằng SyncML™

Đồng bộ hoá điện thoại của bạn với máy chủ Internet bằng SyncML™. Xem và quản lý danh bạ, lịch và địa chỉ từ điện thoại của bạn dễ dàng như là đang ngồi trước máy vi tính vậy.

### Cách thiết lập tài khoản SyncML™ trong điện thoại

- 1 Từ Màn hình chính của bạn, nhấn 🛄.
- 2 Tìm và nhấn Cài đặt > Tài khoản & đồng bộ hoá.
- 3 Đảm bảo rằng đồng bộ hoá được bật để dữ liệu đồng bộ hoá tự động theo khoảng thời gian mà bạn đặt.
- 4 Nhấn Thêm tài khoản > SyncML.
- 5 Nhấn vào tài khoản, địa chỉ máy chủ, các trường tên truy cập và mật khẩu và nhập thông tin bắt buộc.
- 6 Nhấn Thời gian đồng bộ và chọn khoảng thời gian điện thoại tự động đồng bộ hóa.
- 7 Nhấn vào một mục mà bạn muốn đồng bộ hoá, chẳng hạn như danh bạ. Sau đó, nhập địa chỉ máy chủ, tên truy cập và mật khẩu. Lặp lại bước này cho mỗi mục mà bạn muốn đồng bộ hoá.
- 8 Khi bạn làm xong, nhấn **Xong**.
- Liên hệ với nhà cung cấp dịch vụ SyncML™ để biết thêm thông tin về cài đặt tài khoản.

### Cách đồng bộ hoá với tài khoản SyncML™ theo cách thủ công

- 1 Từ Màn hình chính của bạn, nhấn 📖.
- 2 Nhấn Cài đặt > Tài khoản & đồng bộ hoá.
- 3 Nhấn vào tài khoản SyncML™ mà bạn muốn đồng bộ hoá.
- 4 Bấm =, sau đó nhấn Đồng bộ hóa ngay bây giờ.

### Cách đặt khoảng thời gian đồng bộ hóa

- 1 Từ Màn hình chính của bạn, nhấn 🔛.
- 2 Nhấn Cài đặt > Tài khoản & đồng bộ hoá, sau đó nhấn vào tài khoản SyncML™ của bạn. 3 Nhận **Cài đặt tài khoản**.
- 4 Nhấn **Thời gian đồng bộ** và chọn một tuỳ chọn khoảng thời gian.

### Cách xóa tài khoản SyncML™ khỏi điện thoại

- 1 Từ Màn hình chính của bạn, nhấn 📖.
- 2 Nhấn Cài đặt > Tài khoản & đồng bộ hoá, sau đó nhấn vào tài khoản SyncML™ của bạn. 3 Bấm <u></u>, sau đó nhấn **Xóa tài khoản**.
- 4 Nhấn Xóa tài khoản lần nữa để xác nhận.

# Kết nối với mạng không dây

Bạn có thể dùng điện thoại truy cập vào Internet không dây sử dụng công nghệ Wi-Fi®. Áp dụng cách này, bạn có thể lướt web với chi phí lưu lượng ít hơn, gọi điện thoại rẻ hơn.

Nếu công ty hoặc tổ chức của bạn có mạng riêng ảo (VPN), bạn có thể dùng điện thoại để kết nối vào mạng này. Bạn có thể sử dụng mạng riêng ảo VPN để truy cập vào các mạng nội bộ và các dịch vụ nội bộ của công ty.

### Wi-Fi®

Sử dụng công nghệ Wi-Fi® bạn có thể truy cập Internet không dây với điện thoại của bạn. Để truy cập Internet bằng kết nối Wi-Fi®, đầu tiên bạn phải tìm kiếm và kết nối với mạng Wi-Fi® có sẵn rồi mở trình duyệt Internet. Cường độ sóng Wi-Fi® thay đổi theo vị trí điện thoại của bạn. Tiến gần vào điểm truy cập Wi-Fi® có thể giúp tăng cường độ sóng.

### Trước khi sử dụng Wi-Fi®

Để có thể duyệt Internet sử dụng Wi-Fi® , bạn phải tìm kiếm và kết nối với mạng Wi-Fi® có sẵn rồi mở trình duyệt Internet. Cường độ sóng Wi-Fi® thay đổi theo vị trí điện thoại của bạn. Tiến gần vào điểm phát sóng Wi-Fi® để tăng cường độ sóng.

### Cách bật Wi-Fi®

- 1 Từ Màn hình chính của bạn, nhấn 🛄.
- 2 Tìm và nhấn Cài đặt.
- 3 Nhấn TẤT bên cạnh Wi-Fi để TẤT thay đổi thành BẬT. Điện thoại sẽ dò tìm các mạng Wi-Fi® hiện có.
- Có thể mất vài giây để kích hoạt Wi-Fi®.

### Cách kết nối mạng Wi-Fi®

- 1 Từ Màn hình chính, nhấn 🔛.
- 2 Tìm và nhấn Cài đặt.
- 3 Đảm bảo rằng chức năng Wi-Fi® đang bật. Nhấn Wi-Fi.
- 4 Các mạng Wi-Fi® khả dụng hiển thị. Các mạng sử dụng được có thể mở hoặc bị bảo mật. Các mạng đang mở được thể hiện bằng ar và các mạng bảo mật được thể hiện bằng ar cạnh tên mạng Wi-Fi®.
- 5 Nhấn vào mạng Wi-Fi® để kết nối. Nếu bạn đang cố gắng kết nối với mạng Wi-Fi® bảo mật, bạn sẽ được yêu cầu nhập mật khấu. hiển thị trên thanh trạng thái sau khi bạn kết nối.
- Điện thoại sẽ ghi nhớ các mạng Wi-Fi® bạn đã kết nối. Lần sau khi bạn trong tầm phủ của mạng Wi-Fi® trước đó đã kết nối, điện thoại sẽ tự động kết nối vào mạng đó.
- Một vài nơi, các mạng Wi-Fi® mở sẽ yêu cầu bạn đăng nhập vào trang web trước khi có thể truy cập vào mạng. Liên hệ với quản trị viên của mạng Wi-Fi® liên quan để biết thêm thông tin.

### Cách kết nối với mạng Wi-Fi® khác

- 1 Từ Màn hình chính của bạn, nhấn 📖.
- 2 Tìm và nhấn Cài đặt > Wi-Fi. Các mạng Wi-Fi® được dò hiển thị.
- 3 Nhấn vào mạng Wi-Fi® khác để kết nối.

### Cách quét tìm mạng Wi-Fi® theo cách thủ công

- 1 Từ Màn hình chính của bạn, nhấn iii.
- 2 Tìm và nhấn Cài đăt > Wi-Fi.
- 3 Nhấn Quét. Điện thoại quét các mạng Wi-Fi® và hiển thị các mạng khả dụng trong danh sách.
- 4 Nhấn vào một mạng Wi-Fi® trong danh sách để kết nối.

### Cài đặt Wi-Fi® Nâng cao

Trước khi thêm mạng Wi-Fi® bằng tay, bạn cần bật cài đặt đặt Wi-Fi® trong điện thoại của mình lên.

### Tình trạng mạng Wi-Fi®

Khi bạn kết nối với một mạng Wi-Fi® hoặc khi có các mạng Wi-Fi® có thể sử dụng được xung quanh bạn, bạn có thể xem tình trạng của các mạng Wi-Fi® này. Bạn cũng có thể kích hoạt điện thoại để thông báo cho bạn bất cứ khi nào phát hiện được một mạng Wi-Fi® mở.

### Cách bật thông báo mạng Wi-Fi®

- 1 Bật Wi-Fi®, nếu chưa được bật.
- 2 Từ Màn hình chính của bạn, nhấn 🔛.
- 3 Tìm và nhấn Cài đặt > Wi-Fi.
- 4 Bấm 💳
- 5 Nhấn **Nâng cao**.
- 6 Đánh dấu vào ô **Thông báo mạng**.

### Để thêm mạng Wi-Fi® theo cách thủ công

- 1 Từ Màn hình chính, nhấn iii.
- 2 Tìm và nhấn Cài đặt > Wi-Fi.
- 3 Nhấn Thêm mang.
- 4 Nhập SSID mạng cho mạng.
- 5 Nhấn vào trường Bảo mật để chọn loại bảo mật.
- 6 Nhập mật khẩu nếu yêu cầu.
- 7 Nhấn Lưu.
- Liên hệ với quản trị viên mạng Wi-Fi® để nhận tên và mật khẩu SSID Mạng.

### Cách xem thông tin chi tiết về mạng Wi-Fi® được kết nối

- 1 Từ Màn hình chính, nhấn 📖.
- 2 Tìm và nhấn Cài đăt > Wi-Fi.
- 3 Nhấn vào mạng Wi-Fi® hiện đang kết nối. Thông tin chi tiết về mạng sẽ hiển thị.

### Chính sách ngủ của Wi-Fi®

Bằng cách thêm chính sách ngủ của Wi-Fi®, bạn có thể chỉ định thời điểm để chuyển từ Wi-Fi sang dữ liệu di động.

Nếu bạn chưa được kết nối mạng Wi-Fi®, điện thoại sẽ sử dụng kết nối dữ liệu di động để truy cập Internet (nếu bạn đã thiết lập và kích hoạt kết nối dữ liệu di động trong điện thoại của mình).

### Cách thêm chính sách nghỉ Wi-Fi®

- 1 Từ Màn hình chính, nhấn 📖.
- 2 Tìm và nhấn Cài đăt > Wi-Fi.
- 3 Bấm 💳.
- 4 Nhấn Nâng cao.
- 5 Nhấn Bật WiFi khi ngủ.
- 6 Chọn một tùy chọn.

### Chia sẻ kết nối dữ liệu điện thoại di động của bạn

Bạn có thể chia sẻ kết nối dữ liệu điện thoại di động của bạn với một máy tính đơn lẻ bằng cáp USB. Quá trình này được gọi là nối cáp USB. Bạn cũng có thể chia sẻ kết nối dữ liệu điện thoại của bạn với tối đa tám thiết bị cùng một lúc bằng cách chuyển điện thoại của bạn thành một điểm truy cập Internet không dây qua Wi-Fi®.

Khi điện thoại đang chia sẻ kết nối dữ liệu của nó, các biểu tượng sau có thể xuất hiện trong thanh trạng thái hoặc trong bảng Thông báo:

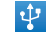

Hiện đang nối cáp USB

<u></u>

Điểm truy cập Wi-Fi® hiện đang bật

### Để chia sẻ kết nối dữ liệu của điện thoại bằng cáp USB

- 1 Tắt tất cả kết nối cáp USB với điện thoại.
- 2 Sử dụng cáp USB đi kèm điện thoại, hãy kết nối điện thoại với máy tính.
- 3 Từ Màn hình chính của bạn, nhấn 🏭.
- 4 Tìm và nhấn Cài đặt > Khác... > Chức năng điểm truy cập Internet & điểm phát sóng di động.
  5 Đánh dấu vào ô Để TC Internet qua USB. Điện thoại sẽ bắt đầu chia sẻ kết nối
- 5 Đánh dấu vào ô Để TC Internet qua USB. Điện thoại sẽ bắt đầu chia sẻ kết nối dữ liệu mạng di động với máy tính thông qua kết nối USB. Các thông báo đang diễn ra xuất hiện trên thanh trạng thái và bảng Thông báo.
- 6 Bỏ đánh dấu ô Để TC Internet qua USB, hoặc ngắt kết nối cáp USB để ngừng chia sẻ kết nối dữ liệu.
- Bạn không thể cùng lúc chia sẻ kết nối dữ liệu và thẻ SD của điện thoại qua cáp USB. Để biết thêm thông tin, hãy xem Kết nối điện thoại của bạn với máy vi tính trên trang 98.
- Bạn cần chuẩn bị máy vi tính để thiết lập kết nối mạng qua cáp USB. Truy cập android.com/ tether để nhận thông tin mới nhất.

### Để chia sẻ kết nối dữ liệu của điện thoại làm điểm truy cập Wi-Fi® di động

- 1 Từ Màn hình chính, nhấn 🔛
- 2 Tìm và nhấn Cài đặt > Khác... > Chức năng điểm truy cập Internet & điểm phát sóng di động.
- 3 Nhấn Cấu hình điểm phát sóng WiFi.
- 4 Nhập SSID mạng cho mạng. Nhấn vào trường Bảo mật để chọn loại bảo mật.
- 5 Nhập mật khẩu nếu yêu cầu.
- 6 Nhấn Lưu.
- 7 Đánh dấu vào ô Điểm phát sóng WiFi di động. Điện thoại sẽ bắt đầu phát sóng tên mạng Wi-Fi® (SSID). Giờ đây bạn có thể kết nối vào mạng này với tối đa 8 máy tính hoặc các thiết bị khác.
- 8 Bỏ đánh dấu ô Điểm phát sóng WiFi di động khi bạn muốn ngừng chia sẻ kết nối dữ liệu bằng Wi-Fi®.

### Cách đổi tên hoặc bảo vệ điểm truy cập Internet di động

- 1 Từ Màn hình chính, nhấn 🔛.
- 2 Tìm và nhấn Cài đặt > Khác... > Chức năng điểm truy cập Internet & điểm phát sóng di động.
- 3 Nhấn Cấu hình điểm phát sóng WiFi.
- 4 Nhập SSID mạng cho mạng.
- 5 Để chọn loại bảo mật, nhấn vào trường Bảo mật.
- 6 Nhập mật khẩu nếu yêu cầu.
- 7 Nhấn Lưu.

# Trình duyệt web

Sử dụng tính duyệt web để xem và điều hướng trang web, thêm trang làm dấu trang và lưu trang để xem ngoại tuyến. Bạn có thể mở tối đa 16 cửa sổ cùng lúc và chuyển giữa các cửa sổ dễ dàng. Bạn cũng có thể yêu cầu phiên bản máy tính của trang web nếu bạn không muốn xem phiên bản điện thoại.

### Cách mở trình duyệt web

- 1 Từ Màn hình chính của bạn, nhấn 🔛.
- Tìm và nhấn 🌏.

# Duyệt web

### Thanh tìm kiếm và địa chỉ

Sử dụng thanh tìm kiếm và địa chỉ để duyệt web.

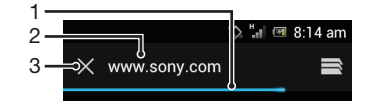

- 1 Xem tiến độ tải về của trang web hiện tại
- 2 Nhập từ tìm kiếm để tìm kiếm trang web hoặc nhập địa chỉ trang web để tải trang web
- 3 Huỷ quá trình tải về của trang web hiện tại
- Đôi khi thanh tìm kiếm và địa chỉ không hiển thị sau khi một trang web kết thúc tải về. Thanh này xuất hiện lại nếu bạn vuốt xuống dưới màn hình.

### Để đi đến trang web

- 1 Nhấn vào trường văn bản địa chỉ và tìm kiếm để kích hoạt bàn phím số.
- 2 Nhập địa chỉ web.
- 3 Nhấn Đi tới.

### Để tìm kiếm một trang web

- 1 Nhấn vào trường văn bản địa chỉ và tìm kiếm để kích hoạt bàn phím số.
- 2 Nhập một từ tìm kiếm.
- 3 Nhấn Đi tới.

### Cách thoát trình duyệt web

- Trong khi duyệt, bấm 🏠.
- Khi bạn mở lại trình duyệt, thậm chí sau khi khởi động lại điện thoại trình duyệt sẽ hiển thị chính xác như trước khi bạn thoát. Chẳng hạn, số lượng cửa sổ tương tự sẽ mở ra.

# Điều hướng trang web

### Cách chọn liên kết

- Để chọn liên kết trong trang web, nhấn vào liên kết. Liên kết đã chọn sẽ được tô sáng và trang web bắt đầu tải sau khi bạn nhả ngón tay.
- Nếu bạn chọn nhằm một liên kết trước khi nhả ngón tay, bạn có thể kéo ngón tay ra khỏi liên kết đó để bỏ chọn liên kết.

### Để đi đến trang trước đó trong khi duyệt

🕐 Bấm 숙.

### Cách phóng to hoặc thu nhỏ trang web

Sử dụng một trong các cách sau để phóng to hoặc thu nhỏ trang web:

- Nhấn đúp để phóng to trên trang web hoặc nhấn đúp một lần nữa để thu nhỏ.
- Chạm vào một khu vực của trang bằng hai ngón tay cùng lúc và kéo chúng ra xa để phóng to hoặc kéo chúng lại gần nhau để thu nhỏ.

### Cách tải lại trang web hiện tại

Bấm =, sau đó nhấn Tải lại.

### Cách lưu trang web để xem ngoại tuyến

- 1 Sau khi trang web đã tải, bấm 💳
- 2 Nhấn Lưu để đọc ngoại tuyến. Khi đó, bạn được đưa đến thẻ mục Trang đã lưu, nơi bạn có thể xem tất cả các trang đã lưu.
- Nếu thẻ nhớ không sử dụng được, bạn không thể lưu trang web.

### Cách xem trang web đã lưu trước đây

- 1 Khi trình duyệt mở ra, vuốt xuống dưới màn hình để làm cho thanh tìm kiếm và địa chỉ xuất hiện lại.
- 2 Nhấn ➡ bên cạnh thanh tìm kiếm và địa chỉ.
- 3 Nhấn \*, sau đó nhấn thẻ mục Trang đã lưu.
- 4 Tìm và chọn trang web bạn muốn xem.

### Cách tải phiên bản động của một trang web ngoại tuyến

- 1 Khi trang web ngoại tuyến đang mở, bấm 📃
- 2 Nhấn Phát hành trực tuyến.

### Cách yêu cầu phiên bản máy tính của trang web

- 1 Trong khi duyệt trang web, bấm 💳
- 2 Nhấn YC trang web cho m.tính.
- Sau khi bạn chọn xem phiên bản máy tính của trang web trong một cửa sổ, mọi trang web khác bạn xem sau này trong cùng cửa sổ đó cũng sẽ hiển thị các phiên bản máy tính. Nhấn lại YC trang web cho m.tính để trở về cài đặt trước đó.

#### Cách chia sẻ liên kết đến trang web hiện tại

- 1 Trong khi duyệt, bấm 💳
- 2 Nhấn Chia sẻ trang.
- 3 Chọn phương thức truyền tải hiện có và làm theo hướng dẫn trên màn hình.

### Cách đóng cửa sổ trình duyệt

- 1 Khi trình duyệt mở ra, vuốt xuống dưới màn hình để làm cho thanh tìm kiếm và địa chỉ xuất hiện lại.
- 2 Nhấn ⇒ bên cạnh thanh tìm kiếm và địa chỉ. Danh sách tất cả các cửa sổ đang mở sẽ hiển thị.
- 3 Nhấn X trong cửa sổ bạn muốn đóng hoặc vuốt cửa sổ sang trái hoặc sang phải màn hình để đóng.

### Quản lư dấu trang

Dấu trang cho phép bạn truy cập các trang web yêu thích và thường xuyên truy cập một cách nhanh chóng. Bạn có thể thêm dấu trang trực tiếp từ tŕnh duyệt điện thoại. Bạn cũng có thể đồng bộ hoá tŕnh duyệt trên điện thoại với các dấu trang Google™ Chrome mà bạn đã đồng bộ hoá với tài khoản Google bằng máy tính. Xem Cách đồng bộ hoá trình duyệt của bạn với Google™ Chrome trên trang 61.

Tuỳ thuộc vào nhà khai thác mạng của bạn, một số dấu trang có thể được cài đặt trước trên điện thoại của bạn.

### Cách đánh dấu một trang web

- 1 Khi bạn đang xem trang web, bấm 🔁.
- 2 Nhấn Đã lưu vào dấu trang.
- 3 Nếu muốn, hãy chỉnh sửa địa chỉ.
- 4 Khi bạn đã làm xong, nhấn **OK**.

### Cách mở một địa chỉ

- 1 Khi trình duyệt mở ra, vuốt xuống dưới màn hình để làm cho thanh tìm kiếm và địa chỉ xuất hiện lại.
- 2 Nhấn ≧ bên cạnh thanh tìm kiếm và địa chỉ, sau đó nhấn ★. Tên của bất kỳ tài khoản nào mà bạn đã đồng bộ hoá với Google™ Chrome sẽ hiển thị. Dấu trang bạn đã lưu trực tiếp trên điện thoại được liệt kê trong tài khoản Địa phương.
- 3 Để hiển thị dấu trang của một tài khoản, nhấn vào tài khoản đó. Tất cả các dấu trang trong tài khoản sẽ hiển thị.
- 4 Để mở một dấu trang, nhấn vào dấu trang đó.

### Cách sửa một địa chỉ

- 1 Khi trình duyệt mở ra, vuốt xuống dưới màn hình để làm cho thanh tìm kiếm và địa chỉ xuất hiện lại.
- 2 Nhấn ➡ bên cạnh thanh tìm kiếm và địa chỉ, sau đó nhấn ★.
- 3 Chạm và giữ dấu trang.
- 4 Trong trình đơn đang mở, nhấn Sửa địa chỉ.
- 5 Chỉnh sửa địa chỉ như mong muốn.
- 6 Khi bạn đã làm xong, nhấn **OK**.

### Cách thêm trang web đã đánh dấu vào Màn hình chủ của bạn

- 1 Khi trình duyệt mở ra, vuốt xuống dưới màn hình để làm cho thanh tìm kiếm và địa chỉ xuất hiện lại.
- 3 Nhấn và giữ địa chỉ bạn muốn thêm vào Màn hình chính.
- 4 Trong trình đơn đang mở, nhấn **Thêm lối tắt vào dấu trang trên màn hình**.

#### Cách xóa địa chỉ

- 1 Khi trình duyệt mở ra, vuốt xuống dưới màn hình để làm cho thanh tìm kiếm và địa chỉ xuất hiện lại.
- 2 Nhấn 🚍 bên cạnh thanh tìm kiếm và địa chỉ, sau đó nhấn ★.
- 3 Chạm và giữ dấu trang.
- 4 Trong trình đơn xuất hiện, nhấn Xoá địa chỉ để xoá dấu trang đã chọn.

### Cách đánh dấu một trang web đã truy cập trước đây

- 1 Khi trình duyệt mở ra, vuốt xuống dưới màn hình để làm cho thanh tìm kiếm và địa chỉ xuất hiện lại.
- 2 Nhấn 🚍 bên cạnh thanh tìm kiếm và địa chỉ, sau đó nhấn ★.
- 3 Nhấn vào thẻ mục Lịch sử, sau đó nhấn vào một trong các mũi tên xuống để xem danh sách các trang web đã truy cập trước đây.
- 4 Nhấn 🍲 bên cạnh trang web bạn muốn thêm làm dấu trang.
- 5 Nếu muốn, sửa thông tin chi tiết hơn như tên và vị trí của dấu trang.
- 6 Khi bạn đã làm xong, nhấn **OK**.

# Quản lý văn bản và hình ảnh

### Cách tìm văn bản bên trong một trang web

- 1 Khi bạn đang xem một trang web, bấm 📃
- 2 Nhấn Tìm kiếm trên trang.
- 3 Nhập văn bản tìm kiếm của bạn. Các ký tự phù hợp với tìm kiếm của bạn sẽ được tô sáng trên trang web.
- 4 Nhẩn mũi tên lên hoặc xuống để đi đến mục tô sáng trước đó hoặc kế tiếp.
- 5 Nhấn √ để đóng thanh tìm kiếm lại.

### Cách sao chép văn bản từ một trang web

- 1 Chạm và giữ phần văn bản bạn muốn sao chép cho đến khi phần đó được tô sáng. Các thẻ mục xuất hiện ở mỗi đầu lựa chọn. Kéo các thẻ mục tương ứng để chọn toàn bộ văn bản bạn muốn sao chép.
- 2 Nhấn 🗄, sau đó nhấn Sao chép.
- 3 Để dán văn bản vào một email, tin nhắn SMS hoặc tin nhắn MMS, hãy chạm và giữ trường văn bản trong ứng dụng có liên quan và nhấn vào Dán trong menu xuất hiện.
- Nếu văn bản bạn muốn sao chép là một phần của liên kết tới trang web khác, một menu xuất hiện mà bạn cần nhấn vào Chọn văn bản trước khi có thể tiếp tục.

### Cách lưu hình ảnh từ trang web

- 1 Trên trang web hoạt động, chạm và giữ ảnh mong muốn cho đến khi trình đơn xuất hiện.
- 2 Nhấn **Lưu hình ảnh**.
- Nếu thẻ nhớ không sử dụng được, bạn không thể lưu hình ảnh.

# Nhiều cửa sổ

Tŕnh duyệt của bạn có thể chạy tối đa 16 cửa sổ khác nhau cùng lúc. Bạn có thể, chẳng hạn, đăng nhập vào webmail trong một cửa sổ và đọc tin tức hàng ngày trong một cửa sổ khác. Bạn có thể dễ dàng chuyển từ cửa sổ này sang cửa số khác. Nếu bạn muốn duyệt web với độ bảo mật cao hơn, bạn có thể sử dụng thẻ mục ẩn danh để mở cửa số không lưu thông tin cá nhân hoặc cookie trong khi bạn đang kết nối qua đó.

### Cách mở cửa sổ trình duyệt mới

- 1 Khi trình duyệt mở ra, vuốt xuống dưới màn hình để làm cho thanh tìm kiếm và địa chỉ xuất hiện lại.

### Cách mở một cửa sổ ẩn danh

- 1 Khi trình duyệt mở ra, vuốt xuống dưới màn hình để làm cho thanh tìm kiếm và địa chỉ xuất hiện lại.
- 2 Nhấn ➡ bên cạnh thanh tìm kiếm và địa chỉ.
- 3 Bấm =, sau đó nhấn Tab ẩn danh mới.

### Cách mở liên kết trong cửa sổ trình duyệt mới

- 1 Chạm và giữ một liên kết đến khi xuất hiện menu.
- 2 Nhấn Mở trong tab mới.

### Cách chuyển giữa các cửa sổ trình duyệt

- 1 Khi trình duyệt mở ra, vuốt xuống dưới màn hình để làm cho thanh tìm kiếm và địa chỉ xuất hiện lại.
- 2 Nhấn ➡ bên cạnh thanh tìm kiếm và địa chỉ.
- 3 Di chuyển lên và xuống để duyệt danh sách tất cả các cửa sổ đang mở.
- 4 Nhấn vào cửa sổ mà bạn muốn chuyển sang.

# Tải xuống từ web

Bạn có thể tải xuống ứng dụng và nội dung khi duyệt web bằng trình duyệt web trên điện thoại của mình. Bạn thường phải chạm vào liên kết tải xuống cho tập tin mong muốn và sau đó tải xuống sẽ tự động bắt đầu.

### Cách xem các tập tin tải về

- 1 Đảm bảo rằng bạn đã lắp thẻ nhớ vào điện thoại trước khi xem bất cứ tập tin nào đã tải về trước đó (vào thẻ nhớ).
- 2 Từ Màn hình chính của bạn, nhấn 🇰.
- 3 Tìm và nhấn **Bản tải về**.

### Cách hủy bỏ nội dung đang tải về

- 1 Khi điệnt hoại bạn bắt đầu tải về một tập tin, hãy kéo thanh trạng thái xuống và nhấn vào tập tin bạn đang tải về.
- 2 Đánh dấu chọn vào hộp kiểm bên cạnh tập tin đang tải về mà bạn muốn hủy.
- 3 Nhấn 🖰.

# Cài đặt tŕnh duyệt

Bạn có thể thay đổi cài đặt tŕnh duyệt và tuỳ chỉnh chế độ xem tŕnh duyệt. Chẳng hạn, bạn có thể thay đổi kích cỡ của văn bản hiến thị để phù hợp với nhu cầu của mnh hoặc có thể xoá bộ nhớ cache, cookie, lịch sử tŕnh duyệt và dữ liệu khác liên kết đến trang web bạn truy cập.

### Cách thay đổi cài đặt trình duyệt

- 1 Khi trình duyệt đang mở, bấm 📃.
- 2 Nhấn Cài đặt.

### Để thay đổi kích cỡ văn bản trên các trang web

- 1 Khi trình duyệt đang mở, bấm 💳
- 2 Nhấn Cài đặt > Khả năng truy cập.
- 3 Điều chỉnh cài đặt kích cỡ văn bản như mong muốn.

### Cách xoá bộ nhớ đệm khỏi điện thoại của bạn

- 1 Khi trình duyệt đang mở, bấm 💳.
- 2 Nhấn Cài đặt > Riêng tư & bảo mật.
- 3 Nhấn Xoá cache, rồi sau đó nhấn OK để xác nhận.

### Cách xoá cookie trình duyệt của bạn

- 1 Khi trình duyệt đang mở, bấm 💳.
- 2 Nhấn Cài đặt > Riêng tư & bảo mật.
- 3 Nhấn Xoá tất cả dữ liệu cookie, rồi sau đó nhấn OK để xác nhận.

### Cách xoá lịch sử trình duyệt của bạn

- 1 Khi trình duyệt đang mở, bấm 💳
- 2 Nhấn Cài đặt > Riêng tư & bảo mật.
- 3 Nhấn Xoá lịch sử, rồi sau đó nhấn OK để xác nhận.

### Tự động cân chỉnh trang web

Tŕnh duyệt của bạn có tuỳ chọn tự động cân chỉnh giúp bạn dễ dàng hơn khi đọc các trang web lớn có nhiều văn bản và hính ảnh, chẳng hạn như trang tin tức. Khi tuỳ chọn này được bật, tŕnh duyệt của bạn tự động khớp lại hính ảnh và cột của văn bản trên màn hính khi bạn nhấn đúp vào màn hính trực tiếp sau khi thu phóng bằng ngón tay. Nếu tự động cân chỉnh bị tắt, bạn có thể cần di chuyển sang ngang để đọc câu hoàn chỉnh.
#### Cách chỉnh vừa nhất với các trang web

- 1 Khi trình duyệt đang mở, bấm 📃
- 2 Nhấn Cài đặt > Nâng cao > Tự động điều chỉnh trang.

#### Tự động điền văn bản

Tự động điền cho phép bạn tự động nhập dữ liệu như tên và địa chỉ vào các biểu mẫu web khác nhau, như vậy bạn không phải nhập cùng thông tin lặp đi lặp lại trên các trang web khác nhau.

#### Cách tạo văn bản để tự động điền

1 Khi trình duyệt đang mở, bấm 💳.

- 2 Nhấn Cài đăt > Chung.
- 3 Đánh dấu vào ô Tự động điền biểu mẫu nếu nó vẫn chưa được đánh dấu chọn.
- 4 Nhấn **Văn bản tự động điền**, sau đó nhập văn bản bạn muốn sử dụng để tự động điền trên các biểu mẫu web, ví dụ như tên và địa chỉ của bạn.
- 5 Khi bạn đã làm xong, nhấn Lưu.

#### Cài đặt trình cắm

Bạn có thể điều chỉnh cách hoạt động của trình cắm trên trang web. Chẳng hạn, bạn có thể bật trình cắm để có hiệu ứng hình ảnh tối ưu khi xem trang web. Hoặc, để tăng tốc độ duyệt, bạn có thể cấu hình trình duyệt để chỉ chạy trình cắm theo yêu cầu hoặc bạn có thể tắt trình cắm hoàn toàn.

#### Cách bật trình cắm theo yêu cầu

- 1 Khi trình duyệt đang mở, bấm 💳
- 2 Nhấn Cài đặt > Nâng cao > Kích hoạt các trình cắm.
- 3 Đánh dấu vào ô **Theo nhu cầu**.
- Bạn có thể phải khởi động lại trình duyệt của mình để cài đặt có hiệu lực.

# Nhạc

Tận dụng hết trình phát nhạc. Nghe và sắp xếp nhạc, sách nói và tập tin trên mạng bạn đã chuyển từ máy tính sang thẻ nhớ hoặc mua và tải về từ các cửa hàng trực tuyến.

Để tạo các nội dung dành cho trình phát nhạc, bạn có thể sử dụng ứng dụng Media Go™. Media Go™ giúp truyền tải nhạc giữa máy vi tính và điện thoại. Để biết thêm thông tin, xem phần *Kết nối điện thoại của bạn với máy vi tính* ở trang 98.

# Sao chép các tập tin giải trí sang thẻ nhớ

Sao chép các tập tin giải trí ưa thích từ máy tính sang điện thoại và bắt đầu sử dụng đầy đủ tính năng giải trí trên điện thoại. Truyền tải bài hát, hình ảnh, video và các tập tin khác thật dễ dàng. Chỉ cần kết nối điện thoại với máy tính qua dây USB và bạn sử dụng một trong các cách sau:

- Dùng ứng dụng quản lý tập tin, như là Windows Explorer.
   Xem phần Cách chuyển nội dung giữa điện thoại và máy tính bằng cáp USB ở trang 98
- Sử dụng ứng dụng Media Go™ trên máy tính. Xem phần *Media Go*™ ở trang 99

Xem phần *Kết nối điện thoại của bạn với máy vi tính* ở trang 98 để biết thêm các thông tin chung về kết nối điện thoại và truyền tải tập tin.

# Sử dụng trình phát nhạc

Cách phát nội dung âm thanh

- 1 Từ màn hình Màn hình chính, nhấn Media > , dễ mở trình phát nhạc. Nếu , không hiển thị, nhấn ∰ rồi tìm và nhấn .
- 2 Nhấn 🗊 để mở thư viện nhạc.
- 3 Nhấn A để duyệt các nội dung âm thanh theo ca sĩ. Nhấn o để duyệt theo album. Nhấn dễ đủyệt theo danh sách nhạc. Nhấn dễ đủyệt các nội dung âm thanh theo bản nhạc.
- 4 Để duyệt đến một bản nhạc, hãy di chuyển lên hoặc xuống.
- 5 Nhấn vào bản nhạc để phát.

## Tổng quan trình phát nhạc

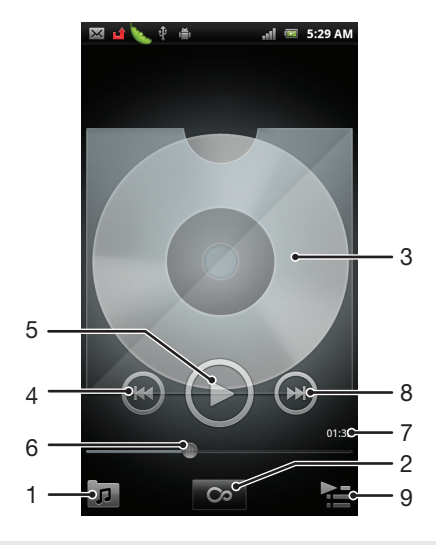

- 1 Duyệt các tập tin âm nhạc trên thẻ nhớ của bạn
- 2 Nhấn vào nút chung để tìm các thông tin liên quan trực tuyến

- 3 Bìa đĩa nhạc (nếu có)
- 4 Đến bản nhạc trước đó trong danh sách chờ phát, hoặc trả lùi
- 5 Nút Phát/Tạm dừng
- 6 Dấu chỉ báo tiến trình kéo hoặc nhấn để tua tới hoặc tua lùi nhanh
- 7 Thời gian phát đã qua của bản nhạc hiện tại
- 8 Đến bản nhạc kế tiếp trong danh sách chờ phát hiện thời, hoặc tua tới
- 9 Xem hàng đợi phát hiện thời

#### Để thay đổi bản nhạc

🕐 Trong trình phát nhạc, nhấn 🕞 hoặc 💽.

#### Để tạm ngừng bản nhạc

Trong trình phát nhạc, nhấn ().

#### Để chuyển tới nhanh và trả lùi nhạc

- Trong trình phát nhạc, chạm và giữ phoặc a.
- Bạn cũng có thể kéo vạch chỉ báo tiến trình sang phải hoặc trái.

#### Cách điều chỉnh âm lượng

Khi trình phát nhạc đang phát một bản nhạc, bấm phím âm lượng.

#### Cách cải thiện chất lượng âm thanh bằng bộ chỉnh âm

- 1 Khi trình phát nhạc mở, bấm 📃.
- 2 Nhấn Bộ chỉnh âm.
- 3 Chọn một kiểu nghe nhạc.

#### Để xem bản nhạc chờ phát hiện thời

Trong trình phát nhạc, nhấn Name

#### Cách thu nhỏ trình phát nhạc

 Khi trình phát nhạc đang phát, bấm 1 để truy cập vào màn hình trước đó, hoặc bấm A để đi tới Màn hình chính. Trình phát nhạc sẽ tiếp tục phát ngầm.

#### Cách trở về trình phát nhạc khi đang phát ở chế độ nền

- 1 Kéo thanh trạng thái xuống dưới để mở bảng Thông báo.
- 2 Nhấn vào tiêu đề bản nhạc để mở trình phát nhạc.
- 🧚 Ngoài ra, bạn có thể bấm và giữ 🏠 rồi sau đó nhấn 🎵 để trở về trình phát nhạc.

#### Cách xóa một bản nhạc

- 1 Mở thư viện trình phát nhạc và duyệt tới bản nhạc bạn muốn xóa.
- 2 Chạm và giữ tiêu đề bản nhạc, sau đó nhấn Xoá.
- Bạn cũng có thể xóa các album theo cách này.

#### Cách xóa một hoặc nhiều bản nhạc cùng lúc

- 1 Trong trình phát nhạc, nhấn 큤.
- 2 Bấm 💳
- 3 Nhấn Xoá một vài mục.
- 4 Chọn một hoặc nhiều bản nhạc muốn xóa.
- 5 Nhấn Xoá.

#### Cách chia sẻ một bản nhạc

- 1 Khi tìm bản nhạc của bạn trong thư viện trình phát nhạc, chạm và giữ tựa đề bản nhạc.
- 2 Nhấn **Gửi**.
- 3 Chọn một phương thức truyền tải hiện có và theo các chỉ dẫn trên màn hình.
- Bạn cũng có thể chia sẻ album và danh sách nhạc theo cách này.
- Bạn không được sao chép, gửi hoặc truyền tải các mục được bảo vệ bản quyền.

#### Để chia sẻ một hoặc nhiều bản nhạc cùng lúc

- 1 Khi tìm bản nhạc của bạn trong thư viện trình phát nhạc, bấm 💳.
- 2 Nhấn Gửi vài mục khác.
- 3 Nhấn vào một hoặc nhiều bản nhạc muốn chia sẻ.
- 4 Nhấn Gửi.
- 5 Chọn một phương thức truyền tải hiện có và theo các chỉ dẫn trên màn hình.
- Bạn không được sao chép, gửi hoặc truyền tải các mục được bảo vệ bản quyền.

#### Cách giới thiệu một bản nhạc trên Facebook™

- 1 Trong lúc trình phát nhạc đang phát một bản nhạc, nhấn vào ảnh bìa album.
- 2 Nhấn de hiển thị rằng bạn "Thích" bản nhạc đó trên Facebook ™. Nếu muốn, hãy thêm lời nhận xét trong trường nhận xét.
- 3 Nhấn **Chia sẻ** để gửi bài nhạc đó lên **Facebook™**. Nếu nhận được bản nhạc thành công, bạn sẽ nhận được một thông báo xác nhận từ **Facebook**™.
- 👻 🙆 sẽ hiển thị trên màn hình sau khi bạn đã thích bản nhạc đó.

#### Tiện ích trình phát nhạc

Tiện ích trình phát nhạc là ứng dụng nhỏ giúp bạn truy cập trực tiếp vào trình phát nhạc từ Màn hình chính. Bạn cần thêm tiện ích này vào Màn hình chính trước khi có thể sử dụng.

#### Cách thêm tiện ích trình phát nhạc vào màn hình Chủ

- 1 Từ Màn hình chính, bấm 🔁
- 2 Nhấn Thêm > Tiện ích.
- 3 Nhấn **Trình phát nhạc**

#### Khám phá các nội dung âm thanh liên quan

Trong trình phát nhạc, bạn có thể khám phá nội dung âm thanh có liên quan đến nghệ sĩ đang nghe bằng cách nhấn vào nút Chung o.

Bạn cũng có thể tìm nội dung âm thanh liên quan đến nghệ sĩ cụ thể trong khi đang duyệt trình phát nhạc. Trình phát nhạc tìm kiếm và liệt kê các loại kết quả sau:

- Video nhạc trên YouTube™
- Thông tin nghệ sĩ trên Wikipedia
- Lời bài hát trên Google
- Video karaoke trên YouTube™
- Kết quả tìm kiếm phần mở rộng trên web

#### Phát nhạc theo thứ tự ngẫu nhiên

Bạn có thể phát các bài hát trong danh sách nhạc theo thứ tự ngẫu nhiên. Danh sách nhạc có thể là, ví dụ như, một danh sách do bạn tạo ra hoặc một album.

#### Để phát các bản nhạc theo thứ tự ngẫu nhiên

- 1 Trong trình phát nhạc, nhấn 큤.
- 2 Nhấn o và chuyển đến một album, hoặc nhấn và duyệt đến một danh sách nhạc.
- 3 Mở album hoặc danh sách nhạc bằng cách nhấn vào tên của chúng.
- 4 Nhấn 🔀.
- 🧚 Bạn cũng có thể nhấn 🗾 và phát ngẫu nhiên tất cả bản nhạc trong danh sách.

#### Danh sách nhạc

Trình phát nhạc sẽ tự động tạo **Danh sách nhạc thông minh** trên thẻ mục danh sách nhạc **T** trong thư viện trình phát nhạc. Trình phát nhạc cũng sẽ tạo ra một danh sách nhạc (được gọi là **Được phát nhiều nhất**) của các bài hát được phát nhiều nhất của từng ca sĩ trong thư viện âm nhạc của bạn. Bạn cũng có thể tạo danh sách nhạc riêng từ các bản nhạc trên thẻ nhớ.

Ngoài ra, bạn có thể sao chép các danh sách nhạc từ một máy vi tính sang thẻ nhớ nếu bạn có ứng dụng Media Go<sup>™</sup> được cài đặt trên máy vi tính đó. Khi bạn kết nối và gắn điện thoại vào máy tính bằng kết nối cáp USB, thẻ nhớ của bạn sẽ hiển thị trong ứng dụng Media Go<sup>™</sup> trên máy tính. Để biết thêm thông tin, xem phần *Kết nối điện thoại của bạn với máy vi tính* ở trang 98.

#### Cách phát danh sách nhạc thông minh

- 1 Trong trình phát nhạc, nhấn 🗖.
- 2 Nhấn 🖪.
- 3 Dưới **Danh sách nhạc thông minh**, nhấn vào một danh sách nhạc.
- 4 Nhấn vào bản nhạc để phát.

#### Để phát bài hát được phát nhiều nhất của một ca sĩ

- 1 Trong trình phát nhạc, nhấn 큤.
- 2 Nhấn 🔄 và nhấn vào một ca sĩ.
- 3 Nhấn **Bản nhạc hàng đầu**. Nhiều nhất 10 bản nhạc của ca sĩ được hiển thị.
- 4 Nhấn vào bản nhạc để phát.

#### Cách tạo danh sách nhạc của riêng bạn

- 1 Trong trình phát nhạc, nhấn 큤.
- 2 Để thêm một ca sĩ, album hoặc một bản nhạc vào danh sách nhạc, hãy chạm và giữ tên của ca sĩ hoặc tựa đề của album hoặc bản nhạc để mở menu.
- 3 Nhấn Thêm vào DS nhạc > Tạo danh sách nhạc mới.
- 4 Nhập tên cho danh sách nhạc đó và nhấn OK > Lưu làm DS nhạc. Bây giờ bạn đã tạo được một danh sách nhạc và thêm ca sĩ, album hoặc bản nhạc vào danh sách nhạc đó. Xem các danh sách nhạc bằng cách nhấn 🛃 trong thư viện trình phát nhạc.

#### Để thêm các bản nhạc vào danh sách nhạc

- 1 Khi duyệt thư viện trình phát nhạc, hãy chạm và giữ tên của ca sĩ hoặc tựa đề của album hoặc bản nhạc bạn muốn thêm vào.
- 2 Nhấn Thêm vào DS nhạc.
- 3 Nhấn tên của danh sách nhạc mà bạn muốn thêm ca sĩ, album hoặc bản nhạc đó vào. Ca sĩ, album hoặc bản nhạc sẽ được thêm vào danh sách nhạc.

#### Để tạo danh sách nhạc của riêng bạn

- 1 Trong trình phát nhạc, nhấn 큤.
- 2 Nhấn I.
- 3 Dưới **Danh sách nhạc của tôi**, nhấn vào một danh sách nhạc.
- 4 Nhấn vào bản nhạc để phát.

#### Cách xóa một bản nhạc khỏi danh sách nhạc

- 1 Trong danh sách nhạc, chạm và giữ phần tiêu đề của bản nhạc bạn muốn xóa.
- 2 Nhấn Xoá khỏi DS nhạc.

#### Cách xóa một danh sách nhạc

- Trong trình phát nhạc, nhấn n, rồi chọn Danh sách nhạc.
   Chạm và giữ danh sách nhạc bạn muốn xóa.
   Nhấn Xoá.

- 4 Nhấn **Xoá** lần nữa để xác nhận.

# Nhận dạng âm nhạc bằng công nghệ TrackID

Sử dụng dịch vụ nhận diện âm nhạc TrackID™ để xác định một bản nhạc mà bạn đang nghe xung quanh mình. Chỉ cần ghi âm một đoạn ngắn của bài hát và bạn sẽ có được thông tin về ca sĩ, tựa đề và album trong vòng vài giây. Bạn có thể mua các bản nhạc được nhận dạng bởi TrackID™ và có thể xem các biểu đồ TrackID để biết người dùng TrackID trên toàn cầu đang tìm kiếm những gì. Để có kết quả tốt nhất, hãy sử dụng công nghệ TrackID™ trong khu vực yên tĩnh. Nếu bạn gặp trục trặc khi sử dụng ứng dụng này, hãy xem phần *Tôi không thể sử dụng các dịch vụ dựa trên Internet* ở trang 116.

<sup>1</sup> Úng dụng TrackID™ và dịch vụ TrackID™ không được hỗ trợ ở tất cả các quốc gia/khu vực, hoặc bởi mọi hệ thống mạng và/hoặc các nhà cung cấp dịch vụ tại tất cả mọi vùng.

#### Cách mở ứng dụng TrackID™

- 1 Từ Màn hình chính, nhấn 🔛 .
- 2 Tìm và nhấn **TrackID**™.
- Image: Bain cũng có thể sử dụng tiện ích TrackID™ để mở ứng dụng TrackID™.

## Cách tìm kiếm thông tin bản nhạc bằng TrackID™

- 1 Khi ứng dụng **TrackID™** đã mở, đưa điện thoại về phía nguồn phát nhạc.
- 2 Nhấn @ Nếu dịch vụ TrackID™ nhận biết được bản nhạc đó, các kết quả sẽ hiển thị trên màn hình.

#### Cách xem các biểu đồ TrackID™

- 1 Khi ứng dụng TrackID™ đang mở, hãy nhấn vào thẻ mục . Lần đầu tiên khi bạn xem biểu đồ, nó sẽ được cài đặt theo khu vực của bạn.
- 2 Để xem biểu đồ các tìm kiếm thông dụng nhất ở các khu vực khác, hãy nhấn
   > Vùng.
- 3 Chọn một quốc gia hoặc khu vực.

# Sử dụng các kết quả của công nghệ TrackID™

Thông tin bản nhạc xuất hiện khi ứng dụng TrackID™ nhận dạng được bản nhạc. Bạn có thể chọn mua bản nhạc hoặc chia sẻ bản nhạc qua email hoặc SMS. Bạn cũng có thể xem thêm thông tin về nghệ sĩ của bản nhạc.

#### Cách mua bản nhạc bằng công nghệ TrackID™

- 1 Khi ứng dụng **TrackID™** đang mở, hãy nhấn vào tựa đề bản nhạc.
- 2 Trong màn hình thông tin bản nhạc, nhấn **Tải về**.
- 3 Làm theo các hướng dẫn trong điện thoại để hoàn tất việc mua hàng của bạn.
- Tính năng mua bản nhạc có thể không hỗ trợ ở một số quốc gia, khu vực, hoặc bởi các nhà cung cấp dịch vụ và nhà mạng ở một số khu vực.

#### Cách chia sẻ bản nhạc bằng email hoặc SMS

- 1 Khi ứng dụng TrackID™ đang mở, hãy nhấn vào tựa đề bản nhạc.
- 2 Chọn phương thức chia sẻ.
- 3 Làm theo các hướng dẫn trong điện thoại để hoàn tất việc mua hàng.

#### Cách xem thông tin nghệ sĩ của bản nhạc

- 1 Khi ứng dụng **TrackID™** đang mở, hãy nhấn vào tựa đề bản nhạc.
- 2 Nhấn Thông tin ca sĩ.

Cách xóa một bản nhạc khỏi lịch sử nghe nhạc

- Khi ứng dụng TrackID™ mở ra, nhấn ∑.
   Nhấn vào tiêu đề bản nhạc, sau đó nhấn Xoá.
   Nhấn Có.

# Sử dụng đài FM

Đài FM trong điện thoại của bạn hoạt động giống như bất kỳ đài FM nào. Ví dụ: bạn có thể duyệt và nghe kênh đài FM và lưu chúng làm kênh yêu thích. Bạn phải kết nối bộ tai nghe hoặc tai nghe có dây vào điện thoại trước khi bạn có thể sử dụng đài. Đây là vì bộ tai nghe hoặc tai nghe có vai trò như là ăngten. Sau khi một trong các thiết bị này được kết nối, bạn có thể chuyển đổi âm thanh đài sang loa điện thoại, nếu muốn.

Khi bạn mở đài FM, các kênh có sẵn sẽ tự động xuất hiện. Nếu kênh có thông tin RDS, thông tin đó sẽ xuất hiện một vài giây sau khi bạn bắt đầu nghe kênh đó.

#### Cách bật đài FM

- 1 Kết nối một tai nghe hoặc bộ tai nghe vào điện thoại của bạn.
- 2 Từ Màn hình chính, nhấn 🔛 .
- 3 Tìm và nhấn Đài FM im . Các kênh có sẵn sẽ hiển thị khi bạn di chuyển qua các dải tần số.
- Khi bạn khởi động đài FM, các kênh có sẵn sẽ xuất hiện tự động. Nếu một kênh có thông tin RDS, kênh đó sẽ xuất hiện vài giây sau khi bạn bắt đầu nghe kênh đó.

# 

# Tổng quan về đài FM

- 1 Di chuyển lên trên đến mục yêu thích trước (sử dụng được khi đã lưu các mục yêu thích)
- 2 Tần số đã chỉnh
- 3 Lưu hoặc xóa kênh khỏi mục yêu thích
- 4 Di chuyển xuống dưới đến mục yêu thích kế tiếp (sử dụng được khi đã lưu các mục yêu thích)
- 5 Kênh yêu thích đã được lưu
- 6 Phím bật/tắt Đài Radio
- 7 Thông tin RDS (Radio Data System Hệ thống Dữ liệu Radio) chỉ có ở một số quốc gia/khu vực
- 8 Mở ứng dụng TrackID™

# Di chuyển giữa các kênh đài radio

Bạn có thể di chuyển giữa các kênh đài radio trên một dải tần số bằng cách:

- Vuốt lên và xuống.
- Kéo.
- Nhấn một kênh hoặc, nếu có thể, chọn thông tin RDS (nhận dạng kênh).

# Sử dụng các kênh radio ưa thích

Có thể lưu các kênh radio bạn thường nghe như là mục ưa thích. Khi sử dụng các mục ưa thích, bạn có thể nhanh chóng quay lại một kênh radio nào đó.

#### Để lưu một kênh làm mục ưa thích

- 1 Khi radio mở, điều hướng đến kênh mà bạn muốn lưu làm mục ưa thích.
- 2 Nhấn 😭

#### Cách xóa kênh khỏi mục yêu thích

1 Khi đang mở radio, hãy điều chỉnh tới kênh bạn muốn xóa khỏi mục yêu thích.

2 Nhấn 🔂.

#### Để di chuyển giữa các kênh ưa thích

- 🔹 Khi radio mở, hãy nhấn 🔿 hoặc 😔.
- Dể di chuyển giữa các mục ưa thích, bạn cần phải lưu ít nhất hai kênh là ưa thích.

# Thực hiện tìm kiếm mới cho các kênh radio

Nếu bạn đã di chuyển đến một vị trí mới và khả năng thu tín hiệu đã được cải thiện trong vị trí hiện tại của mình, bạn có thể bắt đầu quét mới cho các kênh radio.

Quét mới không ảnh hưởng đến các kênh ưa thích bạn đã lưu.

#### Cách khởi động tìm kiếm mới các kênh radio

- 1 Khi đài FM đang mở, bấm 💳
- 2 Nhấn Tìm kiếm kênh. Đài radio sẽ quét toàn bộ dải tần số, và hiển thị tất cả các kênh sử dụng được.

# Để chuyển đổi giữa loa ngoài và thiết bị rảnh tay

Bạn có thể nghe radio qua thiết bị rảnh tay di động hoặc tai nghe hoặc qua loa ngoài trên điện thoại.

#### Để chuyển đổi giữa loa và thiết bị rảnh tay

- 1 Khi radio mở, hãy bấm 📃.
- 2 Nhấn Phát ra loa.
- 3 Để phát lại âm thanh qua thiết bị rảnh tay di động hoặc tai nghe, hãy bấm và nhấn Phát qua tai nghe.

# Nhận dạng các bản nhạc trên đài radio bằng TrackID™

Sử dụng công nghệ **TrackID**™ để nhận dạng các bản nhạc khi chúng được phát trên đài FM của điện thoại.

#### Cách nhận dạng một bài hát trên đài FM bằng TrackID™

- 1 Trong lúc đang phát một bài hát trên đài FM của điện thoại, nhấn 🛃
- 2 Dấu chỉ báo tiến trình sẽ xuất hiện trong khi ứng dụng TrackID™ lấy mẫu bài hát đó. Nếu thành công, bạn sẽ được xem kết quả về bản nhạc, hoặc một danh sách các bản nhạc có thể phù hợp.
- 3 Bấm số để trở về đài FM.
- Úng dụng TrackID™ và dịch vụ TrackID™ không được hỗ trợ ở tất cả các quốc gia/khu vực, hoặc bởi mọi hệ thống mạng và/hoặc các nhà cung cấp dịch vụ tại tất cả mọi vùng.

# Chụp ảnh và quay phim

Chụp ảnh hoặc quay phim video bằng camera trong điện thoại. Bạn có thể giữ camera theo phương ngang hoặc phương dọc. Toàn bộ các ảnh chụp và video sẽ được tự động lưu lên thẻ nhớ. Chia sẻ ảnh chụp hoặc phim video với bạn bè hoặc tải lên các ảnh chụp hoặc phim video lên một dịch vụ web.

# Tổng quan điều khiển camera

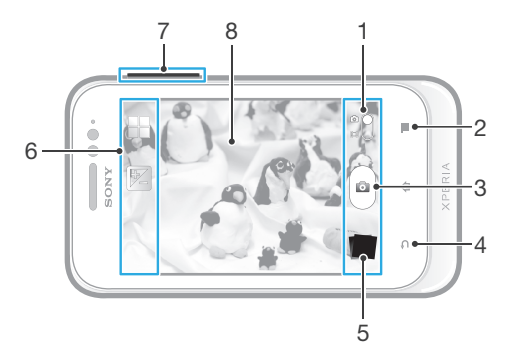

- 1 Chuyển đổi qua lại giữa camera động và tĩnh
- 2 Hiển thị tất cả cài đặt
- 3 Chụp ảnh hoặc ghi lại các đoạn video clip
- 4 Quay lại một bước hoặc thoát khỏi camera
- 5 Xem hình ảnh và video
- 6 Các biểu tượng cài đặt camera
- 7 Phóng to hoặc thu nhỏ
- 8 Màn hình chính của camera

#### Cách mở camera

Từ Màn hình chủ, nhấn III, sau đó tìm và nhấn III.

#### Cách đóng camera

🕐 Bấm 👈 từ màn hình camera chính.

#### Cách chụp ảnh bằng cách nhấn vào nút ảo

- 1 Kích hoạt camera.
- 2 Nếu camera tĩnh chưa được chọn, kéo 🌑 sang 🚮.
- 3 Để hiển thị mọi cài đặt, nhấn 💳
- 4 Nhấn Phương pháp chụp và chọn Nút trên màn hình nếu nó vẫn chưa được chọn.
- 5 Chĩa camera về phía đối tượng.
- 6 Nhấn vào nút trên màn hình in. Ånh sẽ được chụp ngay khi bạn thả ngón tay ra.

#### Cách sử dụng chức năng phóng to thu nhỏ

- Khi camera đang mở, bấm phím âm lượng lên hoặc xuống để phóng to hoặc thu nhỏ.
- Chức năng phóng to thu nhỏ có thể không sử dụng được ở một số độ phân giải ảnh.

#### Cách xem ảnh chụp và video

- 1 Mở camera, sau đó nhấn vào hình nhỏ ở dưới cuối màn hình để mở một ảnh chụp hoặc đoạn video.
- 2 Vuốt sang trái hoặc phải để xem các ảnh chụp và video. Các đoạn video được nhận biết bởi .
- Ở bước 1, bạn cũng có thể vuốt các hình nhỏ từ phải sang trái và sau đó chọn hình bạn muốn xem.

#### Cách xóa ảnh chụp

- 1 Mở ảnh chụp bạn muốn xóa.
- 2 Bấm 🚞, rồi nhấn 🏢.

# Thêm vị trí địa lý cho ảnh chụp của bạn

Bật tính năng thêm thẻ địa lý để thêm vị trí địa lý gần đúng (thẻ địa lý) cho ảnh khi bạn chụp. Vị trí địa lý được xác định bằng mạng không dây (mạng di động hoặc mạng Wi-Fi®) hoặc công nghệ GPS.

Khi 🛃 xuất hiện trên màn hình camera, tính năng thêm thẻ địa lý được bật nhưng vị trí địa lý chưa được tìm thấy. Khi 🚺 xuất hiện, tính năng thêm thẻ địa lý được bật và vị trí địa lý khả dụng, vì vậy ảnh chụp của bạn có thể được thêm thẻ địa lý. Khi không có biểu tượng nào trong số hai biểu tượng này xuất hiện, tính năng thêm thẻ địa lý bị tắt.

#### Cách bật thêm thẻ địa lý

- 1 Kích hoạt camera.
- 2 Nếu camera tĩnh chưa được chọn, kéo 🌑 sang 🚮.
- 3 Bấm =, sau đó nhấn Gắn thẻ địa lý > Bật.
- 4 Nhấn **OK** để đồng ý kích hoạt GPS và/hoặc mạng không dây.
- 5 Chọn tùy chọn bạn muốn chọn trong **Dịch vụ vị trí**.
- 6 Sau khi xác nhận cài đặt của mình, bấm 5 để trở lại màn hình camera.
- 7 Nếu Q xuất hiện trên màn hình camera, máy có thể xác định được vị trí của bạn và ảnh chụp của bạn có thể được thêm thẻ địa lý. Nếu không, hãy kiểm tra GPS và/hoặc kết nối mạng không dây của bạn.

# Sử dụng các cài đặt camera tĩnh

#### Cách điều chỉnh cài đặt camera tĩnh

- 1 Kích hoạt camera.
- 2 Nếu camera tĩnh chưa được chọn, kéo 🌰 sang 🚮.
- 3 Nhấn vào một trong các biểu tượng cài đặt ở bên trái màn hình.
- 4 Để hiển thị mọi cài đặt, nhấn 📃
- 5 Chọn cài đặt bạn muốn điều chỉnh và chỉnh sửa theo ý muốn.

#### Cách tuỳ chỉnh bảng cài đặt camera tĩnh

- 1 Khi camera đang mở, hãy bấm 💳 để hiển thị tất cả các cài đặt.
- 2 Chạm và giữ cài đặt bạn muốn di chuyển và kéo nó đến vị trí mong muốn.
- Nếu bạn kéo cài đặt này ra bên ngoài bảng cài đặt, việc thay đổi sẽ bị hủy bỏ.

#### Tổng quan về cài đặt camera tĩnh

#### Cảnh chụp

Sử dụng tính năng Cảnh chụp để thiết lập nhanh camera cho các trường hợp thông thường bằng các cảnh chụp được lập trình sẵn. Camera sẽ xác định một số cài đặt cho bạn để phù hợp với cảnh chụp đã chọn, đảm bảo có được ảnh chụp đẹp nhất.

Tắt

Tính năng Cảnh chụp đang tắt và có thể chụp các ảnh bằng tay.

#### Ranh chụp ban đêm

Sử dụng chế độ này khi chụp ảnh vào buổi tối hoặc trong môi trường ánh sáng yếu. Do thời gian phơi sáng lâu, camera phải được giữ tĩnh hoặc được đặt trên bề mặt ổn định.

#### 🐨 Bãi biển và tuyết

Sử dụng trong môi trường sáng để tránh ảnh chụp bị thiếu sáng.

#### Thể thao

Sử dụng cho ảnh chụp các vật chuyển động nhanh. Thời gian phơi sáng ngắn sẽ giảm thiểu hiện tượng mờ ảnh do chuyển động.

#### Giá trị độ phơi sáng

52

Xác định lượng ánh sáng trong ảnh bạn muốn chụp. Giá trị cao hơn cho biết lượng ánh sáng được tăng lên.

#### Đo sáng

Chức năng này tự động xác định độ phơi sáng cân bằng tối ưu bằng cách đo lượng ánh sáng đi vào hình ảnh bạn muốn chụp.

Ở giữa 0

Điểu chỉnh phơi sáng vào giữa hình ảnh.

- Trung bình Tính toán độ phơi sáng dựa trên lượng ánh sáng đi vào toàn bộ hình ảnh.
- Diểm

Điều chỉnh độ phơi sáng ở từng phần nhỏ của hình ảnh bạn muốn chụp.

## Cân bằng trắng

Cài đặt cân bằng trắng sẽ điều chỉnh cân bằng màu theo các điều kiện ánh sáng.

🕞 Tự động

Điều chỉnh cân bằng màu tự động theo các điều kiện ánh sáng.

Nóng sáng

Điều chỉnh cân bằng màu cho điều kiện ánh sáng ấm, chẳng hạn như dưới bóng đèn.

- Huỳnh quang
   Điều chỉnh cân bằng màu cho ánh đèn huỳnh quang.
- 🃸 🛛 Ban ngày

Điều chỉnh cân bằng màu cho điều kiện ngoài trời nắng.

🕒 Có mây

Điều chỉnh cân bằng màu cho trời nhiều mây.

#### Chụp tự động.

Với chế độ chụp tự động bạn có thể chụp ảnh mà không cần cầm điện thoại. Sử dụng chức năng này để tự chụp chân dung hoặc ảnh nhóm để mọi người đều có trong ảnh chụp. Bạn cũng có thể sử dụng chế độ chụp tự động để tránh rung camera khi chụp ảnh.

- Bật (10 giây) Đặt thời gian trễ là 10 giây tính từ lúc bạn nhấn vào màn hình camera cho đến khi chụp ảnh.
- Bật (2 giây) Đặt thời gian trễ là 2 giây tính từ lúc ban nhấn vào màn hình camera cho đến khi chụp ảnh.
- 🔊 Țắt
  - <sup>8</sup> Ảnh được chụp ngay khi bạn nhấn vào màn hình camera.

#### Thêm thẻ địa lý

Thêm nhãn vào ảnh chụp với các chi tiết tại nơi bạn chụp.

Bât  $\bigcirc$ 

Khi bật tính năng thêm thẻ địa lý, vị trí địa lý gần đúng được thêm vào ảnh khi bạn chụp. Để sử dụng chức năng thêm thẻ địa lý, bạn phải bật các tính năng vị trí từ menu **Cài đặt**. Xem phần Sử dụng các dịch vụ địa điểm để tìm vị trí của bạn ở trang 101.

Để thêm thẻ địa lý vào hình ảnh, phải xác định vị trí trước khi chụp. Địa điểm của bạn được xác định khi 🔍 xuất hiện trên màn hình camera. Khi điện thoại đang tìm vị trí, 🖧 xuất hiện.

Tắt Khi tắt chức năng thêm thẻ địa lý, bạn không thể xem địa điểm nơi bạn chụp ảnh.

#### Phương pháp ghi hình

Chọn phương pháp bạn dùng để chụp ảnh.

#### Nút trên màn hình

Chụp một bức ảnh bằng cách nhấn vào nút ảo trên màn hình camera. Ảnh sẽ được chụp ngay khi bạn thả ngón tay ra.

🗞 Chụp chạm

Xác định một vùng lấy tiêu cự cụ thể bằng cách dùng ngón tay chạm vào màn hình camera. Ảnh sẽ được chụp ngay khi bạn thả ngón tay ra. Mục này chỉ áp dụng được nếu chế độ lấy tiêu cự được cài sang lấy nét cảm ứng.

## Các mẹo sử dụng camera

#### Quy tắc phần ba

Khổng đắt đối tượng ở giữa khung hình. Bằng cách đặt đối tượng ở một phần ba khung hình, bạn sẽ đạt được kết quả tốt hơn.

#### Giữ chắc chắn

Tránh ảnh chụp bị mờ bằng cách giữ chắc camera. Cố gắng giữ chắc tay bạn bằng cách dưa người vào vật cứng.

#### Tiến lại gần hơn

Bằng cách tiến lại gần đối tượng nhất có thể, bạn có thể lấp đầy màn hình camera bằng đối tượng của mình.

#### Cân nhắc sự đa dạng

Hãy suy nghĩ về các góc khác nhau và tiến về phía đối tượng. Chụp một vài ảnh dọc. Thử các vị trí khác nhau.

#### Sử dung nền trơn

Nền trơn sẽ giúp nhấn mạnh đối tượng của bạn.

#### Giữ sach ống kính

Điên thoai di đông được sử dụng trong mọi thời tiết và đia điểm và được mang đi trong túi và túi xách. Việc này khiến ống kính máy ảnh bị bẩn và có dấu vân tay. Sử dụng vải mềm để lau ống kính.

# Sử dụng máy quay phim

#### Cách quay video bằng cách nhấn vào màn hình

- 1 Kích hoat camera.
- 2 Nếu máy quay phim chưa được chọn, kéo 
  sang 
  i.
- 3 Để hiển thị mọi cài đặt, nhấn 3
- 4 Nhấn Phương pháp chụp > Chụp chạm nếu vẫn chưa được chọn.
- Nhấn vào màn hình camera để bắt đầu quay. 5
- 6 Nhấn vào màn hình camera để dừng ghi.
- -¥- -Quay các đoạn video theo hướng nằm ngang để có kết quả tốt nhất.

#### Cách quay video bằng cách nhấn vào nút ảo

- 1 Kích hoạt camera.
- 2 Nếu máy quay phim chưa được chọn, kéo 🌑 sang 🥅.
- 3 Để hiển thị mọi cài đặt, nhấn =
- 4 Nhấn Phương pháp chụp, sau đó chọn Nút trên màn hình nếu vẫn chưa được chọn.
- 5 Chĩa camera về phía đối tượng.
- 6 Nhấn 💿 để bắt đầu quay.
- 7 Nhấn 💿 để bắt đầu ngừng quay.
- Quay các đoạn video theo hướng nằm ngang để có kết quả tốt nhất.

#### Cách phát các video đã quay

- 1 Kích hoạt camera.
- 2 Nếu máy quay phim chưa được chọn, kéo 🌑 sang 🥅.
- 3 Nhấn vào hình nhỏ ở cuối màn hình.
- 4 Vuốt sang trái hoặc sang phải để duyệt tất cả các tệp ảnh và video. Các đoạn video được nhận biết bởi .
- 5 Nhấn 💽 để phát video.
- 6 Để ngừng phát video, nhấn
- Bạn cũng có thể vuốt hình nhỏ từ phải sang trái để tìm tệp mình muốn phát.

#### Cách xóa một đoạn video đã ghi

- 1 Duyệt đến đoạn video bạn muốn xóa.
- 2 Bấm 💳, sau đó nhấn 👘 .

#### Sử dụng các cài đặt camera

#### Cách điều chỉnh các cài đặt máy quay phim

- 1 Kích hoạt camera.
- 2 Nếu máy quay phim chưa được chọn, kéo 🌑 sang 🥅.
- 3 Nhấn vào một trong các biểu tượng cài đặt ở bên trái màn hình.
- 4 🛛 Để hiển thị mọi cài đặt, nhấn 💳
- 5 Chọn cài đặt bạn muốn điều chỉnh và thực hiện việc thay đổi.

#### Cách tuỳ chỉnh bảng cài đặt camera video

- 1 Khi camera video đang mở, hãy bấm 💳 để hiển thị tất cả các cài đặt.
- 2 Chạm và giữ cài đặt bạn muốn di chuyển và kéo nó đến vị trí mong muốn.
- Nếu bạn kéo cài đặt này ra bên ngoài bảng cài đặt, việc thay đổi sẽ bị hủy bỏ.

#### Tổng quan về cài đặt máy quay phim

#### Cảnh chụp

Sử dụng chức năng Cảnh chụp để thiết lập nhanh camera cho các trường hợp thông thường bằng cảnh chụp được lập trình sẵn. Camera sẽ xác định một số cài đặt cho bạn để phù hợp với cảnh chụp đã chọn, đảm bảo đoạn phim video đẹp nhất có thể.

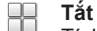

Tính năng Cảnh chụp đang tắt và có thể quay các đoạn video bằng tay.

#### ) Cảnh chụp ban đêm

Khi bật, độ nhạy sáng được tăng lên. Sử dụng trong môi trường chiếu sáng kém. Video các đối tượng chuyển động nhanh có thể bị mờ. Giữ chắc tay bạn hoặc sử dụng giá chống. Tắt chế độ chụp ban đêm khi điều kiện ánh sáng tốt để cải thiện chất lượng video.

#### 🐨 Bãi biển và tuyết

Sử dụng trong môi trường sáng để tránh ảnh chụp bị thiếu ánh sáng.

🖏 Thể thao

Sử dụng cho video quay các vật chuyển động nhanh. Thời gian phơi sáng ngắn sẽ giảm thiểu hiện tượng mờ ảnh do chuyển động.

#### Giá trị độ phơi sáng

52

Cài đặt này cho phép bạn xác định được lượng ánh sáng trong hình ảnh bạn chụp. Giá trị cao hơn cho biết lượng ánh sáng được tăng lên.

#### Đo sáng

Chức năng này tự động xác định độ phơi sáng cân bằng tối ưu bằng cách đo lượng ánh sáng đi vào hình ảnh bạn muốn chụp.

- Ở giữa
   Điều chỉnh phơi sáng vào giữa hình ảnh.
- Trung bình

Tính toán độ phơi sáng dựa trên lượng ánh sáng đi vào toàn bộ hình ảnh.

可 Điểm

Điều chỉnh độ phơi sáng ở từng phần nhỏ của hình ảnh bạn muốn chụp.

# Cân bằng trắng

Cài đặt cân bằng trắng sẽ điều chỉnh cân bằng màu theo các điều kiện ánh sáng.

Tự động

Điều chỉnh cân bằng màu tự động theo các điều kiện ánh sáng.

- Nóng sáng

Diều chỉnh cân bằng màu cho điều kiện ánh sáng ấm, chẳng hạn như dưới bóng đèn.

- Huỳnh quang Điều chỉnh cân bằng màu cho ánh đèn huỳnh quang.
- 🃸 🛛 Ban ngày

Diều chỉnh cân bằng màu cho điều kiện ngoài trời nắng.

👝 Có mây

Điều chỉnh cân bằng màu cho trời nhiều mây.

## Chụp tự động

Với chế độ tự chụp tự động bạn có thể quay phim video mà không cần cầm điện thoại. Sử dụng chế độ này để quay phim khi trong video có thể có bất cứ ai. Bạn cũng có thể sử dụng chế độ chụp tự động để tránh rung camera khi quay phim video.

🖏 Bật (10 giây)

Đặt thời gian trễ là 10 giây tính từ lúc bạn nhấn vào màn hình camera cho đến khi bắt đầu quay video.

👸 Bật (2 giây)

Đặt thời gian trễ là 2 giây tính từ lúc bạn nhấn vào màn hình camera cho đến khi bắt đầu quay video.
 Tắt

Tắt Video sẽ bắt đầu quay ngay khi bạn nhấn vào màn hình camera.

#### Phương pháp ghi hình

Chọn phương pháp bạn sử dụng để quay phim video.

Nút trên màn hình

Quay phim video bằng cách dùng nút ảo trên màn hình camera.

#### 🗞 Chụp chạm

Xác định một vùng lấy tiêu cự cụ thể bằng cách dùng ngón tay chạm vào màn hình camera.

#### Micrô

Chọn xem có thu âm thanh xung quanh khi quay video hay không.

Âm bấm máy Chọn để bật hoặc tắt âm bấm máy khi bạn đang quay phim.

# Xem ảnh và video trong Thư viện

Sử dụng Thư viện để xem các ảnh chụp và phát video bạn đã quay bằng camera của điện thoại, hoặc để xem nội dung tương tự đã tải về hoặc sao chép sang thẻ nhớ. Trong Thư viện, bạn cũng có thể xem ảnh và video bạn đã tải lên một dịch vụ trực tuyến, chẳng hạn như anbom web Picasa™ hoặc Facebook™.

Từ Thư viện, bạn cũng có thể chia sẻ các ảnh và video yêu thích của mình với bạn bè qua công nghệ không dây Bluetooth™, email hoặc tin nhắn. Và bạn cũng có thể thực hiện các chỉnh sửa cơ bản trên các ảnh chụp và cài chúng làm hình nền hoặc hình đại diện liên lạc. Để biết thêm thông tin, hãy xem *Kết nối điện thoại của bạn với máy vi tính* trên trang 98.

#### Cách mở Bộ sưu tập và xem album của bạn

- 1 Từ Màn hình chính của bạn, nhấn 📖.
- 2 Tìm và nhấn Xperia™ Thư viện. Ảnh chụp và video trên thẻ nhớ, bao gồm những ảnh và video bạn đã chụp/quay bằng camera và tải về từ mạng hoặc các địa điểm khác sẽ xuất hiện trong các album.
- Nếu hướng màn hình không tự động thay đổi khi bạn xoay ngang điện thoại, hãy đánh dấu chọn hộp kiểm Tự động xoay màn hình bên dưới Cài đặt > Màn hình.

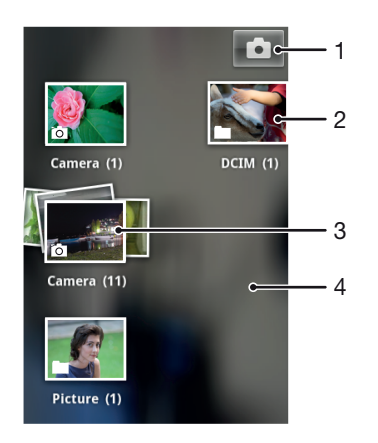

- 1 Nhấn để mở camera
- 2 Album chứa các ảnh chụp và video quay bằng camera
- 3 Mở nhóm bằng cách dùng hai ngón tay chạm vào và vuốt giãn chúng ra
- 4 Vuốt sang trái hoặc phải trên màn hình để xem thêm cac album

## Thao tác với các album

Bạn có thể sắp xếp lại ảnh và video trong anbom cũng như di chuyển nội dung giữa các anbom. Bạn cũng có thể tải nội dung từ anbom Thư viện lên các dịch vụ trực tuyến như Picasa™ và Facebook™ và bạn có thể xem nội dung từ các dịch vụ trực tuyến như vậy trong Thư viện.

#### Cách mở một album trong Bộ sưu tập

- 1 Từ Màn hình chính của bạn, nhấn III.
- 2 Tìm và nhấn **Xperia™ Thư viên**.
- 3 Nhấn vào album bạn muốn xem. Album sẽ mở ra, hiển thị nội dung ảnh và video dưới dạng lưới theo trình tự thời gian. Tên của album xuất hiện trên đầu màn hình.

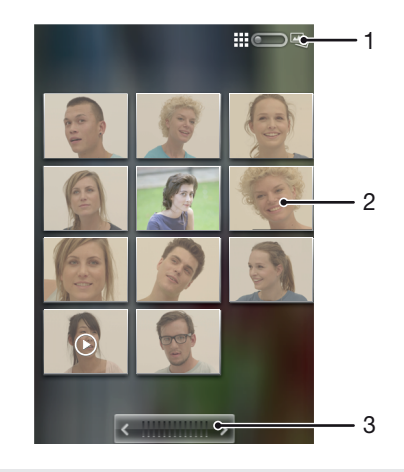

- 1 Nhấn để chuyển đổi từ dạng lưới sang xem theo nhóm
- 2 Nhấn ảnh chụp hoặc video để xem
- 3 Nhấn mũi tên để di chuyển một màn hình một lần. Kéo sang trái hoặc sang phải để di chuyển nhanh.

#### Cách xem ảnh chụp và video trong Bộ sưu tập

- 1 Từ Màn hình chính của bạn, nhấn 🇰.
- 2 Tìm và nhấn Xperia™ Thư viện.
- 3 Nhấn vào album. Ảnh chụp và video được hiển thị theo dạng lưới được sắp xếp theo thứ tự thời gian. Video được hiển thị bằng .
- 4 Nhấn vào một ảnh chụp hoặc video để xem nó.
- 5 Vuốt sang trái để xem ảnh chụp hoặc video trước đó. Vuốt sang phải để xem ảnh chụp hoặc video trước đó.
- Nếu hướng màn hình không tự động thay đổi khi bạn xoay ngang điện thoại, hãy đánh dấu chọn hộp kiểm Tự động xoay màn hình bên dưới Cài đặt > Màn hình.

#### Cách xem ảnh từ các dịch vụ trực tuyến trong Thư viện

- 1 Đảm bảo rằng bạn đã đăng nhập vào dịch vụ trực tuyến liên quan, chẳng hạn như Facebook™.
- 2 Từ Màn hình chính của bạn, nhấn 🛄.
- 3 Tìm và nhấn **Xperia™ Thư viện**.
- 4 Nhấn vào anbom bất kỳ hiển thị biểu tượng của dịch vụ trực tuyến liên quan, chẳng hạn f.
- 5 Để xem ảnh, nhấn vào ảnh.
- 6 Trong phần xem ảnh chụp, vuốt sang trái để xem ảnh chụp hoặc video kế tiếp. Vuốt sang phải để xem ảnh chụp hoặc video trước đó.

#### Cách thay đổi cách hiển thị nội dung của album trong Bộ sưu tập

- 1 Khi đang xem một album trong Thư viện, hãy kéo thanh chuyển chế độ xem album sang bên phải để xem nội dung của album theo nhóm.
- 2 Kéo thanh chuyển kiểu xem album \_\_\_\_\_\_sang trái để xem các nội dung album dưới dạng lưới theo thời gian.

#### Thao tác với các nhóm nội dung trong Bộ sưu tập

Bạn có thể chọn một vài ảnh chụp hoặc video trong một album và thao tác trên chúng dưới dạng nhóm, ví dụ như để gửi một vài ảnh chụp từ một album cho một người bạn.

#### Cách làm việc với nhóm ảnh chụp hoặc video trong Thư viện

- 1 Từ Màn hình chính của bạn, nhấn 🏢.
- 2 Tìm và nhấn Xperia™ Thư viện.
- 3 Mở album chứa nội dung mà bạn muốn thao tác.
- 4 Để kích hoạt chế độ lựa chọn, chạm và giữ một trong số các mục mà bạn muốn thao tác cùng.
- 5 Chọn hoặc bỏ chọn các mục bạn muốn thao tác.
- 6 Bấm = , sau đó sử dụng các công cụ trên thanh công cụ nhằm làm việc với các mục đã chọn.

#### Cách chia sẻ một album trong Bộ sưu tập

- Nếu bạn chia sẻ anbom, đừng xoá bản sao gốc của anbom trước khi các mục trong anbom được gửi đi hoàn toàn.
- 1 Từ màn hình chính của Thư viện, chạm và giữ một anbom mà bạn muốn làm việc. Chế độ chọn hiện được kích hoạt.
- 2 Chọn album bạn muốn chia sẻ, rồi bấm =.
- 3 Nhấn Chia sẻ.
- 4 Trong trình đơn mở ra, nhấn vào ứng dụng bạn muốn sử dụng để chia sẻ các anbom đã chọn.

#### Cách xóa một album trong Bộ sưu tập

- 1 Từ màn hình chính của Bộ sưu tập, chạm và giữ một album mà bạn muốn thao tác. Chế độ lựa chọn hiện đang được kích hoạt.
- 2 Đánh dấu chọn album bạn muốn xóa, rồi bấm 💳
- 3 Nhấn Xoá. Trong hộp thoại đang mở, nhấn lại Xoá.

## Thao tác với ảnh chụp trong Bộ sưu tập

Bạn có thể chỉnh sửa và tổ chức lại các ảnh chụp trong Bộ sưu tập. Ví dụ, bạn có thể cắt xén các ảnh chụp, sử dụng chúng làm hình ảnh liên lạc và làm hình nền.

#### Cách phóng to thu nhỏ ảnh chụp

- Khi bạn đang xem ảnh chụp, nhấn đúp vào màn hình để phóng to. Nhấn đúp một lần nữa để thu nhỏ.
- Khi bạn đang xem ảnh chụp, kéo bung hai ngón tay ra để phóng to, hoặc kéo chụm hai ngón tay lại để thu nhỏ.

#### Cách xem trình chiếu các ảnh chụp

- 1 Từ Màn hình chính của bạn, nhấn 📖.
- 2 Tìm và nhấn Xperia™ Thư viện.
- 3 Nhấn album để mở album, sau đó nhấn vào ảnh chụp và bấm = .
- 4 Trong thanh công cụ ở phía dưới màn hình, nhấn **Trình diễn slide**.
- 5 Nhấn vào ảnh chụp để kết thúc trình diễn slide.

#### Cách xoay một ảnh chụp

- 1 Khi bạn đang xem một ảnh, bấm 💳.
- 2 Nhấn Khác, sau đó chọn Xoay Trái hoặc Xoay Phải. Ảnh chụp sẽ được lưu theo chiều mới.

#### Cách dùng hình làm ảnh liên lạc

- 1 Khi bạn đang xem ảnh chụp trong trình xem ảnh, bấm 💳.
- 2 Trong thanh công cụ ở phía dưới màn hình, nhấn Đặt làm > ảnh l.lạc.
- 3 Chọn liên lạc bạn muốn liên kết với ảnh chụp đó.
- 4 Cắt bớt ảnh chụp nếu cần thiết.
- 5 Nhấn Lưu.

#### Để sử dụng ảnh làm hình nền

- 1 Khi bạn đang xem ảnh trong trình xem ảnh, hãy bấm 📃 .
- 2 Trong thanh công cụ ở phía dưới màn hình, nhấn Đặt làm > Hình nền.
- 3 Cắt bớt ảnh chụp nếu cần thiết.
- 4 Nhấn Lưu.

#### Cách cắt bớt ảnh chụp

- 1 Khi bạn đang xem ảnh chụp trong trình xem ảnh, bấm 📃
- 2 Trong thanh công cụ, nhấn Khác > Cắt.
- 3 Để điều chỉnh khung cắt bớt, chạm và giữ mép của khung cắt bớt này. Khi mũi tên xén xuất hiện, kéo vào trong hoặc ra ngoài chỉnh kích cỡ khung.
- 4 Để chỉnh lại kích cỡ tất cả các bên của khung xén cùng lúc, hãy chạm và giữ một trong bốn góc để làm cho các mũi tên xuất hiện, sau đó kéo góc tương ứng.
- 5 Để di chuyển khung cắt bớt đến một vùng khác trên ảnh chụp, hãy chạm và giữ bên trong khung, sau đó kéo khung đến vị trí mong muốn.
- 6 Để lưu bản sao của ảnh khi bạn đã xén, nhấn Lưu. Phiên bản chưa xén ban đầu vẫn còn trong thẻ nhớ của điện thoại.

#### Cách chia sẻ một ảnh chụp

- 1 Khi bạn đang xem ảnh chụp trong trình xem ảnh, bấm 💳
- 2 Trong thanh công cụ, nhấn Chia sẻ.
- 3 Chọn một trong các phương thức truyền tải có thể sử dụng được.

#### Cách xóa ảnh chụp

- 1 Khi bạn đang xem ảnh chụp trong trình xem ảnh, bấm 💳
- 2 Trong thanh công cụ ở phía dưới màn hình, nhấn **Xoá**.
- 3 Trong hộp thoại đang mở, nhấn **Xoá**.

#### Xem ảnh chụp trên bản đồ

Nếu bạn kích hoạt tính năng dò tìm vị trí khi chụp ảnh, bạn có thể sử dụng thông tin đã thu thập sau này. Ví dụ: bạn có thể xem ảnh của mình trên bản đồ và chỉ cho bạn bè cũng như người thân trong gia đình vị trí của mình khi bạn chụp bức ảnh đó. Tính năng thêm thông tin vị trí còn được gọi là tính năng thêm thẻ địa lý. Khi bạn kích hoạt tính năng dò tìm vị trí, bạn có thể chọn sử dụng vệ tinh GPS hoặc mạng không dây hoặc cả hai để tìm vị trí của mình.

Để biết thêm thông tin, xem phần *Sử dụng các dịch vụ địa điểm để tìm vị trí của bạn* trên trang 101.

#### Để bật dò tìm vị trí

- 1 Từ Màn hình chính, bấm 📃.
- 2 Nhấn Cài đặt > Dịch vụ vị trí.
- 3 Đánh dấu chọn hộp kiểm Vệ tinh GPS và/hoặc Dịch vụ vị trí của Google.

#### Cách xem ảnh gắn thẻ địa lý trên một bản đồ

- 1 Khi bạn đang xem một ảnh đã gắn thẻ địa lý, bấm 💳.
- 2 Nhấn Khác > Hiển thị trên bản đồ.

#### Thao tác với video

Sử dụng Bộ sưu tập để xem các video bạn đã quay bằng camera, tải về hoặc sao chép sang thẻ nhớ. Bạn cũng có thể chia sẻ các đoạn video với bạn bè hoặc tải lên YouTube™.

#### Cách phát video

- 1 Trong Bộ sưu tập, hãy duyệt đến album có chứa đoạn video bạn muốn phát.
- 2 Nhấn vào đoạn video đó để phát.
- 3 Nếu không hiển thị các nút điều khiển phát lại nào thì hãy nhấn vào màn hình để hiện chúng ra. Để ẩn các nút điều khiển, hãy nhấn vào màn hình một lần nữa.

#### Để tạm dừng video

- 1 Khi video đang phát, hãy nhấn vào màn hình để hiển thị các điều khiển.
- 2 Nhấn 🔳.

#### Cách tua tới và tua lùi nhanh một đoạn video

- 1 Khi đang phát một đoạn video, hãy nhấn vào màn hình để hiển thị các nút điều khiển.
- 2 Kéo vạch đánh dấu trên thanh tiến trình sang trái để tua lùi hoặc sang phải để tua tới nhanh.
- 🍧 Ngoài ra, bạn có thể nhấn 🕨 hoặc ┥ .

#### Để điều chỉnh âm lượng của một video

• Bấm phím âm lượng.

#### Cách chia sẻ một đoạn video

- 1 Mở album chứa video trong Bộ sưu tập.
- 2 Để kích hoạt chế độ lựa chọn, chạm và giữ một mục mà bạn muốn làm việc cùng.
- 3 Đánh dấu video hoặc các video mà bạn muốn chia sẻ.
- 4 Bấm 📃
- 5 Nhấn Chia sẻ.
- 6 Trong menu mở ra, nhấn vào ứng dụng mà bạn muốn dùng để chia sẻ đoạn video đã chọn, sau đó làm theo các bước liên quan để gửi đi.
- Bạn không được sao chép, gửi hoặc truyền tải các mục được bảo vệ bản quyền. Ngoài ra, một số mục có thể không gửi được nếu kích thước tập tin quá lớn.

#### Cách xóa một video

- 1 Mở album chứa video trong Bộ sưu tập.
- 2 Để kích hoạt chế độ lựa chọn, chạm và giữ một mục mà bạn muốn làm việc cùng.
- 3 Đánh dấu đoạn video hoặc các đoạn video mà bạn muốn xóa.
- 4 Bấm 🚞, sau đó nhấn Xoá.
- 5 Trong hộp thoại đang mở, nhấn **Xoá**.

# Công nghệ vô tuyến Bluetooth™

Sử dụng chức năng Bluetooth™ để gửi các tập tin đến các thiết bị Bluetooth™ tương thích khác hoặc để kết nối với các phụ kiện rảnh tay. Bật chức năng Bluetooth™ trên điện thoại và tạo các kết nối vô tuyến đến các thiết bị Bluetooth™ tương thích khác, chẳng hạn như máy tính, phụ kiện rảnh tay và các loại điện thoại. Kết nối Bluetooth™ hoạt động trong khoảng 10 mét (33 foot) và không bị vật rắn cản đường. Trong một vài trường hợp bạn phải ghép cặp thủ công điện thoại của bạn với các thiết bị Bluetooth™ khác. Nhớ để điện thoại ở chế độ "có thể phát hiện" nếu bạn muốn các thiết bị Bluetooth™ nhận ra nó.

! Khả năng tương tác và tương thích giữa các thiết bị Bluetooth™ cũng khác nhau.

#### Cách bật chức năng Bluetooth™ và làm điện thoại của bạn hiển thị

- 1 Từ Màn hình chính của bạn, nhấn .
- 2 Tìm và nhấn Cài đặt.
- 3 Nhấn TẮT bên cạnh Bluetooth để TẮT thay đổi thành BẬT. xuất hiện trong thanh trạng thái.
- 4 Nhấn Bluetooth.
- 5 Nhấn Không hiển thị với các thiết bị Bluetooth khác.

Để điều chỉnh thời gian hiển thị của điện thoại với các thiết bị Bluetooth™ khác

- 1 Từ Màn hình chính của bạn, nhấn iii.
- 2 Tìm và nhấn Cài đặt > Bluetooth.
- 3 Bấm 🔁 và chọn **Hết thời gian chờ hiển thị**.
- 4 Chọn một tùy chọn.

# Đặt tên điện thoại

Bạn có thể đặt tên cho điện thoại của mình. Tên này sẽ hiển thị cho các thiết bị khác thấy sau khi bạn đã bật chức năng Bluetooth™ và điện thoại của bạn được cài ở chế độ hiển thị.

#### Cách đặt tên cho điện thoại của bạn

- 1 Đảm bảo chức năng Bluetooth™ được bật.
- 2 Từ Màn hình chính của bạn, nhấn 📖.
- 3 Tìm và nhấn Cài đặt > Bluetooth.
- 4 Bấm 💳 và chọn Đổi tên điện thoại.
- 5 Nhập tên cho điện thoại của bạn.
- 6 Nhấn Đổi tên.

# Ghép với thiết bị Bluetooth™ khác

Khi kết nối điện thoại của mình với một thiết bị khác, bạn có thể, ví dụ như: kết nối điện thoại với thiết bị rảnh tay Bluetooth™ hoặc với một bộ dụng cụ Bluetooth™ trên xe và sử dụng chúng để gọi và nhận cuộc gọi.

Sau khi bạn đã ghép điện thoại của mình với thiết bị Bluetooth™, điện thoại sẽ ghi nhớ sự ghép đôi này. Khi bạn ghép điện thoại của mình với thiết bị Bluetooth™, bạn có thể cần nhập mật mã. Điện thoại của bạn sẽ tự động thử mật mã chung 0000. Nếu mật mã này không hoạt động, hãy tham khảo tài liệu về thiết bị Bluetooth™ của bạn để biết mật mã cho thiết bị. Bạn không cần nhập lại mật mã trong lần tiếp theo kết nối với thiết bị Bluetooth™ đã ghép.

Một số thiết bị Bluetooth™, ví dụ như hầu hết các tai nghe Bluetooth™, yêu cầu bạn phải ghép và kết nối với thiết bị khác.

Bạn có thể ghép điện thoại của mình với một số thiết bị Bluetooth™, nhưng mỗi lần bạn chỉ có thể kết nối với một cấu hình Bluetooth™.

#### Cách ghép nối điện thoại của bạn với thiết bị Bluetooth™ khác

- 1 Đảm bảo rằng thiết bị mà bạn muốn ghép nối với điện thoại của mình đã được kích hoạt chức năng Bluetooth™ và hiển thị với các thiết bị Bluetooth™ khác.
- 2 Từ Màn hình chính, nhấn 🔛.
- 3 Tìm và nhấn Cài đặt > Bluetooth. Tất cả các thiết bị Bluetooth™ sử dụng được xuất hiện trong danh sách.
- 4 Nhấn vào thiết bị Bluetooth™ mà bạn muốn ghép nối với điện thoại của bạn.
- 5 Nhập mật mã, nếu được yêu cầu. Điện thoại và thiết bị Bluetooth™ hiện đã được ghép nối.

#### Cách kết nối điện thoại của bạn với thiết bị Bluetooth™ khác

- 1 Nếu bạn đang kết nối với một thiết bị Bluetooth yêu cầu bạn phải ghép nối điện thoại trước khi kết nối trước tiên, hãy làm theo các bước thích hợp để ghép nối điện thoại với thiết bị đó.
- 2 Từ Màn hình chính của bạn, nhấn 📖.
- 3 Tìm và nhấn Cài đặt > Bluetooth.
- 4 Nhấn vào thiết bị Bluetooth™ mà bạn muốn kết nối điện thoại của mình.

#### Cách ngắt ghép nối một thiết bị Bluetooth™

- 1 Từ Màn hình chính, nhấn 🔛.
- 2 Tìm và nhấn Cài đặt > Bluetooth.
- 3 Trong Thiết bị được ghép nối, nhấn rệ bên cạnh tên của thiết bị bạn muốn huỷ ghép nối.
- 4 Nhấn Huỷ ghép nối.

# Dùng công nghệ Bluetooth™ để gửi và nhận các mục nội dung

Chia sẻ các mục nội dung với các thiết bị tương thích Bluetooth™ khác như là điện thoại hoặc máy tính. Bạn có thể dùng chức năng Bluetooth™ để gửi và nhận các loại mục nội dung, như là:

- Ånh chụp và video
- Tập tin âm thanh và nhạc
- Danh bạ
- Trang web

#### Cách gửi các mục bằng Bluetooth™

- 1 **Thiết bị nhận:** Đảm bảo thiết bị Bluetooth™ bạn muốn gửi mục đến đã bật Bluetooth™ và hiển thị với các thiết bị Bluetooth™ khác.
- 2 Trong thiết bị gửi, mở ứng dụng chứa mục bạn muốn gửi và cuộn đến mục đó.
- 4 Chọn chia sẻ hoặc gửi mục trên trình đơn.
- 5 Trong trình đơn xuất hiện, chọn Bluetooth.
- 6 Bật Bluetooth™ nếu bạn được yêu cầu làm vậy.
- 7 Nhấn vào tên của thiết bị nhận.
- 8 Thiết bị nhận: Nếu được yêu cầu, chấp nhận kết nối.
- 9 Nếu được yêu cầu, nhập cùng mật mã trên cả hai thiết bị hoặc xác nhận mật mã gợi ý.
- 10 Thiết bị nhận: Chấp nhận mục gửi đến.

#### Cách nhận các mục qua Bluetooth™

- 1 Đảm bảo có thẻ nhớ trong điện thoại của bạn. Nếu không có thẻ nhớ trong điện thoại, bạn không thể gửi hoặc nhận các mục bằng công nghệ không dây Bluetooth.
- 2 Từ Màn hình chính, nhấn 🏢 .
- 3 Đảm bảo rằng chức năng Bluetooth™ bật và hiển thị với các thiết bị Bluetooth™ khác.
- 4 Thiết bị gửi bắt đầu gửi dữ liệu đến điện thoại của bạn.
- 5 Nếu được nhắc, nhập cùng mật mã trên cả hai thiết bị hoặc xác nhận mật mã gợi ý.
- 6 Khi bạn được thông báo về tệp đang đến điện thoại, kéo thanh trạng thái xuống dưới và nhấn vào thông báo để chấp nhận truyền tệp.
- 7 Nhấn Chấp nhận để bắt đầu truyền tệp.
- 8 Để xem tiến trình chuyển, kéo thanh trạng thái xuống dưới.
- 9 Để mở một mục đã nhận, kéo thanh trạng thái xuống dưới và nhấn vào thông báo liên quan.

Cách xem tệp bạn đã nhận được bằng Bluetooth™

- 1 Từ Màn hình chính của bạn, nhấn 🛄.
- 2 Tìm và nhấn Cài đặt > Bluetooth.
- 3 Bấm = và chọn Hiển thị các tệp đã nhận.

# Kết nối điện thoại của bạn với máy vi tính

Kết nối điện thoại của bạn với máy vi tính và bắt đầu truyền các hình ảnh, âm nhạc và các loại tập tin khác. Cách dễ dàng nhất để kết nối là sử dụng cáp USB hoặc công nghệ không dây Bluetooth.

Khi bạn kết nối điện thoại vào máy tính bằng cáp USB, bạn sẽ được nhắc cài đặt ứng dụng PC Companion trên máy vi tính của bạn. PC Companion giúp bạn truy cập các ứng dụng bổ sung trên máy tính để chuyển và tổ chức các tập tin media, cập nhật điện thoại, đồng bộ hóa các nội dung và nhiều việc khác.

Bạn không thể truyền một số tài liệu được bảo vệ bản quyền giữa điện thoại và máy vi tính của bạn.

# Chuyển và xử lý nội dung bằng cáp USB

Sử dụng kết nối cáp USB giữa máy tính và điện thoại của bạn để chuyển và quản lý các tập tin dễ dàng. Sau khi hai thiết bị đã được kết nối, bạn có thể kéo và thả nội dung giữa hai thiết bị đó bằng chương trình Explorer quản lý tập tin trên máy tính. Nếu bạn cần chuyển các tập tin âm nhạc, video, hình ảnh hoặc media khác sang điện thoại, tốt nhất là hãy sử dụng ứng dụng Media Go™ trên máy vi tính. Media Go™ sẽ chuyển đổi các tập tin media để bạn có thể sử dụng trên điện thoại.

Cách chuyển nội dung giữa điện thoại và máy tính bằng cáp USB

- 1 Kết nối điện thoại với máy tính bằng cáp USB. **Đã kết nối thẻ SD** xuất hiện trong thanh trạng thái.
- 2 Máy vi tính: Mở Microsoft® Windows® Explorer từ màn hình và đợi cho đến khi thẻ SD trên điện thoại của bạn xuất hiện dưới dạng ổ đĩa gắn ngoài trong Microsoft® Windows® Explorer.
- 3 Máy vi tính: Kéo và thả các tập tin đã chọn giữa điện thoại và máy vi tính.

# Truyền tải tập tin bằng chế độ Truyền tải media qua Wi-Fi®

Bạn có thể truyền tải các tập tin giữa điện thoại và các thiết bị tương thích MTP khác như máy tính, bằng kết nối Wi-Fi<sup>®</sup>. Trước khi kết nối, bạn cần ghép nối hai thiết bị trước. Nếu bạn cần truyền tải các tập tin nhạc, video, hình ảnh hoặc media khác giữa điện thoại và máy tính, tốt nhất là hãy sử dụng ứng dụng Media Go™ trên máy tính. Media Go™ sẽ chuyển đổi các tập tin media để bạn có thể sử dụng trên điện thoại.

Để sử dụng tính năng này, bạn cần một thiết bị đã được bật Wi-Fi<sup>®</sup> có hỗ trợ truyền tải Media, chẳng hạn máy tính đang chạy Microsoft<sup>®</sup> Windows Vista<sup>®</sup> hoặc Windows<sup>®</sup> 7.

Cách ghép nối không dây điện thoại của bạn với máy tính bằng chế độ Truyền tải media

- 1 Đảm bảo rằng chế độ Truyền tải media được bật trên điện thoại của bạn. Chế độ này thường được bật theo mặc định.
- 2 Kết nổi điện thoại của bạn với máy tính bằng cáp USB.
- 3 Máy vi tính: Khi tên điện thoại xuất hiện trên màn hình, nhấp vào Cấu hình mạng và làm theo hướng dẫn để ghép nối với máy tính.
- 4 Khi bạn đã hoàn tất ghép nối, hãy ngắt kết nối cáp USB khỏi cả hai thiết bị.
- Các hướng dẫn trên chỉ có tác dụng nếu máy tính của bạn được cài Windows<sup>®</sup> 7 và được kết nối với Điểm truy cập Wi-Fi<sup>®</sup> qua cáp mạng.

#### Cách kết nối không dây với các thiết bị đã ghép nối trong chế độ Truyền tải media

- 1 Đảm bảo rằng chế độ Truyền tải media được bật trên điện thoại của bạn. Chế độ này thường được bật theo mặc định.
- 2 Từ Màn hình chính của bạn, nhấn 🔛.
- 3 Tìm và nhấn Cài đặt > Xperia™ > Kết nối.
- 4 Nhấn vào thiết bị đã ghép nối mà bạn muốn kết nối trong Các thiết bị đáng tin cậy.
- 5 Nhấn **Kết nối**.
- Đảm bảo rằng chức năng Wi-Fi<sup>®</sup> của điện thoại được bật.

#### Cách ngắt kết nối thiết bị đã ghép nối không dây trong chế độ Truyền tải media

- 1 Từ Màn hình chính của bạn, nhấn 📖.
- 2 Tìm và nhấn Cài đặt > Xperia™ > Kết nối.
- 3 Nhấn vào thiết bị đã ghép nối mà bạn muốn ngắt kết nối trong Các thiết bị đáng tin cậy.
- 4 Nhấn Ngắt kết nối.

#### Cách xoá ghép nối với một thiết bị khác

- 1 Từ Màn hình chính của bạn, nhấn 📖.
- 2 Tìm và nhấn Cài đăt > Xperia™ > Kết nối.
- 3 Nhấn vào thiết bị đã ghép nối mà bạn muốn xoá.
- 4 Nhấn Quên.

# PC Companion

PC Companion là một ứng dụng máy vi tính cho phép bạn truy cập đến các tính năng và dịch vụ bổ sung giúp bạn truyền tải nhạc, video và hình ảnh đi và đến điện thoại của bạn. Bạn cũng có thể sử dụng PC Companion để cập nhật điện thoại của mình và có được phiên bản phần mềm mới nhất hiện có. Các tập tin cài đặt cho PC Companion được lưu trên điện thoại và việc cài đặt sẽ được khởi chạy từ điện thoại khi bạn kết nối máy vào máy vi tính bằng cáp USB.

Bạn cần một máy tính chạy một trong các hệ điều hành sau để sử dụng ứng dụng PC Companion:

- Microsoft® Windows® 7
- Microsoft® Windows Vista®
- Microsoft® Windows® XP (Service Pack 3 hoặc cao hơn)

#### Cách cài đặt PC Companion

- 1 **Điện thoại mới**: Bật điện thoại Android™ mới của bạn lên và kết nối vào máy tính PC bằng cáp USB.
- 2 **Điện thoại mới**: Nhấn **Cài đặt** để cài đặt PC Companion lên máy tính PC.
- 3 Máy vi tính: Nếu cửa sổ popup xuất hiện, hãy chọn Run Startme.exe. Trong cửa sổ popup mới xuất hiện, nhấn chuột vào Install để bắt đầu việc cài đặt và sau đó làm theo các hướng dẫn để hoàn tất quá trình cài đặt.

#### Cách khởi động PC Companion

- 1 Đảm bảo rằng PC Companion được cài đặt trên PC của bạn.
- 2 Mở ứng dụng PC Companion trên PC, sau đó nhấp Khởi động để mở một trong các tính năng bạn muốn sử dụng.

## Media Go™

Ứng dụng Media Go™ trên máy vi tính sẽ giúp bạn chuyển và quản lý các nội dung media trong điện thoại và máy vi tính. Bạn có thể cài đặt và truy cập Media Go™ từ bên trong ứng dụng PC Companion. Xem phần *PC Companion* ở trang 99 để biết thêm thông tin.

Bạn cần phải sử dụng các hệ điều hành sau để dùng ứng dụng Media Go™:

Microsoft® Windows® 7

- Microsoft® Windows Vista® •
- Microsoft® Windows® XP, Service Pack 3 hoăc cao hơn •

#### Cách chuyển nội dung bằng ứng dụng Media Go™

- 1 Kết nối điện thoại của bạn với một máy vi tính bằng cáp USB được hỗ trợ.
- Piện thoại của bạn với một máy vì tình bảng cáp USB được hỗ trợ.
  Điện thoại: Trong thanh trạng thái, Đã kết nối thẻ SD xuất hiện.
  Máy vi tính: Ứng dụng PC Companion sẽ tự động khởi chạy. Trong PC Companion, nhấp chuột vào *Media Go* để khởi động ứng dụng Media Go™. Trong một số trường hợp, bạn có thể phải chờ Media Go™ tiến hành cài đặt.
  Sử dụng Media Go™, kéo và thả các tập tin giữa máy vi tính và điện thoại.
- Media Go™ cũng có thể được tải về từ www.sonymobile.com.

# Sử dụng các dịch vụ địa điểm để tìm vị trí của bạn

Sử dụng điện thoại để tìm ra nơi bạn đang đứng. Có hai phương pháp: GPS và các mạng không dây. Kích hoạt tùy chọn các mạng không dây nếu bạn chỉ cần vị trí gần đúng và muốn có nhanh kết quả. Nếu bạn muốn có vị trí chính xác hơn và đang ở nơi quang đãng ngoài trời thì hãy kích hoạt tùy chọn GPS. Trong tình huống kết nối mạng không dây yếu, bạn nên kích hoạt cả hai tùy chọn để đảm bảo tìm thấy địa điểm của bạn.

Sony không đảm bảo độ chính xác của bất kỳ dịch vụ về vị trí nào, bao gồm nhưng không giới hạn trong các dịch vụ định hướng.

#### Cách kích hoạt GPS

- 1 Từ màn hình Chủ, nhấn 📖.
- 2 Nhấn Cài đăt > Dich vu vi trí.
- 3 Đánh dấu vào ô Vệ tinh GPS.

## Sử dụng GPS

Điện thoại của bạn có bộ thu hệ thống định vị toàn cầu (GPS) sử dụng tín hiệu vệ tinh để tính toán vị trí của bạn.

Khi bạn sử dụng các tính năng yêu cầu bộ thu GPS tìm vị trí của bạn, cần đảm bảo rằng bạn đang ở nơi quang đãng ngoài trời.

#### Đạt hiệu suất hoạt động tốt nhất

Lần đầu tiên bạn sử dụng GPS có thể mất từ 5 đến 10 phút trước khi vị trí của bạn được tìm thấy. Để giúp cho việc tìm kiếm, hãy đảm bảo rằng bạn đang ở nơi quang đãng ngoài trời. Đứng tại chỗ và đừng che phần ăngten của Hệ thống Định vị Toàn cầu GPS (phần tô sáng trong ảnh). Các tín hiệu GPS có thể xuyên qua mây và vật liệu nhựa, nhưng không thể xuyên qua phần lớn các vật rắn như tòa nhà hoặc đồi núi. Nếu không tìm thấy vị trí của bạn sau vài phút, hãy di chuyển đến một vị trí khác.

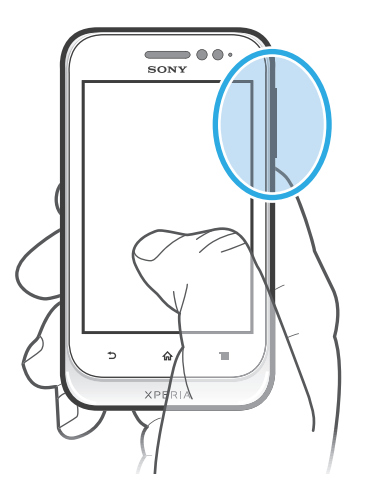

#### Google Maps<sup>™</sup>

Theo dõi vị trí hiện thời của bạn, xem tình trạng giao thông theo thời gian thực và nhận các hướng dẫn chỉ đường chi tiết tới điểm đến của bạn. Trước chuyến đi, bạn có thể tải về và lưu các bản đồ vào thẻ nhớ để tránh tốn nhiều chi phí chuyển vùng quốc tế.

<sup>1</sup> Úng dụng Google Maps™ yêu cầu sử dụng kết nối Internet. Bạn có thể phải chịu các phí kết nối dữ liệu khi kết nối Internet từ điện thoại của mình. Liên hệ với nhà khai thác mạng của bạn để biết thêm thông tin. Ứng dụng Google Maps™ có thể không có tại một số thị trường, khu vực và quốc gia.

Cách sử dụng Google Maps™

- 1 Từ Màn hình chính của bạn, nhấn 🛄.
- 2 Tìm và nhấn **Bản đồ**.
- Nếu bạn muốn sử dụng Google Maps™, bạn phải bật một trong các phương pháp xác định vị trí hiện có trong Cài đặt > Dịch vụ vị trí.

Cách tìm hiểu thêm về Google Maps™

Khi bạn sử dụng Google Maps™, bấm =, sau đó nhấn Trợ giúp.

#### Xem vị trí bạn bè bằng Google Latitude™

Tham gia Google Latitude™ để xem vị trí bạn bè trên bản đồ và chia sẻ vị trí cùng các thông tin khác của bạn với họ.

## Sử dụng Google Maps™ để tìm đường

Ứng dụng Google Maps™ có thể giúp tìm đường đi khi bạn đi bộ, đi bằng phương tiện vận chuyển công cộng hoặc xe hơi. Bạn có thể thêm phím tắt vào một điểm đến trên màn hình Chủ để nhanh chóng biết đường đi từ bất cứ nơi nào bạn đang ở.

Khi xem bản đồ, bạn sẽ thực hiện kết nối Internet và dữ liệu được truyền đến điện thoại. Do đó tốt nhất là bạn nên tải về và lưu các bản đồ vào điện thoại trước khi bạn lên đường. Bằng cách này, bạn có thể tránh tốn nhiều chi phí chuyển vùng quốc tế.

Sony không bảo đảm cho độ chính xác của bất cứ dịch vụ dẫn đường nào.

#### Sử dụng ứng dụng Điều hướng

Sử dụng ứng dụng Dẫn đường trong điện thoại để được hướng dẫn cho từng ngã rẽ về cách đi đến đúng địa điểm. Các hướng dẫn chỉ đường được nói và hiển thị trên màn hình.

<sup>1</sup> Ứng dụng Dẫn đường có thể không sử dụng được ở mọi thị trường.

#### Cách khởi động Điều hướng

- 1 Từ màn hình Chủ, nhấn 🔛.
- 2 Tìm và nhấn Chỉnh hướng.

# Khóa và bảo vệ điện thoại

# Số IMEI

Mỗi điện thoại đều có một số IMEI (Số Nhận dạng Thiết bị Di động Quốc tế) riêng duy nhất. Bạn cần giữ một bản sao của con số này. Nếu điện thoại của bạn bị mất cắp, nhà cung cấp mạng có thể sử dụng số IMEI của bạn để ngừng truy cập điện thoại vào mạng tại quốc gia của bạn.

#### Cách xem số IMEI

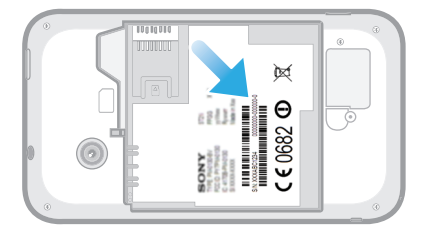

- 1 Tắt điện thoại rồi tháo nắp pin và pin.
- 2 Tìm số có 15 đến 17 chữ số trên nhãn. 15 chữ số đầu tiên thể hiện số IMEI.

#### Cách xem số IMEI của bạn trong điện thoại

- 1 Từ Màn hình chính của bạn, nhấn 🃖
- 2 Tìm và nhấn Cài đặt > Giới thiệu về điện thoại > Trạng thái.
- 3 Di chuyển đến IMEI để xem số IMEI.

## Bảo vệ thẻ SIM

Khoá thẻ SIM chỉ bảo vệ thuê bao của bạn. Điện thoại của bạn vẫn sẽ hoạt động với thẻ SIM mới. Nếu thẻ SIM bị khoá, bạn phải nhập mã PIN (Số Nhận dạng Cá nhân). Nếu bạn nhập sai mã PIN nhiều hơn số lần thử tối đa được phép, thẻ SIM của bạn sẽ bị chặn. Bạn cần nhập mã PUK (Mã Mở khoá Cá nhân) rồi nhập mã PIN mới. Mã PIN, PIN2 và PUK được nhà khai thác mạng của bạn cung cấp.

#### Cách bật khóa mã PIN của thẻ SIM

- 1 Từ Màn hình chính, nhấn 🔛.
- 2 Tìm và nhấn Cài đặt > Bảo mật > Thiết lập khoá thẻ SIM > Khoá thẻ SIM.
- 3 Nhập mã PIN của SIM và nhấn **OK**.

#### Để thay đổi PIN thẻ SIM

- 1 Từ Màn hình chính, hãy nhấn 🛄.
- 2 Tìm và nhấn Cài đặt > Bảo mật > Thiết lập khoá thẻ SIM > T.đổi mã PIN của SIM.
- 3 Nhập PIN thẻ SIM cũ và nhấn **OK**.
- 4 Nhập PIN thẻ SIM mới và nhấn **OK**.
- 5 Nhập lại PIN thẻ SIM mới và nhấn **OK**.

#### Thay đổi PIN2 của thẻ SIM

- 1 Từ Màn hình chính, nhấn 🔛.
- 2 Tìm và nhấn Cài đặt > Cài đặt cuộc gọi > Các số Quay số Định sẵn > Thay đổi mã PIN2.
- 3 Nhập PIN2 của SIM cũ và nhấn **OK**.
- 4 Nhập PIN2 của SIM mới và nhấn **OK**.
- 5 Xác nhận PIN2 mới và nhấn **OK**.

#### Cách mở khóa thẻ SIM bị khóa

- 1 Khi Đã khoá thẻ SIM xuất hiện, nhập mã PUK.
- 2 Nhập mã PIN mới và nhấn **OK**.
- Nếu nhập sai mã PUK quá nhiều lần, thẻ SIM sẽ bị khóa. Nếu điều này xảy ra, hãy liên hệ nhà cung cấp dịch vụ của bạn để lấy thẻ SIM mới.

#### Cài đặt khóa màn hình

#### Cách cài khóa màn hình

- 1 Từ Màn hình chính, nhấn 🔆 > Cài đặt > Bảo mật > Khóa màn hình.
- 2 Chọn một tùy chọn.
- Điều quan trọng là bạn phải nhớ kiểu mở khóa màn hình, mã PIN hoặc mật khẩu. Nếu bạn quên các thông tin này, thì có thể sẽ không phục hồi lại được các dữ liệu quan trọng như danh bạ và tin nhắn. Tham khảo Hỗ trợ Khách hàng của Sony để biết thêm thông tin.

#### Cách tạo mới kiếu mở khóa màn hình

- 1 Từ Màn hình chính, nhấn 📖.
- 2 Tìm và nhấn Cài đặt > Bảo mật > Khóa màn hình > Mẫu.
- 3 Theo các chỉ dẫn trong điện thoại. Bạn được yêu cầu chọn một câu hỏi bảo mật được dùng để mở khóa màn hình nếu bạn quên kiểu mở khóa.

#### Để mở khoá màn hình bằng mẫu mở khoá màn hình

- 1 Kích hoạt màn hình.
- 2 Kéo mẫu mở khoá màn hình của bạn.
- Nếu mẫu mở khoá bạn vẽ trên màn hình bị từ chối năm lần liên tiếp, bạn có thể chọn đợi 30 giây và sau đó thử lại hoặc trả lời câu hỏi bảo mật mà bạn đã chọn.

#### Cách thay đổi kiểu mở khóa màn hình

- 1 Từ Màn hình chính của bạn, nhấn 📖
- 2 Tìm và nhấn Cài đặt > Bảo mật > Khóa màn hình.
- 3 Vẽ hình mở khóa màn hình.
- 4 Nhấn Mẫu.
- 5 Theo các chỉ dẫn trong điện thoại.

#### Cách tắt kiểu mở khóa điện thoại

- 1 Từ màn hình Chủ, nhấn 🔛 > Cài đặt > Bảo mật > Khóa màn hình.
- 2 Vẽ kiểu mở khóa màn hình.
- 3 Nhấn Trang trình bày.

#### Cách tạo mới mã PIN mở khóa màn hình

- 1 Từ màn hình Chủ, nhấn 🚃 > Cài đặt > Bảo mật > Khóa màn hình > Mã PIN.
- 2 Nhập mã PIN số.
- 4 Nhấn **Tiếp tục**.
- 5 Nhập lại và xác nhận PIN của bạn.
- 6 Nếu cần, nhấn 숙 để thủ nhỏ bàn phím.
- 7 Nhấn **OK**.

#### Cách tắt mã PIN mở khóa màn hình

- 1 Từ Màn hình chính, nhấn 🔛 > Cài đặt > Bảo mật > Khóa màn hình.
- 2 Nhập PIN, sau đó nhấn **Tiếp theo**.
- 3 Nhấn Trang trình bày.

#### Cách tạo mật khẩu khóa màn hình

- 1 Từ Màn hình chính, nhấn > Cài đặt > Bảo mật > Khóa màn hình > Mật khẩu.
- 2 Nhập mật khẩu.
- 3 Nếu cần, nhấn 5 để thủ nhỏ bàn phím.
- 4 Nhấn **Tiếp tục**.
- 5 Nhập lại và xác nhận mật khẩu của bạn.
- 6 Nếu cần, nhấn 🕎 để thủ nhỏ bàn phím.
- 7 Nhấn **OK**.

#### Cách tắt mật khẩu mở khóa màn hình

- 1 Từ Màn hình chính, nhấn **X** > Cài đặt > Bảo mật > Khóa màn hình.
- 2 Nhập mật khẩu của bạn và nhấn **Tiếp theo**.
- 3 Nhấn Trang trình bày.

# Cập nhật điện thoại của bạn

Cập nhật điện thoại của bạn lên phiên bản phần mềm mới nhất để có hiệu suất hoạt động tối ưu và cải tiến mới nhất.

Bạn có thể sử dụng ứng dụng Trung tâm cập nhật trên điện thoại để chạy cập nhật không dây hoặc bạn có thể sử dụng ứng dụng PC Companion trên máy tính để chạy cập nhật bằng kết nối cáp USB. Nếu bạn cập nhật theo cách không dây, khi đó bạn có thể sử dụng mạng di động hoặc kết nối mạng Wi-Fi<sup>®</sup>. Chỉ cần đảm bảo bạn sao lưu và lưu tất cả dữ liệu đã lưu vào điện thoại trước khi cập nhật.

Khi bạn chạy cập nhật bằng ứng dụng Trung tâm cập nhật, kết nối dữ liệu được thiết lập và bạn có thể phải chịu các phí liên quan. Ngoài ra, tính sẵn có của cập nhật qua mạng di động tuỳ thuộc vào nhà khai thác mạng của bạn. Liên hệ với nhà khai thác mạng của bạn để biết thêm thông tin.

# Cập nhật điện thoại qua mạng không dây

Sử dụng ứng dụng trung tâm Cập nhật để cập nhật điện thoại qua không dây. Bạn có thể tải về các bản cập nhật phần mềm bằng tay, hoặc có thể cho phép dịch vụ Cập nhật sẽ tự động cập nhật điện thoại của bạn bất cứ khi nào có thể tải về được. Khi kích hoạt tính năng tự động cập nhật, thông báo sẽ xuất hiện trong thanh trạng thái mỗi khi có bản cập nhật.

Cách tải về cập nhật phần mềm theo cách thủ công từ Trung tâm cập nhật

- 1 Từ Màn hình chủ, nhấn 🔛.
- 2 Tìm và nhấn **Update center**.
- 3 Chọn cập nhật hệ thống hoặc ứng dụng mong muốn và nhấn Tải về hoặc nhấn C.nhật TB để tải về tất cả các cập nhật ứng dụng.
- Các bản cập nhật ứng dụng sẽ tự động chạy sau khi tải về. Với các nhật hệ thống, đợi điện thoại khởi động lại, sau đó cài đặt cập nhật theo cách thủ công. Ngoài ra, bạn có thể phải chịu các phí kết nối dữ liệu khi tải về cập nhật qua mạng 3G/di động.

#### Để kích hoạt cập nhật phần mềm tự động từ Trung tâm cập nhật

- 1 Từ màn hình Chủ, nhấn 📖
- 2 Tìm và nhấn Update center.
- 3 Bấm 💳, sau đó nhấn Cài đặt.
- 4 Nhấn Cho phép tự động cập nhật: và chọn xem có tải về cập nhật qua mạng 3G và Wi-Fi<sup>®</sup> hoặc chỉ qua mạng Wi-Fi<sup>®</sup> hay không. Cập nhật hiện được tải về tự động ngay sau khi có sẵn.
- Bạn có thể phải chịu các phí kết nối dữ liệu khi tải về cập nhật qua mạng 3G/di động.

#### Cách cài đặt các bản cập nhật hệ thống

- 1 Từ Màn hình Chủ, nhấn 📖.
- 2 Tìm và nhấn Update center.
- 3 Chọn một bản cập nhật hệ thống bạn muốn cài đặt, sau đó nhấn Cài đặt.

# Cập nhật điện thoại bằng kết nối cáp USB

Một số cập nhật không sẵn có để tải về qua mạng không dây. Thông báo xuất hiện trên thanh trạng thái để thông báo cho bạn về các cập nhật đó. Để tải về và chạy các bản cập nhật, bạn cần một cáp USB và máy tính chạy ứng dụng PC Companion. Bạn có thể cài đặt PC Companion trên máy tính bằng các tập tin cài đặt được lưu trên điện thoại của bạn, hoặc có thể tải về ứng dụng trực tiếp từ *www.sonymobile.com*.

#### Cách tải về ứng dụng PC Companion từ điện thoại

- 1 Kết nối điện thoại của bạn với một máy vi tính bằng cáp USB.
- 2 Khi được nhắc, hãy làm theo các hướng dẫn trong điện thoại để khởi chạy quá trình cài đặt PC Companion trên máy vi tính.
- Han cũng có thể tải PC Companion về từ www.sonymobile.com.

#### Cách tải về các bản cập nhật phần mềm bằng kết nối USB

- 1 Cài đặt ứng dụng PC Companion trên máy tính bạn đang sử dụng, nếu chương trình này vẫn chưa được cài đặt.
- 2 Kết nối điện thoại của bạn với máy tính bằng cáp USB.
- 3 **Máy vi tính**: Khởi động ứng dụng PC Companion. Sau một lát, PC Companion sẽ phát hiện ra điện thoại của bạn và tìm kiếm phần mềm điện thoại mới.
- 4 **Điện thoại**: Khi thông báo xuất hiện trên thanh trạng thái, hãy thực hiện theo hướng dẫn trên màn hình để tiến hành việc cập nhật phần mềm có liên quan.

Cách cập nhật điện thoại của bạn bằng máy tính Apple® Mac®

- <sup>1</sup> Cài đặt ứng dụng Bridge for Mac trên máy tính Apple<sup>®</sup> Mac<sup>®</sup> mà bạn đang sử dụng nếu ứng dụng này chưa được cài đặt.
- <sup>2</sup> Kết nối điện thoại với máy tính Apple<sup>®</sup> Mac<sup>®</sup> bằng cáp USB.
- 3 Máy vi tính: Khởi chạy ứng dụng Bridge for Mac. Một lát sau, Bridge for Mac dò tìm thấy điện thoại của bạn và tìm kiếm phần mềm điện thoại mới.
- 4 Máy vi tính: Nếu phát hiện thấy cập nhật phần mềm điện thoại mới, cửa sổ bật lên sẽ xuất hiện. Làm theo hướng dẫn trên màn hình để tiến hành việc cập nhật phần mềm có liên quan.
- <sup>1</sup> Úng dụng Bridge for Mac có thể tải về từ www.sonymobile.com.

# Tổng quan về cài đặt điện thoại

Tìm hiểu về các cài đặt trong điện thoại sao cho bạn có thể cá nhân hóa chúng theo yêu cầu của riêng bạn.

| Wi-Fi                      | Tắt hoặc bật Wi-Fi®, quét tìm các mạng Wi-Fi® có thể sử dụng được hoặc thêm vào mạng Wi-Fi®.                                                                                                    |
|----------------------------|----------------------------------------------------------------------------------------------------|
| Bluetooth                  | Bật hoặc tắt Bluetooth™, tìm kiếm các thiết bị Bluetooth™ hiện có,<br>và giúp điện thoại của bạn có thể hiển thị hoặc không hiển thị đối<br>với các thiết bị Bluetooth™ khác.                                                                                                    |
| Sử dụng dữ<br>liệu         | Tắt hoặc bật tính năng sử dụng lưu lượng dữ liệu, và theo dõi các chi tiết sử dụng dữ liệu của bạn trong một khoảng thời gian cụ thể.                                                                                                    |
| Khác…                      | Bật hoặc tắt chế độ Máy bay, cấu hình các thông số cài đặt cho các<br>mạng VPN và mạng Di động, và kích hoạt điện thoại để chia sẻ kết<br>nối dữ liệu di động dưới dạng điểm truy cập Wi-Fi® di động, hoặc<br>thông qua phương thức nối USB hoặc Bluetooth™.                                                                 |
| Cài đặt cuộc<br>gọi        | Quản lý và cấu hình các cài đặt cho các số điện thoại quay số định<br>sẵn, hộp thư thoại và các cuộc gọi qua Internet.                                                                                                    |
| Âm thanh                   | Đặt cấu hình điện thoại của bạn để đổ chuông, rung hoặc phát âm<br>báo cho bạn như thế nào khi nhận được trao đổi thông tin. Bạn<br>cũng có thể sử dụng các cài đặt này để cài mức âm lượng cho âm<br>nhạc, video, trò chơi hoặc các chương trình media khác có âm<br>thanh, cũng như để thực hiện các điều chỉnh liên quan. |
| Màn hình                   | Kích hoạt màn hình điện thoại để chuyển đổi hướng khi bạn xoay<br>điện thoại. Bạn cũng có thể cài độ sáng, cỡ chữ, hình nền và thời<br>gian chờ màn hình.                                                                                                    |
| Lưu trữ                    | Kiểm tra không gian còn trống trên bộ nhớ trong của điện thoại và<br>trên thẻ SD. Bạn cũng có thể xóa thẻ SD, hoặc ngắt thẻ nhớ để lấy<br>ra an toàn.                                                                                                    |
| Pin                        | Xem tình trạng pin điện thoại. Bạn cũng có thể xem điện thoại của<br>bạn có pin còn dùng được bao lâu và cách thức các ứng dụng khác<br>nhau tiêu tốn năng lượng pin như thế nào.                                                                                                    |
| Ứng dụng                   | Quản lý các ứng dụng đang chạy, các ứng dụng đã tải về và các<br>ứng dụng trên thẻ nhớ SD.                                                                                                    |
| Xperia™                    | Đặt cấu hình chế độ kết nối USB, kiểu kết nối mạng và các cài đặt<br>Internet. Bạn cũng có thể kích hoạt các tính năng Facebook bên<br>trong các ứng dụng.                                                                                                    |
| Tài khoản &<br>đồng bộ hoá | Kích hoạt điện thoại của bạn để đồng bộ hóa các dữ liệu với các tài<br>khoản đồng bộ hóa mà bạn thêm vào.                                                                                                    |
| Dịch vụ vị trí             | Kích hoạt hoặc vô hiệu hóa dịch vụ địa điểm của Google, tìm kiếm theo vệ tinh GPS và dịch vụ Địa điểm & Google.                                                                                                    |
| Bảo mật                    | Bảo vệ điện thoại của bạn bằng cách thiết lập các kiểu khóa và mật<br>khẩu khác nhau. Bạn cũng có thể cho phép cài đặt các ứng dụng<br>không phải từ Google Play™.                                                                                                    |
| Ngôn ngữ &<br>kiểu nhập    | Chọn ngôn ngữ điện thoại, điều chỉnh các tùy chọn nhập liệu, thêm từ vào từ điển cá nhân và đặt cấu hình cài đặt thoại.                                                                                                    |
| Sao lưu & đặt<br>lại       | Sao lưu các dữ liệu của bạn và cài lại điện thoại.                                                                                                    |
| Ngày & giờ                 | Cài ngày giờ hoặc chọn các giá trị do nhà mạng cung cấp. Chọn<br>định dạng ngày và giờ bạn ưa thích.                                                                                                    |
| Khả năng truy<br>cập        | Kích hoạt các dịch vụ trợ giúp sử dụng đã được cài đặt và điều<br>chỉnh các cài đặt liên quan.                                                                                                    |  |
|-----------------------------|----------------------------------------------------------------------------------------------------|--|
| Tùy chọn nhà<br>phát triển  | Cài các tùy chọn cho việc phát triển ứng dụng. Ví dụ, bạn có thể<br>hiển thị mức độ sử dụng CPU trên màn hình điện thoại và hiển thị<br>phản hồi trực quan đối với các lần chạm. Bạn cũng có thể cài điện<br>thoại vào chế độ gỡ rối khi kết nối qua USB. |  |
| Giới thiệu về<br>điện thoại | Xem thông tin về điện thoại của bạn, chẳng hạn như số model,<br>phiên bản phần mềm cơ sở (firmware), số điện thoại và tín hiệu<br>sóng. Bạn cũng có thể cập nhật phần mềm đến phiên bản mới nhất.                                                         |  |

# Tổng quan về các biểu tượng trạng thái và thông báo

### Biểu tượng trạng thái

Các biểu tượng trạng thái có thể xuất hiện trên màn hình:

| .1         | Cường độ tín hiệu                                        |
|------------|----------------------------------------------------------|
| ×          | Không có tín hiệu                                        |
| R          | Chuyển vùng quốc tế                                      |
| 6          | Có GPRS                                                  |
| E          | Có EDGE                                                  |
| 36<br>14   | Có 3G                                                    |
| G          | Gửi và tải dữ liệu GPRS                                  |
| e          | Gửi và tải dữ liệu EDGE                                  |
| 36<br>14   | Gửi và tải dữ liệu 3G                                    |
|            | Tình trạng pin                                           |
|            | Pin đang sạc                                             |
| ŷ          | Đã bật GPS                                               |
| র          | Đã kích hoạt chế độ máy bay                              |
|            | Đã bật chức năng Bluetooth™                              |
| Site       | Đã kết nối với thiết bị Bluetooth™ khác                  |
| <u>.</u>   | Chưa lắp thẻ SIM                                         |
| S          | Tắt micrô                                                |
| <b>4</b> > | Loa đang bật                                             |
|            | Chế độ im lặng                                           |
|            | Chế độ rung                                              |
| 0          | Đã bật báo thức                                          |
| Ô          | Đồng bộ hóa đang diễn ra                                 |
| Ø.         | Gặp sự cố khi đăng nhập hoặc đồng bộ hóa                 |
| 6          | Kết nối Wi-Fi® đã được bật và hiện có các mạng không dây |

### Các biểu tượng thông báo

Các biểu tượng thông báo sau đây có thể xuất hiện trên màn hình của bạn:

- Tin nhắn email mới
- Tin nhắn SMS hoặc MMS mới

| 00               | Thư thoại mới                                            |
|------------------|----------------------------------------------------------|
| 30               | Một sự kiện lịch sắp đến                                 |
| $\triangleright$ | Một bài hát đang phát                                    |
| Ŷ                | Điện thoại được kết nối vào một máy vi tính bằng cáp USB |
| 4                | Tin nhắn cảnh báo                                        |
| A                | Thông báo lỗi                                            |
|                  | Cuộc gọi nhỡ                                             |
| ¢,               | Cuộc gọi đang diễn ra                                    |
| ("               | Cuộc gọi giữ                                             |
| وت               | Cuộc gọi chuyển tiếp                                     |
| Ô                | Cập nhật phần mềm khả dụng                               |
| <u>*</u>         | Tải về dữ liệu                                           |
| Ŷ                | Tải lên dữ liệu                                          |
| +                | Thông báo khác (chưa hiển thị)                           |

### Tổng quan về ứng dụng

Sử dụng ứng dụng Đồng hồ để cài các loại báo thức khác nhau. Sử dụng trình duyệt web để điều hướng và xem các trang web, quản lý số địa 3 chỉ cũng như quản lý các nôi dung văn bản và hình ảnh. Sử dụng ứng dụng Máy tính để thực hiện các phép tính cơ bản. Sử dụng ứng dụng Lịch để theo dõi các sự kiện và quản lý cuộc hẹn. 31 Sử dụng camera để chụp ảnh và quay phim các video clip. Sử dụng ứng dụng Danh bạ để quản lý các số điện thoại, địa chỉ email và các 1 thông tin khác liên quan đến các liên lạc của bạn. Truy cập các ứng dụng bạn đã tải về. Sử dụng ứng dụng Email để gửi và nhận các email bằng cả hai loại tài khoản  $\checkmark$ của cá nhân và của công ty. Sử dụng ứng dụng Facebook để tham gia vào mạng xã hội với bạn bè, người f thân trong gia đình và các bạn đồng nghiệp khắp nơi trên thế giới. Duyêt và nghe các kênh đài FM. 0.0 Sử dụng ứng dụng Thư viện để xem và thao tác với các ảnh chụp và video. 0 Sử dụng ứng dụng Gmail™ trong điện thoại để đọc, viết và sắp xếp tổ chức M các tin nhắn email. Tìm kiếm thông tin trong điện thoại và trên web. 8 -Sử dụng ứng dụng Vĩ độ để xem các vị trí của bạn bè trên bản đồ và chia sẻ vị trí của ban. Xem địa điểm hiện tại của bạn, tìm những địa điểm khác và tính toán các **e** tuyến đường bằng Google Maps™. Truy câp Google Play™ để tải về các ứng dụng miễn phí và có phí cho điện thoai. Sử dụng ứng dụng Nhắn tin để gửi và nhận các tin nhắn văn bản và tin nhắn :) MMS. Sử dụng trình phát Nhạc để sắp xếp tổ chức và phát nhạc, sách nói và các 53 tập tin âm thanh trên mạng. Xem các bản cập nhật về âm nhạc và video mà bạn bè của bạn đã chia sẻ 3 trên Facebook. Dẫn đường bạn bằng các hướng dẫn bằng giọng nói cho từng ngã rẽ. Xem các tin tức và dự báo thời tiết. deeps lives 50 Thực hiện cuộc gọi thoại bằng cách quay số thủ công. Tìm kiếm các địa điểm, ví dụ như các nhà hàng và quán cafe. Tối ưu hóa các cài đặt điện thoại để phù hợp với những yêu cầu của bạn. X Sử dụng ứng dụng Trình Hướng dẫn Cài đặt để tìm hiểu về những chức năng 123 cơ bản và được giúp đỡ cài đặt điện thoại. Sử dụng ứng dụng Google Talk™ để chat với bạn bè trực tuyến. talk

- Nhận biết các bản nhạc mà bạn đang nghe ở xung quanh và lấy các thông tin về ca sĩ, album và những thông tin khác.
- Sử dụng ứng dụng Trợ giúp để truy cập đến mục hỗ trợ người dùng trực tiếp trên điện thoại. Ví dụ, bạn có thể truy cập vào Hướng dẫn Người dùng, các thông tin về khắc phục sự cố kèm theo các mẹo và thủ thuật.
- Bử dụng YouTube™ để chia sẻ và xem video từ khắp nơi trên thế giới.
- Tải về và cài đặt các ứng dụng và bản cập nhật mới.
- Một vài ứng dụng không được tất cả các mạng và/hoặc nhà cung cấp dịch vụ hỗ trợ ở một số khu vực.

## Hỗ trợ người dùng

Truy cập trực tiếp hỗ trợ người dùng trong điện thoại của bạn qua ứng dụng Trợ giúp. Chẳng hạn, bạn có thể mở Hướng dẫn sử dụng để biết các chỉ dẫn về cách sử dụng điện thoại của bạn. Bạn cũng có thể nhận trợ giúp về khắc phục sự cố và trợ giúp khác từ khu vực hỗ trợ của Sony Ericsson và từ dịch vụ hỗ trợ Khách hàng của Sony Mobile.

- Tính năng của ứng dụng Trợ giúp:
  - Hướng dẫn sử dụng trong điện thoại đọc và tìm kiếm thông tin về cách sử dụng điện thoại của bạn.
  - Tự học đọc các mẹo và lời khuyên, nhận các tin tức mới nhất và xem các video hướng dẫn.
  - Hỗ trợ qua email gửi email đến nhóm hỗ trợ của chúng tôi.
- Khu vực hỗ trợ truy cập www.sonymobile.com để nhận hỗ trợ toàn diện cho điện thoại của bạn.
- Khắc phục sự cố tìm các vấn đề chung và thông báo lỗi ở cuối phần Hướng dẫn sử dụng của chúng tôi và trong vùng hỗ trợ.
- Hỗ trợ khách hàng nếu tất cả các thao tác trên không có tác dụng. Các số hỗ trợ liên quan được liệt kê trong tờ *Thông tin quan trọng* kèm theo.
- Hướng dẫn sử dụng mở rộng hiện có tại *www.sonymobile.com*.

### Để truy cập ứng dụng Trợ giúp

- 1 Từ màn hình Ứng dụng, tìm và nhấn 🕋.
- 2 Tìm và nhấn vào mục hỗ trợ theo yêu cầu.

### Khắc phục sự cố

### Điện thoại tôi không hoạt động như dự kiến

Nếu bạn gặp trục trặc với điện thoại, hãy kiểm tra những lời khuyên này trước khi thử bất cứ cách nào khác:

- Khởi động lại điện thoại.
- Tháo và lắp lại pin và thẻ SIM. Sau đó khởi động lại điện thoại.
- Cập nhật điện thoại. Việc cập nhật điện thoại của bạn sẽ đảm bảo hiệu suất hoạt động tối ưu và mang lại những cải tiến mới nhất. Xem phần Cập nhật điện thoại của bạn ở trang 106 để biết thêm thông tin.
- Cài lại điện thoại.
- Hãy kiên nhẫn trong khi cài lại điện thoại của bạn. Khởi động lại điện thoại trong quá trình cài lại có thể làm hỏng điện thoại vĩnh viễn.

### Cài lại điện thoại

Bạn có thể cài lại điện thoại về cài đặt gốc mà có hoặc không xóa tất cả dữ liệu cá nhân của bạn. Có thể cài lại điện thoại sang trạng thái cũ của điện thoại trước khi bạn bật máy lần đầu. Nhưng trước khi thực hiện cài lại, hãy chắc rằng đã sao lưu bất kỳ thông tin quan trọng nào được lưu trên điện thoại của bạn.

### Để cài lại điện thoại

- Để tránh làm hỏng điện thoại vĩnh viễn, không được khởi động lại điện thoại trong khi đang tiến hành quy trình cài lại.
- 1 Từ Màn hình chính của bạn, nhấn 🔛.
- 2 Tìm và nhấn Cài đặt > Sao lưu & đặt lại.
- 3 Nhấn Cài lại dữ liệu của nhà SX.
- 4 Nhấn Reset phone.
- 5 Để xác nhận, nhấn **Xoá mọi thứ**.

### Tôi không thể sạc điện thoại

Bộ sạc không được kết nối đúng cách hoặc kết nối của pin kém. Tháo pin ra và lau chùi các đầu nối.

## Không xuất hiện biểu tượng sạc pin khi điện thoại bắt đầu sạc

Có thể mất vài phút trước khi biểu tượng pin hiển thị trên màn hình.

### Hiệu suất hoạt động pin thấp

Theo các chỉ dẫn thông minh để kéo dài thời lượng pin. Xem phần Cải thiện hiệu suất hoạt động của pin ở trang 14.

### Thiết bị không nhận biết được tai nghe có dây

- Đảm bảo rằng tai nghe có dây mà bạn sử dụng phải tương thích với tiêu chuẩn CTIA.
  Thiết bị của bạn hỗ trợ tiêu chuẩn CTIA, và có thể không tương thích hoàn toàn với các tiêu chuẩn khác, chẳng hạn như OMTP.
- Nếu bạn có tai nghe không dây tương thích với thiết bị của bạn, hãy thử dùng thay.

# Tôi không thể truyền tải nội dung giữa điện thoại và máy vi tính khi sử dụng cáp USB

Phần mềm hoặc trình điều khiển USB chưa được cài đặt đúng cách. Truy cập trang web *www.sonymobile.com* để biết thêm các hướng dẫn cài đặt chi tiết và phần khắc phục sự cố.

### Tôi không thể sử dụng các dịch vụ dựa trên Internet

Đảm bảo rằng thuê bao của bạn bao gồm cả việc tải dữ liệu về và các cài đặt Internet trong điện thoại là chính xác. Xem phần *Cài đặt Internet và nhắn tin* ở trang 31 để biết thêm thông tin về cách kích hoạt lưu lượng dữ liệu, chuyển vùng dữ liệu và tải về các cài đặt Internet. Liên hệ nhà khai thác mạng để biết thêm thông tin về các cài đặt thuê bao của bạn.

### Thông báo lỗi

Không có phủ sóng mạng

- Điện thoại của bạn đang ở chế độ Máy bay. Đảm bảo rằng đã tắt chế độ Máy bay.
- Điện thoại của bạn không nhận được tín hiệu mạng, hoặc tín hiệu nhận được quá yếu. Liên hệ với nhà khai thác mạng và bảo đảm rằng bạn đang ở nơi có mạng phủ sóng.
- Thể SIM không hoạt động đúng cách. Lắp thẻ SIM vào một điện thoại khác. Nếu thẻ hoạt động bình thường, có lẽ chính điện thoại của bạn gây ra sự cố. Trong trường hợp này, hãy liên hệ với trung tâm dịch vụ gần nhất của Sony.

### Chỉ dành cho cuộc gọi khẩn cấp

Bạn đang ở trong phạm vi mạng phủ sóng, nhưng không được phép sử dụng điện thoại. Tuy nhiên, trong trường hợp khẩn cấp, một số nhà khai thác mạng cho phép bạn gọi số điện thoại khẩn cấp quốc tế 112. Xem phần *Cuộc gọi khẩn cấp* ở trang 35 để biết thêm thông tin.

### Đã khoá thẻ SIM

Bạn đã nhập sai mã PIN 3 lần liên tiếp. Để mở khoá điện thoại, bạn cần có mã PUK do nhà khai thác mạng của bạn cung cấp.

### Thẻ SIM bị khoá PUK

Bạn đã nhập mã PUK (Mã Mở khóa Cá nhân) không chính xác 10 lần liên tiếp. Vui lòng liên hệ nhà cung cấp dịch vụ của bạn.

### Tái chế điện thoại của bạn

Bạn có một điện thoại cũ vứt lăn lóc quanh nhà? Tại sao không tái chế nó? Bằng cách này, bạn sẽ giúp chúng tôi tái sử dụng các vật liệu và thành phần của thiết bị, và bạn cũng góp phần bảo vệ môi trường! Tìm hiểu thêm về các tùy chọn tái chế trong khu vực của bạn tại địa chỉ *www.sonymobile.com*.

### Thông tin pháp lý

### Sony ST21i/ST21a

Hướng dẫn sử dụng này được xuất bản bởi Sony Mobile Communications AB hoặc công ty chi nhánh tại địa phương mà không có bắt kỳ bảo đăm nào. Những cải tiến và thay đổi trong sách hướng dẫn sử dụng này do lỗi in, thông tin hiện tại không đứng, hoặc những cải tiến về chương trình và/hoặc thiết bị, có thể được thực hiện bởi Sony Mobile Communications AB vào bắt kỳ lúc nào mà không cần thông bảo. Tuy nhiên, những thay đổi sẽ được đưa vào các phiên bản mới của sách hướng đần sử dụng này. © 2012 Sony Mobile Communications AB. Mọi quyền đã được bảo lưu.

#### Số xuất bản: 1265-3277.3

So xuất bản: 1269-3277.3 Điện thoại di động của bạn có khả năng tải về, lưu và chuyển tiếp nội dung bổ sung như nhạc chuông. Việc sử dụng các nội dung này có thể bị hạn chế hoặc nghiêm cấm bởi quyền lợi của các bên thứ bạ, bao gồm nhưng không giới hạn việc hạn chế theo luật bản quyền hiện hành. Bạn, chứ không phải Sony, chịu trách nhiệm hoàn toàn về nội dung bổ sung mà bạn tải về hoặc gửi chuyển tiếp từ điện thoại động của bạn. Trước khi sử dụng bất kỳ nội dung bổ sung nào, vui lòng xác nhận rằng mục đích mà bạn sử dụng đã được cấp phép hợp lệ hoặc được cho phép. Sony không bảo đảm tính chính xác, tỉnh trạng nguyên vẹn hoặc chất lượng của bắt kỳ nội dung bổ sung nào hoặc bắt kỳ nội dung nào khác của bên thứ ba. Trong mọi trường hợp, Sony sẽ không chịu bắn tứ kỳ trách nhiệm pháp lý nào về việc bạn sử dụng không đúng các nội dung bổ sung hoặc nội dung khác của bản tứ bên thứ ba

ber như và. Sách hướng dẫn sử dụng này có thể đề cập đến các dịch vụ hoặc ứng dụng do bên thứ ba cung cấp. Việc sử dụng các chương trình hoặc dịch vụ như vậy có thể cần phải đăng ký riêng với nhà cung cấp bên thứ ba đó và phải tuân theo các điều khoản sử dụng bố sung. Đối với những ứng dụng được truy cập trên hoặc thống qua một trang web của bên thứ ba, vui lông xem lại trước các điều khoản sử dụng và chính sách quyền riêng tư được áp dụng của trang web đó. Sony không chứng nhận hoặc bào đảm khả năng sử dụng hoặc hoạt động của bắt cứ trang web hoặc dịch vụ nào được cung cấp của bên thứ ba.

Tháo nắp lưng để xem các thông tin theo quy định như đầu hiệu CE. Tất cả tên sản phẩm và tên công tý được để cập dưới đây là nhãn hiệu hoặc nhãn hiệu đã đăng ký của các chủ sở hữu tương ứng. Bất kỳ quyền lợi nào không được cho phép rõ ràng trong tài liệu này đều được bảo lưu. Mọi nhãn hiệu khác đều là tài sản của các chủ sở hữu tương ứng.

Ghé thăm trang web www.sonymobile.com để biết thêm thông tin

Tất cả các minh họa chỉ nhằm mục đích minh họa và có thể không mô tả chính xác điện thoại thực tế. Sản phẩm này được bảo vệ bởi quyền sở hữu trí tuệ của Microsoft. Nghiêm cấm sử dụng hay phân phối công nghệ bên ngoài sản phẩm này mà không có giấy phép của Microsoft.

ngnệ bên ngòai sán phẩm này ma không có giay phép của Microsott. Chủ số hữu nội dung sử dụng công nghệ quản lý quyền hạn kỹ thuật số Windows Media (WMDRM) để bảo vệ tài sản trí tuệ của họ bao gồm bản quyền. Thiết bị này sử dụng phản mềm WMDRM để truy cập nội dung được bảo vệ WMDRM. Nếu phản mềm WMDRM không bảo vệ được nội dung, chủ sở hữu nội dung có thể yêu cầu Microsoft thu hồi khản aňng sử dụng WMDRM của phản mềm để phát hoặc sao chép nội dung được bảo vệ. Việc thu hồi không ảnh hưởng đến nội dung không được bảo vệ. Khi tải về các giấy phép cho nội dung được bảo vệ, bạn đồng ý rằng Microsoft có thể bao gồm danh sách thu hồi cùng với giấy phép. Chủ sở hữu nội dung có thể yêu cầu bạn năng cấp WMDRM để truy cập nội dung của họ. Nếu từ chối năng cấp, bạn sẽ không truy côn được phảo cầu câu chấn các cập được nội dung có yêu cầu nâng cấp. Sản phẩm này được cấp phép dựa trên các giấy phép danh mục bằng sáng chế nghe nhìn MPEG-4 và AVC

dành cho khách hảng sử dụng cả nhân và phi thương mại để (i) mã hóa video theo tiêu chuẩn nghe nhìn MPEG-4 ("video dạng MPEG-4") hoặc tiêu chuẩn AVC ("video dạng AVC") và/hoặc (ii) giải mã video dạng MPEG-4 hoặc AVC mà đã được khách hàng mã hóa liên quan đến hoạt động cá nhân và phi thương mại và/ hoặc có được từ nhà cung cấp video được MPEG LA cáp phép cung cáp video dạng MPEG-4 và/hoặc AVC. Bất kỳ mục đích sử dụng nào khác đều không được cấp phép hoặc hàm ý cho phép. Các thông tin bố sung bao gồm việc liên quan đến sử dụng mang tính quảng cáo, nội bộ và thương mại cũng như việc cáp giấy phép có thể có được từ MPEG LA, LL C. Xem tại http://www.mpegla.com. Công nghệ giải mã âm thanh MPEG Layer-3 được cấp giấy phép từ Fraunhofer IIS và Thomson.

### Từ mục

### Α

| album ảnh chụp                       | 90             |
|--------------------------------------|----------------|
| xem                                  | 90             |
| хóа                                  |                |
| Android Market™ - Xem Google Play™ . | 54             |
| Android™                             | 7              |
| ảnh chụp                             |                |
| cắt bớt                              |                |
| chia sẻ                              |                |
| dùng làm ảnh liên lạc                |                |
| dùng làm hình nền                    |                |
| liên kết với một liên lạc            | 43             |
| phóng to thu nhỏ                     |                |
| guay                                 | 83             |
| sao chép vào/từ máy vi tính          | 74             |
| thêm vi trí địa lý                   |                |
| trình diễn slide                     |                |
| trình xem ảnh                        |                |
| xem                                  | 84, 90, 91, 92 |
| xem cùng vị trí                      |                |
| xem trên bản đồ                      |                |
| хóа                                  | 93             |
| xoay                                 |                |
| ,                                    |                |

### Â

| âm lượng                    |    |
|-----------------------------|----|
| điều chỉnh video            | 94 |
| phím                        | 27 |
| âm thanh                    |    |
| điều chỉnh âm lượng         | 75 |
| phát                        | 74 |
| phát theo thứ tự ngẫu nhiên | 77 |

#### B - → ⇒à

| Bản đô              | 101    |
|---------------------|--------|
| bản nhạc hàng đầu   |        |
| đang phát           | 77     |
| bàn phím            | 23     |
| thiết lập           | 27     |
| bàn phím ảo         | 23     |
| Bàn phím điện thoại | 23, 25 |
| báo thức            | 57     |
| bật                 | 10     |
| biểu tượng          | 110    |
| biểu tượng          |        |
| trong camera        | 87     |
| bộ chỉnh âm         | 75     |
| Bộ sưu tập          |        |
| mở                  | 90     |
| mở các album        | 90     |
| bộ tai nghe         | 31     |
|                     |        |

### С

| các album             |        |
|-----------------------|--------|
| хо́а                  | 92     |
| các album video       | 90, 92 |
| xem                   | 90     |
| các biểu tượng        | 23     |
| các dịch vụ           | 11     |
| các mạng không dây    | 101    |
| các tài khoản         | 11     |
| Exchange Active Sync® | 11     |
| Facebook™             | 11     |
| Google™               | 11     |
| các tập tin media     |        |
| sao chép sang thẻ nhớ | 74     |
| các ứng dụng          |        |
| tổng quan             | 112    |

| Timescane™ Friends 18                                                |
|----------------------------------------------------------------------|
|                                                                      |
| Timescape™ Share18                                                   |
| cài đặt                                                              |
| cuộc gọi38                                                           |
| Internet31                                                           |
| MMS                                                                  |
| nhắn tin31                                                           |
| sử dụng dữ liệu32                                                    |
| cài đặt lại                                                          |
| lưu kênh radio làm82                                                 |
| Cal Ial                                                              |
| camera                                                               |
| các nút điều khiển 83                                                |
| cài đặt 84.87                                                        |
| chup hình 83                                                         |
| chức năng phóng to thụ nhỏ 83                                        |
| đóng                                                                 |
| ghi hình video86, 87                                                 |
| màn hình                                                             |
| thêm thẻ địa lý84                                                    |
| thiết lập84, 87                                                      |
| tổng quan83                                                          |
| xem ảnh chụp84                                                       |
| xem các đoạn video87                                                 |
| camera tĩnh83                                                        |
| cài đặt84                                                            |
| thiết lập84                                                          |
| căt bớt                                                              |
| ánh chụp93                                                           |
| cạp nhạt diện thoại106                                               |
| Che dộ im lạng                                                       |
| Chế đệ nhận bằng đặng táo                                            |
| chế độ nhập bằng dộng tác                                            |
|                                                                      |
| ánh chun 02                                                          |
|                                                                      |
| các hình ảnh và video 92                                             |
| các hình ảnh và video92<br>nhạc 76, 79                               |
| các hình ảnh và video                                                |
| các hình ảnh và video92<br>nhạc76, 79<br>chỉnh kích cỡ<br>ảnh chụp93 |
| các hình ảnh và video                                                |
| các hình ảnh và video                                                |
| các hình ảnh và video                                                |
| các hình ảnh và video                                                |
| các hình ảnh và video                                                |
| các hình ảnh và video                                                |
| các hình ảnh và video                                                |
| các hình ảnh và video                                                |
| các hình ảnh và video                                                |
| các hình ảnh và video                                                |
| các hình ảnh và video                                                |
| các hình ảnh và video                                                |
| các hình ảnh và video                                                |
| các hình ảnh và video                                                |
| các hình ảnh và video                                                |
| các hình ảnh và video                                                |
| các hình ảnh và video                                                |
| các hình ảnh và video                                                |
| các hình ảnh và video                                                |
| các hình ảnh và video                                                |
| các hình ảnh và video                                                |
| các hình ảnh và video                                                |
| các hình ảnh và video                                                |

| 5, 39 |
|-------|
| 36    |
| 38    |
| 38    |
| 37    |
| 38    |
| 38    |
| 38    |
| 36    |
| 36    |
| 35    |
| 36    |
| 37    |
| 38    |
| 36    |
| 37    |
| 20    |
|       |

### D

| -                                        |    |
|------------------------------------------|----|
| danh bạ                                  | 40 |
| chia sẻ                                  | 44 |
| danh bạ                                  |    |
| chuyển                                   | 41 |
| danh bạ                                  |    |
| gửi                                      | 44 |
| nhập từ thẻ SIM                          | 41 |
| sao chép                                 | 45 |
| sao lưu                                  | 45 |
| Danh bạ                                  |    |
| nhóm                                     | 43 |
| danh sách nhạc                           | 77 |
| bản nhạc hàng đầu                        | 77 |
| đang phát nhạc của bạn                   | 77 |
| tạo                                      | 77 |
| thêm bản nhạc                            | 77 |
| хóа                                      | 78 |
| xóa bản nhạc                             | 77 |
| danh sách nhạc thông minh                |    |
| đang phát                                | 77 |
| danh thiếp                               |    |
| gửi                                      | 44 |
| dịch vụ trả lời                          | 36 |
| dùng Bluetooth™ để nhận các mục nội dung | 96 |

### Ð

| đa phương tiện                    |        |
|-----------------------------------|--------|
| sao chép sang thẻ nhớ             | 74     |
| đài                               | 81     |
| đài FM                            |        |
| mục ưa thích                      | 82     |
| Đài FM                            |        |
| mục yêu thích                     | 82     |
| đang bật máy                      | 10     |
| đang tắt máy                      | 10     |
| đang thay đổi bản nhạc            | 75     |
| đặt trước                         |        |
| xóa kênh radio khỏi               | 82     |
| điện thoại                        |        |
| cập nhật                          | 106    |
| hiệu suất hoạt động               | 14     |
| pin                               | 14     |
| điều chỉnh âm lượng               | 75     |
| Điều khiển đèn nền LCD            | 29     |
| độ sáng                           | 29     |
| đồng bộ hóa                       | 61     |
| bằng Microsoft® Exchange          | 62     |
| Danh bạ, lịch, ảnh trên Facebook™ | 62     |
| Danh bạ, lịch, email Google™      | 61     |
| lịch, địa chỉ                     | 11, 63 |
| liên lạc                          | 11, 63 |
| Đồng bộ hóa Google™               | 61     |

| Đồng bộ | hóa Microsoft® | Exchange | 62 |
|---------|----------------|----------|----|
|---------|----------------|----------|----|

| Е |  |
|---|--|
|   |  |

|    | email                          |
|----|--------------------------------|
| 51 | có nhiều tài khoản email .     |
|    | email, lịch và danh bạ công ty |

### F Facebook™

| đồng bộ hoá                      | 62  |
|----------------------------------|-----|
| Facebook™ trong Xperia™          | 62  |
|                                  |     |
| G                                |     |
| ghi hình video                   | 83  |
| giờ                              | 28  |
| giới thiệu                       |     |
| widget                           | 18  |
| giới thiệu nhạc                  |     |
| Gmail™                           | 52  |
| qoi                              | 31  |
| Google Latitude™                 | 102 |
| Google Maps™                     | 101 |
|                                  |     |
|                                  |     |
|                                  |     |
| GPS                              | 101 |
| gửi                              |     |
| các mục nội dung bằng Bluetooth™ | 96  |
| danh ba                          | 44  |
| danh thiếp                       |     |
|                                  |     |

| н                                    |    |
|--------------------------------------|----|
| hệ thống điện thoại Xem các cuộc gọi |    |
| hình nền                             | 19 |
| dùng ảnh chụp làm                    | 93 |
| hình nền động                        | 19 |

#### I Internet

| cài đặt       |     |  |
|---------------|-----|--|
| trình duyệt w | /eb |  |

### **K** Kất nấi LISB

| Ket noi USB        |     |
|--------------------|-----|
| khắc phục sự cố    | 115 |
| khoá               | 13  |
| khóa               |     |
| khóa màn hình      | 10  |
| khởi động màn hình | 10  |
| kiểu nhập văn bản  | 23  |
| kiểu nhập văn bản  | 27  |
|                    |     |

### L

| lịch                    | 57 |
|-------------------------|----|
| tạo mới một sự kiện     | 57 |
| liên lạc                | 40 |
| chuyển                  | 41 |
| dùng ảnh chụp làm       |    |
| ghép thông tin liên lạc | 43 |
| hình ảnh                | 43 |
| mục yêu thích           |    |
| lớp nhựa bảo vệ         | 15 |
| м                       |    |
| Mã PIN                  |    |
| màn hình                |    |
| bảo hành                | 15 |
| gương                   | 15 |
| kiểu mở màn hình        |    |
| nứt ran                 | 15 |
| Màn hình Chủ            | 17 |
|                         |    |

tuỳ chỉnh ......18

### 120

máy quay

| máy quay phim         | 83, 86, 87 |
|-----------------------|------------|
| cài đăt               | 87         |
| ghi hình video        |            |
| thiết lập             | 87         |
| Media Go™             |            |
| MMS                   |            |
| cài đặt               | 31         |
| mở                    |            |
| radio                 | 81         |
| mua                   |            |
| nhạc                  | 79         |
| mục ưa thích          |            |
| di chuyển trong radio | 82         |
| lưu kênh radio làm    | 82         |
| mục yêu thích         |            |
| xóa kênh radio khỏi   | 82         |
|                       |            |

#### N ngày

| ngay                             |        |
|----------------------------------|--------|
| định dạng                        |        |
| ngôn ngữ                         | 29     |
| ngôn ngữ                         |        |
| viết                             | 27     |
| nhạc                             | 31, 74 |
| chia sẻ                          | 76, 79 |
| danh sách nhạc của tôi           | 77     |
| đang thay đổi bản nhạc           | 75     |
| điều chỉnh âm lượng              | 75     |
| mua                              | 79     |
| phát                             | 74     |
| phát theo thứ tự ngẫu nhiên      | 77     |
| sao chép sang thẻ nhớ            | 74     |
| sao chép vào/từ máy vi tính      | 74     |
| sử dụng bộ chỉnh âm              | 75     |
| sử dụng tai nghe                 | 31     |
| tạm ngừng bản nhạc               | 75     |
| tạo danh sách nhạc               | 77     |
| tập tin trên mạng                | 74     |
| thêm bản nhạc vào danh sách nhạc | 77     |
| tìm bằng công nghệ TrackID™      | 79     |
| tổng quan trình phát nhạc        | 74     |
| xem thông tin nghệ sĩ            | 79     |
| хóа                              | 75, 80 |
| nhạc chuông                      | 57     |
| nhắn tin tức thì                 | 53     |
| nhập danh bạ SIM                 | 41     |
| nội dung âm thanh liên quan      | 76     |
| nút chung                        | 76     |

#### P phát

| pnat                     |     |
|--------------------------|-----|
| nhạc                     | 74  |
| phát nhạc ngẫu nhiên     | 77  |
| phần mở rộng             | 17  |
| phím caps lock (chữ hoa) | 23  |
| phóng to thu nhỏ         |     |
| ảnh chụp                 | 92  |
| pin                      | 13  |
| nắp                      | 8   |
| tháo                     | 8   |
| PIN                      | 103 |
| PUK                      | 103 |
|                          |     |
| Q                        |     |

| ~                 |    |
|-------------------|----|
| quản lý thời gian | 57 |
| quay số định sẵn  | 39 |
| quét các mã vach  | 60 |
|                   |    |

### R rad

|       | idio             |
|-------|------------------|
| 81    | chọn kênh        |
| ênh81 | di chuyển giữa c |

| điều hướng                         | 81    |
|------------------------------------|-------|
| mục ưa thích                       | 82    |
| mục yêu thích                      | 82    |
| nghe qua loa<br>tìm kiấm kânh      | 82    |
| tổng quan                          | 81    |
| rung                               | 9, 57 |
| s                                  |       |
| <b>S</b><br>Sar                    | 13    |
| sao lưu                            |       |
| danh bạ                            | 45    |
| SOS - Xem số điện thoại khấn cấp   | o =   |
| so diện thoại khan cap             | 35    |
| lich                               | 57    |
| SyncML™                            | 1,63  |
| -                                  |       |
| l<br>tái chố điện thoại của hạn    | 117   |
| tai nghe                           | /     |
| sử dụng                            | 31    |
| tải xuống                          |       |
| cài đặt Internet                   | 31    |
| tạm ngừng bán nhạc                 | 75    |
| thẻ SIM                            | 103   |
| Thẻ SIM                            | .103  |
| gắn                                | 9     |
| nhập danh bạ từ                    | 41    |
| xuât danh bạ sang                  | 45    |
| tnem the dia ly                    | 84    |
| Thiếp lập tài khoản Google™        | 52    |
| thiết lập                          |       |
| camera84                           | ł, 87 |
| camera tĩnh                        | 84    |
| máy quay phim                      | 87    |
| hảng                               | .110  |
| đèn                                | 21    |
| nhạc chuông                        | 29    |
| thông tin cá nhân                  | 40    |
| thư thoại                          | 36    |
| Thư viện                           | 90    |
| xem ảnh Facebook™ trong            | 91    |
| tiện ích                           |       |
| chỉnh kích cỡ                      | 18    |
| tiện ích trình phát nhạc           | 76    |
| âm nhạc sử dụng công nghệ TrạckID™ | 79    |
| thông tin bản nhạc                 | 79    |
| tin nhắn                           |       |
| cài đặt                            | 31    |
| tổng quan                          | - 4   |
| tong quan chung ve diện thoại      | /4    |
| thanh                              | 21    |
| trình diễn slide                   | 92    |
| trình duyệt web                    | 68    |
| quản lư dấu trang                  | 69    |
| tniët lập                          | 72    |
| trình phát nhạc                    | 10    |
| bô chỉnh âm                        | 75    |
| danh sách nhạc                     | 77    |
| danh sách nhạc thông minh          | 77    |
| tạo danh sách nhạc                 | 77    |
| thu động tạo                       | 75    |
| เน นบุเม เล่ก                      | //    |

| xóa bản nhạc<br>trình phát video | 75 |
|----------------------------------|----|
| tam dừng video                   |    |
| trò chuyện                       |    |
| I B                              |    |

### Ů

| ứng dụng            | 7   |
|---------------------|-----|
| màn hình            | 19  |
| Ứng dụng điều hướng | 102 |

### V

| Vĩ độ                       | 102             |
|-----------------------------|-----------------|
| vị trí                      |                 |
| video                       |                 |
| chia sẻ                     |                 |
| đang phát                   |                 |
| điều chỉnh âm lương         |                 |
| ghi âm                      |                 |
| gửi                         | 94              |
| sao chép vào/từ máy vi tính | 74              |
| tạm dừng                    |                 |
| tua tới và tua lùi nhanh    |                 |
| xem                         | .87, 90, 91, 92 |
| хóа                         | 94              |
|                             |                 |

**W** Wi-Fi® .....65

### Χ

| xem      |                             |    |
|----------|-----------------------------|----|
| ảnh chụp | )                           | 84 |
| các đoạn | video được quay bằng camera | 87 |
| хо́а     |                             | 92 |
| ảnh chụp | )                           | 93 |
| bản nhạc | >                           | 75 |
| báo thức |                             | 57 |
| nhạc     |                             | 80 |
| video    |                             | 94 |
| xoay     |                             |    |
| anh chup | )                           | 92 |